# 配列データベース管理マニュアル

## ● はじめに (Database manager ページへのアクセス方法)

本資料は、配列データベース・ライブラリの設定を行う管理画面「Dataabse Manager」 に関する資料です。「Database Manager」ではデータベースファイルの追加・設定変更、 データベース自動更新やそれに伴うネットワーク接続について設定できます。

Database manager のページを開くには、WebブラウザでHome  $\rightarrow$  Configuration Editor  $\rightarrow$  Database Manager とリンクをたどります。

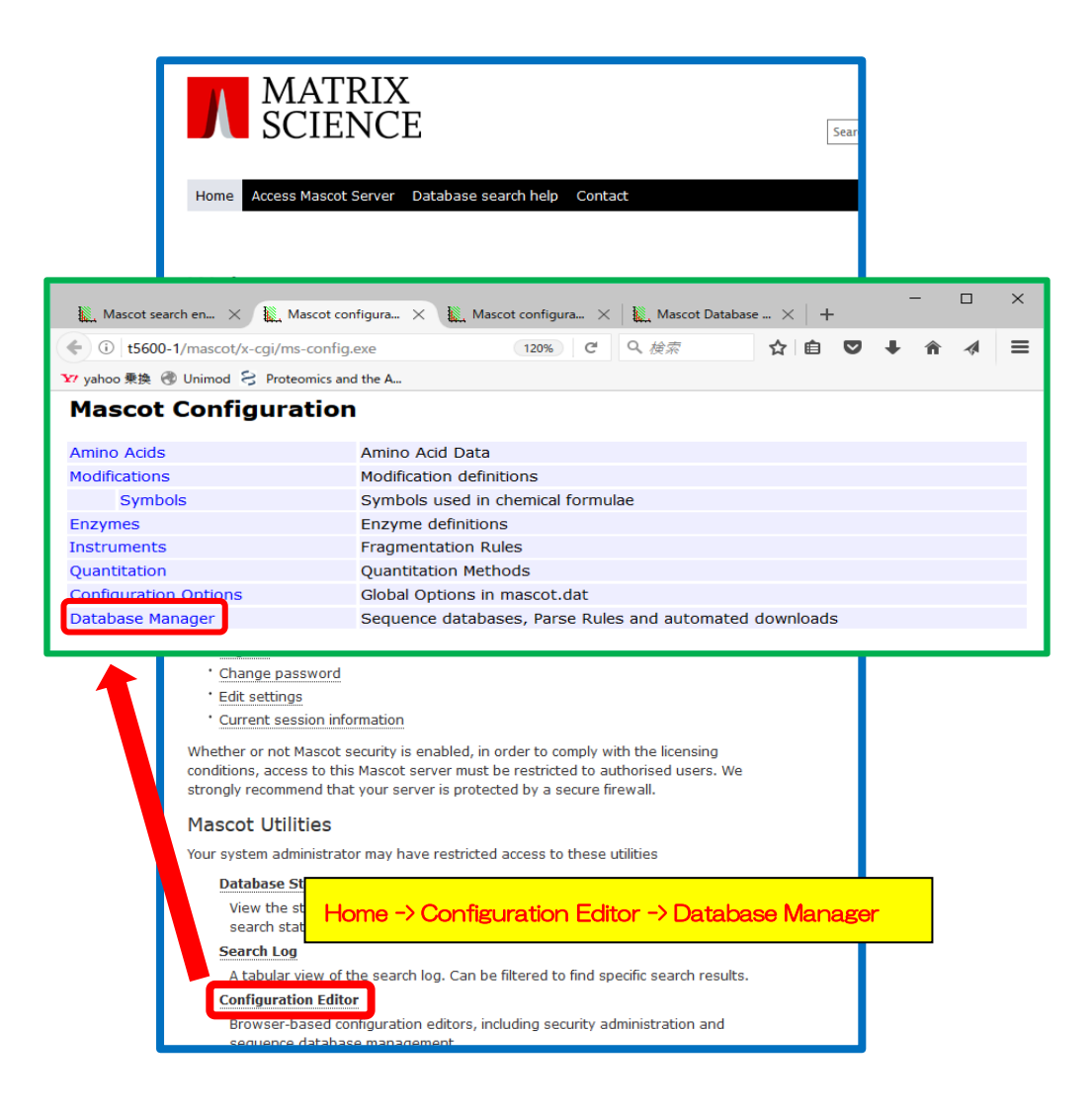

## ▶ 本資料で取り扱う内容と掲載ページ

|   | Database Manager 初期設定                      | <b>P.4</b> |
|---|--------------------------------------------|------------|
| ▼ | 新規インストール後の初期設定画面                           | P.4        |
|   |                                            |            |
|   | Database Manager                           | <b>P.6</b> |
| ▼ | Databases                                  |            |
|   | - 使用しているデータベース一覧、データベース更新の実行               | P.8        |
|   | - 自動更新(更新タイマー)の設定                          | P.11       |
| ▼ | Parse rules                                |            |
|   | - 配列データベースのAccession, Description抜き出しルール設定 | P.12       |
| ▼ | Scheduled updates                          |            |
|   | - 設定済みの自動更新一覧、自動更新taskのログ確認                | P.12       |
| ▼ | Running tasks                              |            |
|   | - 稼働中の更新taskの状況確認                          | P.13       |
| ▼ | Settings                                   | P.14       |
|   | - MASCOT Server のインターネットへの接続の許可            | P.16       |
|   | - MASCOT Server の 外部公開プログラムへの接続許可          | P.16       |
|   | - プロキシサーバー設定                               | P.17       |
|   | - Sequenceフォルダのデフォルト設定位置                   | P.18       |
|   | - ライブラリの参照配列データベースの設定                      | P.18       |

|   | Fasta                                          | <b>P.19</b> |
|---|------------------------------------------------|-------------|
| ▼ | Enable predefined definition                   |             |
|   | - データベース新設・MASCOTで準備している定義を利用                  | P.20        |
| ▼ | Synchronise custom definitions                 |             |
|   | - 既存データベースとMASCOT で予め準備された設定の紐付け確認             | P.23        |
| ▼ | Create new                                     |             |
|   | データベース新設、"Enable predefined definition"以外の方法   | P.24        |
|   | - template: テンプレート使用                           | P.25        |
|   | - Copy of : 既存の設定をコピー                          | P.33        |
|   | - Custom :最初から自身で設定                            | P.41        |
|   | Library                                        | P.52        |
| ▼ | Enable predefined definition                   |             |
|   | データベース新設・MASCOTで準備している定義を利用                    | P.53        |
| ▼ | Synchronise custom definitions                 |             |
|   | 設定データベースとMASCOT で予め準備された設定の紐付け確認               | P.56        |
| ▼ | Create new                                     |             |
|   | データベース新設、"Enable predefined definition"以外の方法   | P.57        |
|   | - template : テンプレートを使用                         | P.58        |
|   | - copy :既存の設定をコピー                              | P.64        |
|   | - custom: 最初から自身で設定                            | P.71        |
|   | -Create from search results : fasta検索結果をライブラリ化 | P.83        |
| ▼ | Spectral library filters                       |             |
|   | 作成済みのライブラリフィルターー覧、ライブラリ作成の再実行                  | P.89        |

# □ Database Manager 初期設定

## ▼ 新規インストール後の初期設定画面

新規インストール/バージョンアップ後最初にDatabase Managerを開くと、下図のよう に初期設定画面が現れます。使用可能な状態にあるデータベースについて、「Predefined database definition」(後述、fasta→P. 19、library→ P.52)と照らし合わせてどの項目 にマッチするかを確認し項目を選択する画面です。通常はデフォルト選択項目のまま 「Import」ボタンを押します。 Importボタンを押すと初期設定は終了し、設定画面に切 り替わります。

| (会)(会) L http<br>Mascot search en<br>ファイル(F) 編集(E)<br>Mascot               | //mtc20/mascot/x-cgi/db_mar<br>ine   Protein Mascot co<br>表示(V) お気に入り(A) ツー<br>Database N      | nager,pl?sub=new<br>nfiguration<br>ル(T) ヘルプ(H)        | def                         | D.t.l.                               |                                     | 0 4                      |                                                  |
|----------------------------------------------------------------------------|------------------------------------------------------------------------------------------------|-------------------------------------------------------|-----------------------------|--------------------------------------|-------------------------------------|--------------------------|--------------------------------------------------|
| Mascot search en<br>ファイル(F) 編集(E)<br>Mascot                                | ine   Protein Mascot co<br>表示(V) お気に入り(A) ツー<br>Database N                                     | nfiguration<br>ル(T) ヘルプ(H)                            | Ma                          | and Database                         |                                     | 2+0                      | 167 127 129 🙂                                    |
| ファイル(F) 編集(E)<br>Mascot                                                    | 表示(V) お気に入り(A) ツー<br>Database N                                                                | Jレ(T) ∧Jレ7(H)                                         |                             | iscot Databas                        | e Manager 🗙                         |                          |                                                  |
| Mascot                                                                     | Database M                                                                                     |                                                       |                             |                                      |                                     |                          |                                                  |
| Please disable                                                             | other programs and scri                                                                        | nanago                                                | gure or upo                 | nfigu                                | nce databases b                     | Import                   | 9.                                               |
| Database Manag                                                             | er can keep your sequen                                                                        | ce database o                                         | onfiguratio                 | on up to da                          | te and schedule                     | the download o           | of new files.                                    |
| If you choose to<br>If you do not wis                                      | use Database Manager,<br>h to use Database Mana                                                | you should no<br>ger now, plea                        | t edit masc<br>se return t  | ot.dat in<br>o the Confi             | future, because<br>guration Editor. | your changes w           | vill be lost.                                    |
| Database Manag                                                             | er has two kinds of data                                                                       | base definitior                                       | is:                         |                                      |                                     |                          |                                                  |
| <ol> <li>Predefined<br/>Science w</li> <li>Custom data</li> </ol>          | <i>database definition</i> : Aut<br>bsite.<br><i>tabase definition</i> : Manua                 | omatic config                                         | uration by<br>d configura   | downloadii<br>tion.                  | ng up-to-date ir                    | formation from           | the Matrix                                       |
| You can choose<br>(Synchronise). S<br>(FASTA, referen                      | o keep the existing defir<br>ynchronisation means th<br>e, taxo                                | nition (Keep a:                                       | s Custom)                   | or synchro                           | nise with a pred                    | lefined definition       | n<br>files                                       |
| If you do not wa                                                           | nt to up 通常はパラ                                                                                 | ラメータを                                                 | 変更す                         | ることな                                 | ₹< 「Impo                            | ort in the               | e future by                                      |
| choosing Synchr                                                            | onise C                                                                                        |                                                       |                             |                                      |                                     |                          |                                                  |
| SwissProt                                                                  | <ul> <li>Synchronise</li> <li>Keep as Cus</li> <li>Synchronise</li> <li>Synchronise</li> </ul> | with PRIDE_C<br>tom<br>with SwissPro<br>with SwissPro | ontaminar<br>bt_ID<br>bt_AC | perfect<br>poor                      | Differences                         |                          |                                                  |
| Import database                                                            | configuration by choosir                                                                       | ng Import.                                            |                             |                                      |                                     |                          | ~                                                |
|                                                                            |                                                                                                |                                                       |                             |                                      |                                     |                          | _                                                |
| ) 🗽 http://mtc20                                                           | /mascot/x-cgi/db_manager.p                                                                     |                                                       | IN                          |                                      |                                     |                          |                                                  |
| ot search engine   Pr<br>。 / / / / / / / / / / / / / / / / / / /           | tein Mascot configura                                                                          | ation<br>A II.ゴ(山)                                    | 🐘 Mascot                    | Database M                           | anager ×                            |                          |                                                  |
| (W)/(V                                                                     | 0,2016/12/14/ 7-70(1)                                                                          | ·                                                     |                             |                                      |                                     |                          |                                                  |
|                                                                            |                                                                                                |                                                       |                             |                                      | braria                              | -                        |                                                  |
| ase Manager                                                                | Databases                                                                                      |                                                       |                             | l Ian                                | Drarie                              | S                        |                                                  |
| ase Manager<br>ases (2)                                                    | Databases                                                                                      | and s                                                 | sher                        |                                      |                                     |                          |                                                  |
| ase Manager<br>ases (2)<br>rules (7)                                       | Databases                                                                                      | Sand S                                                | Type ?                      | Status                               |                                     |                          | Latest task                                      |
| ase Manager<br>ases (2)<br>rules (7)<br>uled updates                       | Databases                                                                                      | Mode ?                                                | Type?                       | Status<br>(waiting)                  | Get new files                       | Deactivate               | Latest task<br>Bringing online                   |
| ase Manager<br>ases (2)<br>rules (7)<br>uled updates<br>ng tasks (2)       | Databases Name PRIDE_Contaminants SwissProt                                                    | Mode ?<br>predefined<br>predefined                    | Type?<br>SL                 | <b>Status</b><br>(waiting)<br>In use | Get new files<br>Get new files      | Deactivate<br>Deactivate | Latest task<br>Bringing online<br>1 task in queu |
| ase Manager<br>ases (2)<br>rules (7)<br>uled updates<br>ng tasks (2)<br>gs | Databases Name PRIDE_Contaminants SwissProt                                                    | Mode ?<br>predefined<br>predefined                    | Speci<br>Type?<br>SL<br>AA  | <b>Status</b><br>(waiting)<br>In use | Get new files<br>Get new files      | Deactivate<br>Deactivate | Latest task<br>Bringing online<br>1 task in queu |

## 【初期設定後、データベースファイルの自動取得とデータベース更新の進捗を確認する 方法】

定義を確認したデータベースについて、データベースファイルのダウンロード・更新が 自動的に試みられます。ファイル自動取得の進捗確認方法については P.13 「Running tasks」をご覧ください。

【ネットワークご利用時Proxyサーバーをご利用のお客様のみ:Proxyサーバーの設定】

ご利用のネットワークにて proxy サーバーをご利用の場合、MASCOT 上で Proxy サーバーの設定が必要です。詳細については Settings の「proxy サーバー設定」(P. 17) をご覧ください。

【インストール直後にSwissProt, PRIDE\_Contminants 以外の初期設定配列データベー ス・ライブラリを使用可能にする方法】

インストール DVD 内に準備されている検索用データベースは SwissProt(配列データベース)と PRIDE\_Contaminants(ライブラリ)のみですが、MASCOT 用の配列データベース・ライブラリとしてそれら以外にも利用可能です。

データベースを追加・使用する方法については、「FASTA (P. 19)」セクション、あるいは 「Library (P. 52)セクション」をご覧ください。

# Database Manager

Database Manager セクションには大きく分けて5つの設定項目があります。

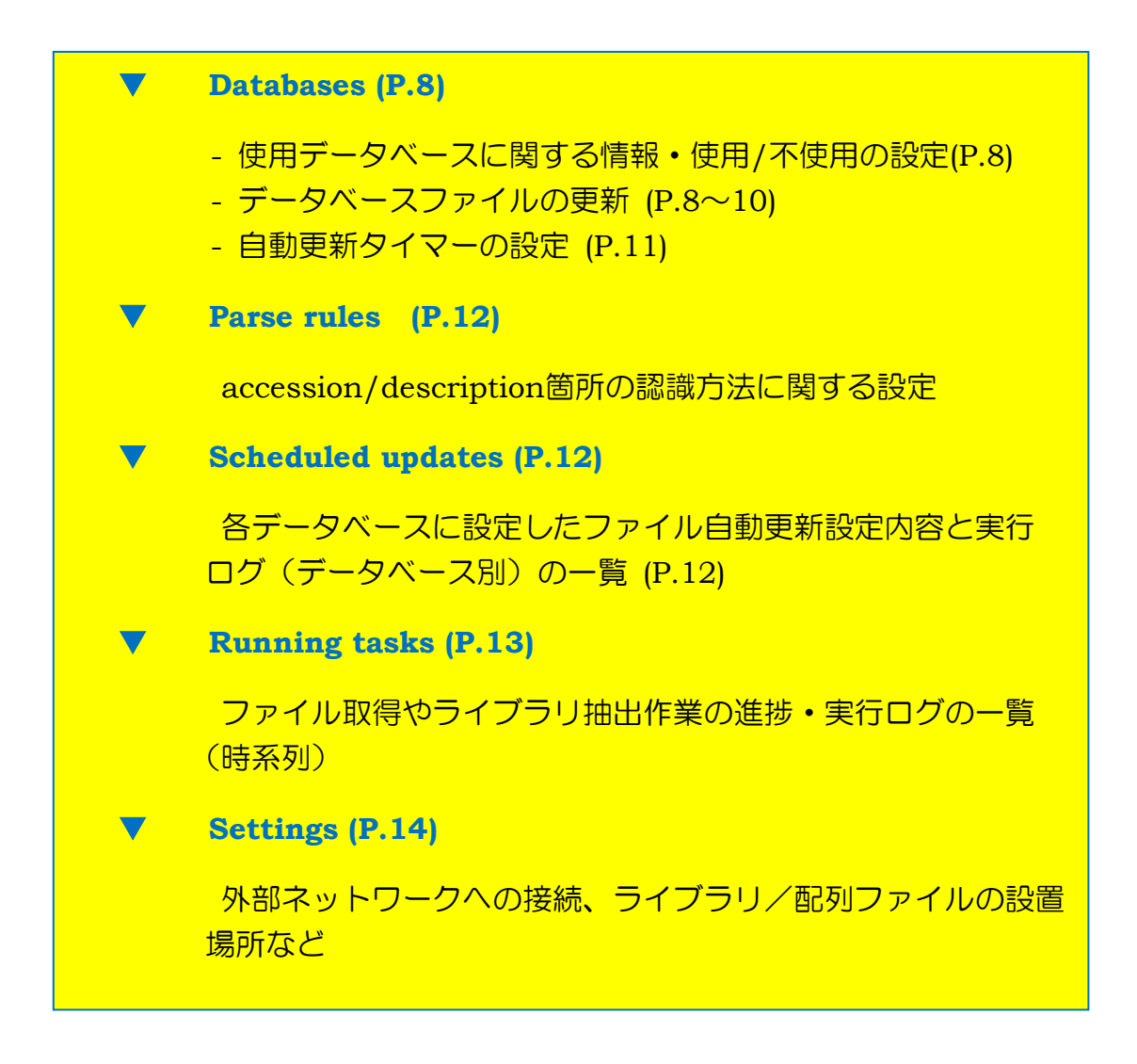

以降、これら5項目ついてまとめています。

## [Databases]

- 使用データベースに関する情報・使用/不使用の設定 (P.8)
- データベースファイルの更新 (P.8~10)
- 自動更新タイマーの設定 (P.11)

「Databases」は、Database Manager を開いた際に現れる最初の画面、または 左フレームの一番上「Database Manager」→「Databases」をクリックすると現れる設定 です(下図)。データベースに関する基本的な情報を確認できるほか、データベース 使用/不使用の切り替え、並びにデータベースファイルの更新を行うことができます。 さらに各データベース名をクリックすることで、データベース設定内容の詳細を確認する 画面へ移行します。

| Mascot Database I                 | Manager × +             |                |           |            |               |              |       |        | -      | -                    |         | ×   |
|-----------------------------------|-------------------------|----------------|-----------|------------|---------------|--------------|-------|--------|--------|----------------------|---------|-----|
| (i) localhost/ma                  | ascot/x-cgi/db_manager  | .pl?sub=db     | s 90      | 0% C       | <b>Q</b> 検索   |              | ☆     | Ê      | Ŧ      | â                    | ◙       | ≡   |
|                                   |                         |                |           |            |               |              |       |        |        |                      |         |     |
| Database Manager<br>Databases (7) | Databases               | and            | spec      | tral       | librarie      | S            |       |        |        |                      |         |     |
| Parse rules (11)                  | Name                    | Mode ?         | Type ?    | Status     |               |              | Lat   | est ta | isk    |                      |         |     |
| Scheduled updates                 | contaminants            | predefined     | AA        | In use     | Get new files | Deactivate   | Upd   | ate si | icceed | led (v               | iew log | g)  |
| Running tasks (0)                 | MyLibrary01             | custom         | SL        | In use     |               | Deactivate   | Upd   | ate si | icceed | led (v               | iew log | g)  |
| Settings                          | neXtProt                | predefined     | AA        | In use     | Get new files | Deactivate   | Upd   | ate si | icceed | led (v               | iew log | g)  |
| Ex este                           | NIST_Human_HCD          | predefined     | SL        | In use     | Get new files | Deactivate   | Upd   | ate sı | icceed | led <mark>(</mark> v | iew log | g)  |
| Fasta                             | PRIDE_Contaminants      | predefined     | SL        | In use     | Get new files | Deactivate   | Upd   | ate si | icceed | led <mark>(</mark> v | iew log | g)  |
| definition                        | SwissProt               | predefined     | AA        | In use     | Get new files | Deactivate   | Upd   | ate si | icceed | led <mark>(</mark> v | iew log | g)  |
| Synchronise custom definitions    | filters2                | custom         | SL        | Offline    |               | Activate     | Cor   | figura | ation  | error                |         | -   |
| Create new                        |                         | inia an Alama  | ( T       | hu lul c d | 4-22-00 2017  | (1-1-1       | N     |        |        |                      | 14.10   |     |
| Library                           | 2017 (libraries_1.xml)  | itions files a | re from 1 | nu jui o I | 4:23:09 2017  | (databases_1 | .xmi) | and M  | ION Ma | iy 22                | 14:10   | :08 |
| Enable predefined definition      | Full database status is | available on   | the data  | base statı | is page.      |              |       |        |        |                      |         |     |
| Synchronise custom definitions    | Refresh                 |                |           |            |               |              |       |        |        |                      |         |     |
| Create new                        |                         |                |           |            |               |              |       |        |        |                      |         |     |
| Spectral library<br>filters       |                         |                |           |            |               |              |       |        |        |                      |         |     |
|                                   |                         |                |           |            |               |              |       |        |        |                      |         |     |
|                                   |                         |                |           |            |               |              |       |        |        |                      |         |     |

- 使用しているデータベースに関する情報・使用/不使用の設定
- データベースファイルの更新

「Databases」では、使用するデータベースの選択やデータベースファイルの更新 (ダウンロードの開始)を行う事ができます(下図)。

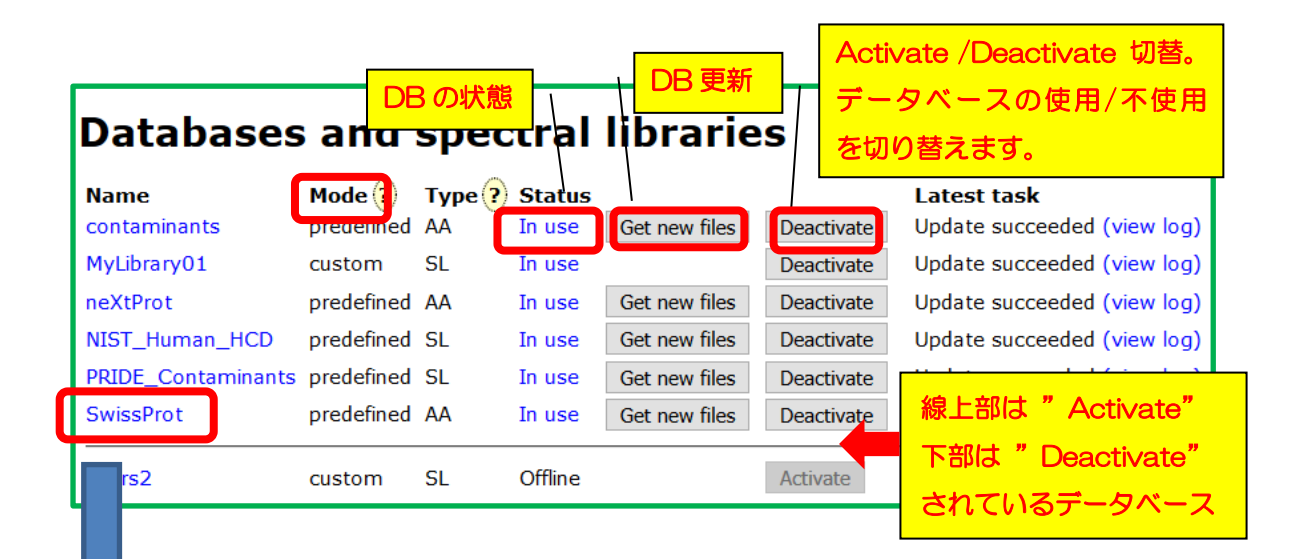

データベースの名称部分(ハイパーリンク)をクリックすると、該当データベースの 設定やバージョン、ファイル取得の状況についてより詳しく見る事ができます (次頁図)。

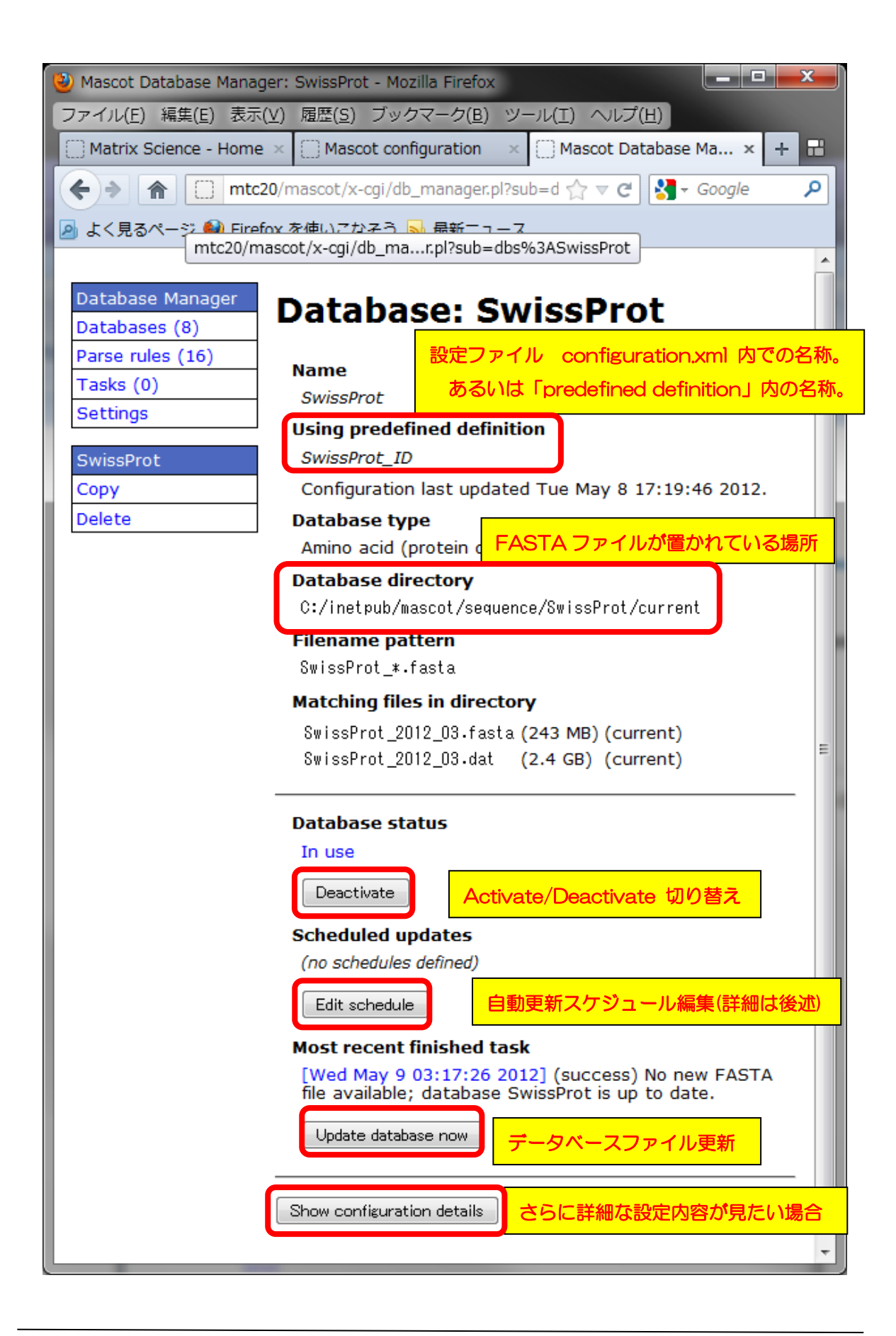

各ページにある「**Update**」または「**Update database now**」 ボタンを押すと、データ ベースファイルの更新がその場でスタートします。Taskとして進捗度合いが画面に表示 されます。

\* ネットワークにて Proxy サーバーをご利用されている場合、Database Manager ページで Proxy サーバーの設定が必要です。設定方法について詳しくは「Settings」の「proxy サーバー設定」(P.17)をご覧ください。

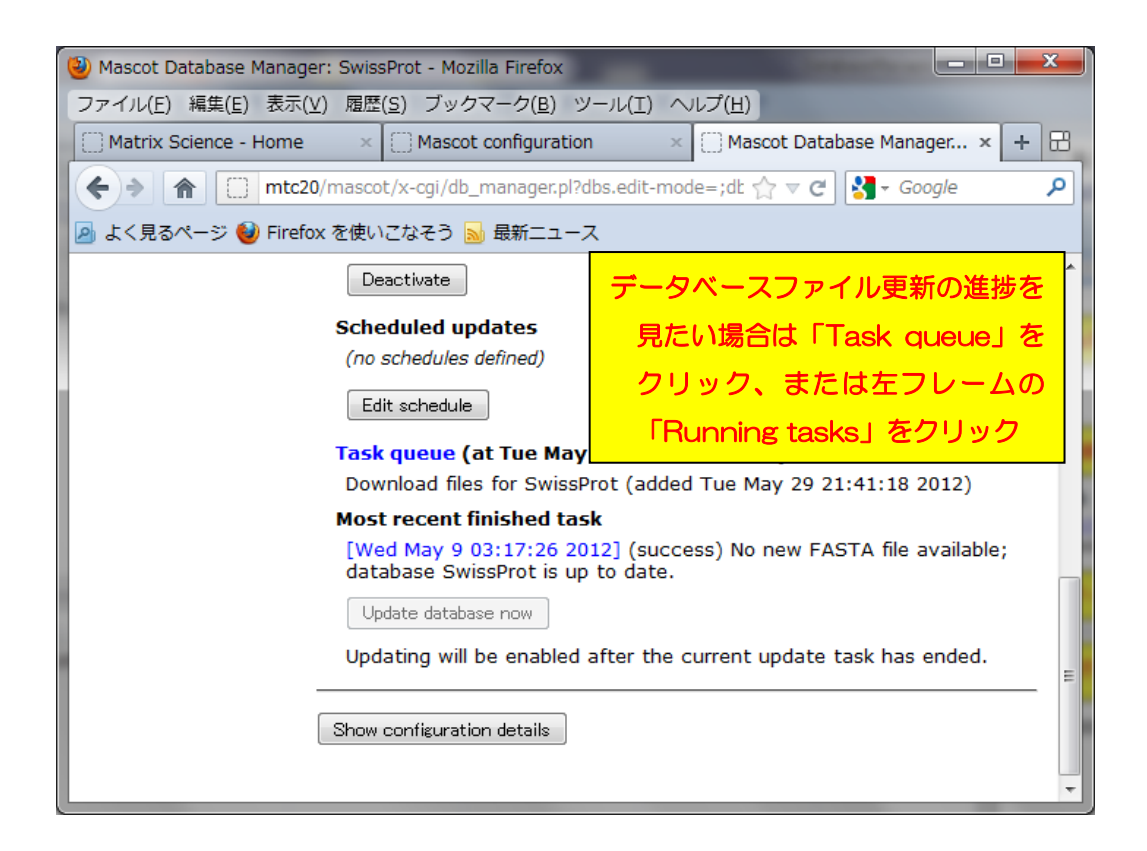

## - 更新タイマーの設定

前述の各データベースの設定確認画面にある「Edit Schedule」を押すと、該当データ ベースの取得を定期的に行うための設定画面が現れます。操作方法は下図をご覧下さい。 定期実施の設定は、毎日<Daily>、毎週<Weekly>、毎月<Monthly>の3種類がありま す。

|                                                                                                    | x              |
|----------------------------------------------------------------------------------------------------|----------------|
| 🔆 🕘 🧭 http://mtc20/mascot/x-cgi/db_manager.pl?sub=dbs 🖉 🗸 🖒 🗙 🧭 Matrix S 🧭 Mascot c 🏈 Mascot x 👘 🖈                                                                                                    | r 🛱            |
| × Google ・ : :::::::::::::::::::::::::::::::::                                                                                                    | <b>※</b><br>設定 |
| p 🔊 Matrix Science - Home 🎦 Yahoo! JAPAN 💽 私のPogoplug 🎍 国土交通省道路局 渋滞 🌒 地震情報 - 日本気象協会                                                                                                    |                |
| Database Manager<br>Databases (8)       Databases         Parse rules (16)       Tasks (0)         Settings       In use       Update       Deactivate         IPI_nouse       In use       Update       Deactivate         New database       In use       Update       Deactivate         Enable predefined<br>Enable predefined<br>Create new       OriginalDB<br>SwissProt       In use       In use         Synchronise custom       In use       In use       In use                                                                                                    | E              |
| Mascot Database Manager: SwissProt - Mozilla Firefox                                                                                                    | • X            |
| ファイル(F) 編集(E) 表示(V) 履歴(S) ブックマーク(B) ツール(T) ヘルプ(H)                                                                                                    |                |
| Matrix Science - Home X Mascot configuration X Mascot Database Manager.                                                                                                    | x + B          |
|                                                                                                    |                |
| mtc20/mascot/x-cgi/db_manager.pl?dbs.edit-mode=;dt ☆ ▼ C S → Google     S → Google     S → Google | _م             |
| 📃 🙆 よく見るページ 🥹 Firefox を使いこなそう <u>ы</u> 最新ニュース                                                                                                    |                |
| Deactivate                                                                                                    | *              |
|                                                                                                    |                |
| (no scheduled updates 2 Fedit schedule)                                                                                                    |                |
|                                                                                                    |                |
| Edit schedule                                                                                                    |                |
| Mascot search engine × Mascot configuration × Mascot Database Ma ×                                                                                                    |                |
| ← → C ① losgatos/mascot/x-cgi/db_manager.pl?dbs.edit-mode=cron;sub=dbs%3ASwissPrc ☆ ☑ :                                                                                                    |                |
|                                                                                                    | ole;           |
| Database configuration: SwissProt                                                                                                    |                |
|                                                                                                    | i.             |
| Scheduled updates                                                                                                    | E              |
| <ul> <li>None</li> <li>Daily at HH • : MM •</li> <li>Weekly on • at HH • : MM •</li> </ul>                                                                                                    |                |
| ● Monthly on the 25th ▼ at 00 ▼ : 45 ▼                                                                                                    |                |
| Cance                                                                                                    |                |
|                                                                                                    |                |
| ③ 定期更新のスケジュール設定後「Save」                                                                                                    |                |
|                                                                                                    |                |

マトリックスサイエンス株式会社

## [parse rules]

accession/description 箇所の認識方法に関する設定

左フレームにある「Parse rules」では、fastaから各エントリーの accession/description 記述場所を特定するための「抜き出しルール」について、設定内容一覧を確認することがで きます。(下図)

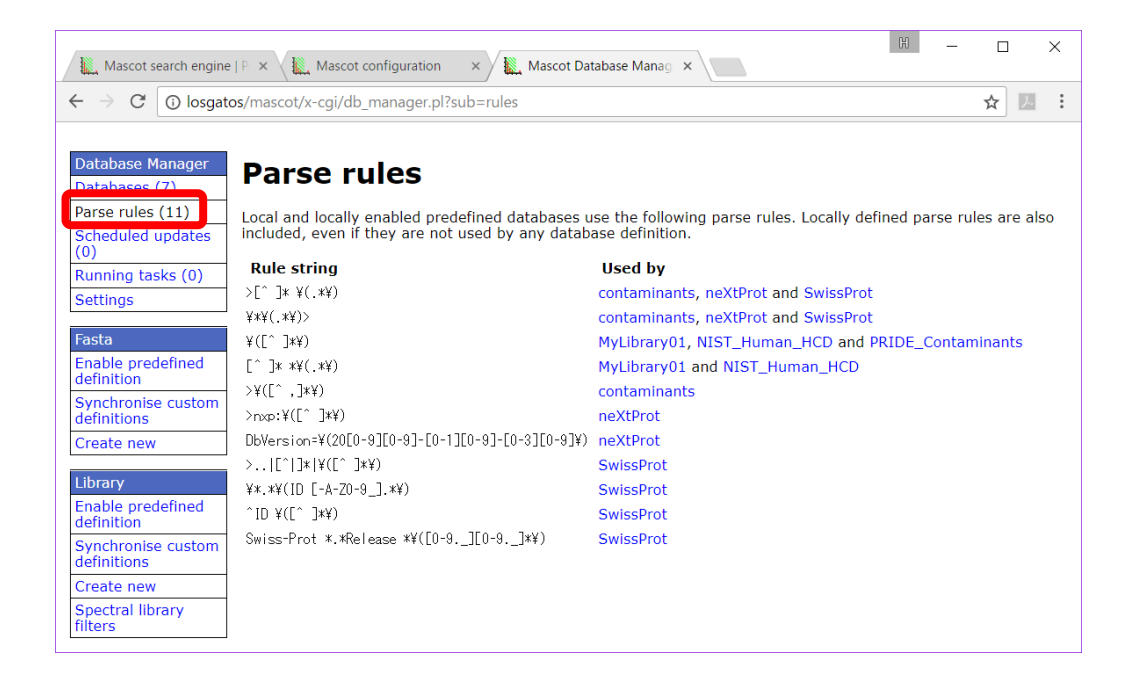

## ▼ [Scheduled updates]

各データベースに設定したファイル自動更新設定と実行ログの一覧

左フレームにある「Scheduled updates」では、各データベースの自動更新の設定一覧を 見ることができます。設定は実施の時系列でなく、データベース別に表示されています。ま たそのタスクの実行状況について、ログを確認することができます(次項図)。

| ← → C ① t5600                      | -1/mascot/x-cgi/db_manager.pl? | sub=schedules                |                           | ☆ 🔼             |  |
|------------------------------------|--------------------------------|------------------------------|---------------------------|-----------------|--|
| Database Manager<br>Databases (19) | Database up                    | date schedule                | s                         |                 |  |
| Scheduled updates                  | Database                       | Scheduled update             | Most recent update        |                 |  |
| (2)                                | EST human                      | Monthly on the 14th at 06:00 | Update ended in error ()  | y)<br>(iew log) |  |
|                                    | Human EST                      | (none)                       | Undate succeeded (view lo | a)              |  |
| Sottings                           | IPI human                      | (none)                       | Undate succeeded (view lo | a)              |  |
| Securitys                          | NCBInc                         | (none)                       | Update succeeded (view lo | a)              |  |
| Fasta                              | NCBIprot                       | (none)                       | Update ended in error ()  | /iew loa)       |  |
| Fashle predefined                  | NIST_BSA_IonTrap               | (none)                       | Update succeeded (view lo | g)              |  |
| definition                         | NIST_Drosophila_IonTrap        | (none)                       | Update succeeded (view lo | g)              |  |
| Construction                       | NIST_Human_HCD                 | (none)                       | Update succeeded (view lo | g)              |  |
| definitions                        | NIST_Human_HCD_iTRAQ_1         | (none)                       | Update succeeded (view lo | g)              |  |
| Create new                         | NIST_Human_IonTrap             | (none)                       | Update succeeded (view lo | g)              |  |
| Create new                         | NIST_Mouse_HCD                 | (none)                       | Update succeeded (view lo | g)              |  |
| Library                            | NIST_S.cerevesiae_IonTrap      | (none)                       | Update succeeded (view lo | g)              |  |
| LIDIALY                            | PRIDE_Contaminants             | (none)                       | (none)                    |                 |  |
| Enable predefined                  | PRIDE_Human                    | (none)                       | Update succeeded (view lo | g)              |  |
| demilition                         | SwissProt                      | Monthly on the 11st at 11:10 | Update succeeded (view lo | g)              |  |
| Synchronise custom                 | test_sl                        | (none)                       | Update succeeded (view lo | g)              |  |
| deminicions                        | testSL                         | (none)                       | Update succeeded (view lo | g)              |  |
| Create new                         | UniRef100                      | (none)                       | Update succeeded (view lo | g)              |  |
| Spectral library<br>filters        |                                |                              |                           |                 |  |

## [Running tasks]

現在実行中の、スケジュールされたタスクの進捗/ログ

ファイル更新/ピークリスト抽出の進捗を確認するには下図のように「Running tasks」 セクションで確認してください。左側のtable内にある「Database Manager」→ 「Running tasks」をクリックすると、現在実行・実行待ちとなっているTaskが一覧で表示 されます。Taskは「実行待ち」「実行中」「実行終了」の各セクションに分かれて表示され ています。

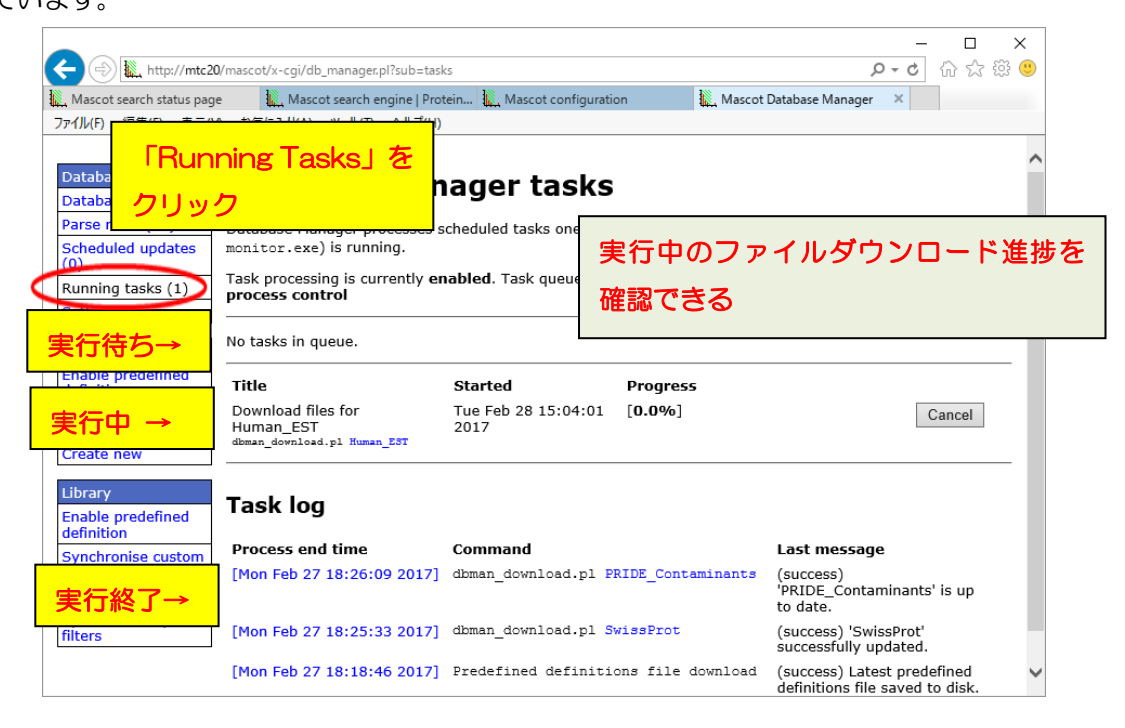

## ▼ [Settings]

外部ネットワークとの接続、配列データベース/ライブラリファイル置き場所に関する 設定

MASCOTの動作に重要で導入初期などに行う設定の「Settings」 セクションについて説明 いたします。大きく分けて以下の5項目の設定変更が可能です。

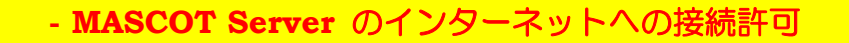

- MASCOT Server の 外部プログラムへの接続許可
- プロキシサーバー設定
- Sequenceフォルダのデフォルト設定位置
- ライブラリの参照配列データベース設定

Settings セクション画面は、画面左側の「Database Manager」→「Settings」を クリックして開きます。

| (i) localhost/ma                  | iscot/x-cgi/db_managei                            | .pl?sub=db     | s 90      | )%) C      | Q. 検索         |               | ជ ।     | ∎ ╄      | Â       |          |     |
|-----------------------------------|---------------------------------------------------|----------------|-----------|------------|---------------|---------------|---------|----------|---------|----------|-----|
| Database Manager<br>Databases (7) | Databases                                         | and            | spec      | tral       | librarie      | s             |         |          |         |          |     |
| arse rules (11)                   | Name                                              | Mode ?         | Type ?    | Status     |               |               | Late    | st task  |         |          |     |
| Scheduled updates                 | contaminants                                      | predefined     | AA        | In use     | Get new files | Deactivate    | Upda    | te succe | eded (  | view lo  | g)  |
| unning tasks (0)                  | MyLibrary01                                       | custom         | SL        | In use     |               | Deactivate    | Upda    | te succe | eded (v | view lo  | g)  |
| ettings                           | neXtProt                                          | predefined     | AA        | In use     | Get new files | Deactivate    | Upda    | te succe | eded (v | view lo  | )g) |
|                                   | NIST_Human_HCD                                    | predefined     | SL        | In use     | Get new files | Deactivate    | Upda    | te succe | eded (v | view lo  | )g) |
| sta                               | PRIDE_Contaminants                                | predefined     | SL        | In use     | Get new files | Deactivate    | Upda    | te succe | eded (  | view lo  | )g) |
| able predefined                   | SwissProt                                         | predefined     | AA        | In use     | Get new files | Deactivate    | Upda    | te succe | eded (  | view lo  | )g) |
| nchronise custom<br>finitions     | filters2                                          | custom         | SL        | Offline    | ,             | Activate      | Confi   | iguratio | n erro  |          |     |
| reate new                         |                                                   |                | · ·       |            |               |               |         |          |         | <u>.</u> | _   |
| brany                             | Latest predefined defin<br>2017 (libraries 1.xml) | itions files a | re from T | hu Jul 6 1 | 4:23:09 2017  | (databases_1. | xml) ai | nd Mon I | 4ay 22  | ! 14:16  | 5:  |
| nable predefined                  | Full database status is                           | available on   | the data  | base statı | is page.      |               |         |          |         |          |     |
| ynchronise custom<br>efinitions   | Refresh                                           |                |           |            |               |               |         |          |         |          |     |
| reate new                         |                                                   |                |           |            |               |               |         |          |         |          |     |
| pectral library                   |                                                   |                |           |            |               |               |         |          |         |          |     |

Settingsの画面(下図)は、上から順に、

「MASCOT Server のInternet 接続の可否」「MASCOT Server の 外部プログラム への接続の可否」、「プロキシ設定」、「Sequenceフォルダのデフォルト配置位置」、 「ライブラリデータベースの参照配列データベースの指定」に関する項目やリンクの ボタンが並んでいます。

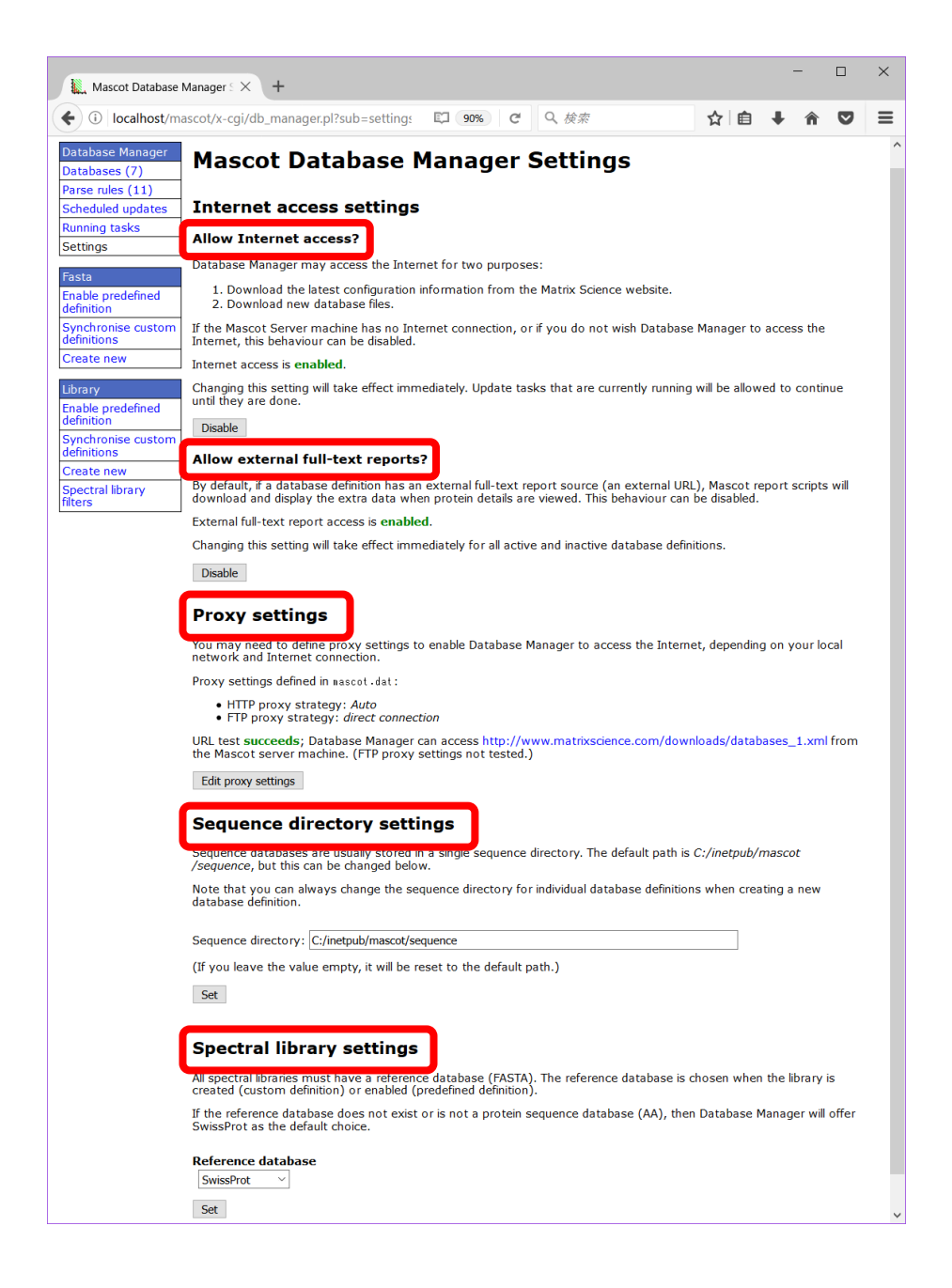

以降、各項目について詳しく説明しています。

# MASCOTサーバーのインターネットへの接続許可 【Internet access settings】 - 【Allow Internet access ?】

MASCOT ではデータベースファイル取得やデータベースの定義ファイルチェックのため インターネットに接続します。これらの機能を使用せずインターネットへの接続を希望し ない場合、【Internet access settings】項目で設定を変更する事ができます。

| Internet access settings                                                                                                    |  |  |  |  |  |  |  |  |
|----------------------------------------------------------------------------------------------------|--|--|--|--|--|--|--|--|
| Allow Internet access?                                                                                                    |  |  |  |  |  |  |  |  |
| Database Manager may access the Internet for two purposes:                                                                                                    |  |  |  |  |  |  |  |  |
| <ol> <li>Download the latest configuration information from the Matrix Science website.</li> <li>Download new database files.</li> </ol>                                                                                                    |  |  |  |  |  |  |  |  |
| If the Mascot Server machine has no Internet connection, or if you do not wish Database Manager to access the Internet, this behaviour can be determined to the second second sec |  |  |  |  |  |  |  |  |
| Internet access i enabled. 5000000000000000000000000000000000000                                                                                                    |  |  |  |  |  |  |  |  |
| Changing this setting will take effect immediately. Update tasks that are currently running will be allowed to continue until they are done.                                                                                                    |  |  |  |  |  |  |  |  |
| [Disabe] ←設定切り替え                                                                                                    |  |  |  |  |  |  |  |  |

## - MASCOT Server の 外部プログラムへの接続許可 【Internet access settings】-【Allow external full-text reports?】

MASCOT には、結果画面の中でタンパク質の詳細情報を表示する箇所があります。詳細 情報はローカルコンピュータにダウンロードされたファイルから取得する場合と、外部の サーバーから取得する場合があります。詳細情報を得るためにヒットタンパク質の情報を 外部サーバーへ投げる事を好まない場合、【Allow external full-text reports?】項目 で設定を変更する事ができます。

| Allow external full-text reports?                                                                                                    |
|----------------------------------------------------------------------------------------------------|
| By default, if a database definition has an external full-text report source (an external URL), Mascot report scripts will download and display the extra data when press to the text of the haviour can be disabled.                                                                                                    |
| External full-text report access is enabled. ←現在の設定内容                                                                                                    |
| Changing this setting will take effect immediately for all active and inactive database definitions.                                                                                                    |
| Disabe Children Control Control Con |

## - Proxyサーバー設定 【Proxy settings】

前述の通りMASCOTではデータベースファイル取得やdatabaseの定義ファイルの チェックのためインターネットに接続しますが、使用しているネットワーク環境によって はProxyサーバー経由でないとインターネットへ接続できない事があります。

【**Proxy settings**】項目ではProxyサーバーに関する設定を行います。設定画面へ移行 するには、【Proxy settings】項目内の「**Edit proxy settings**」ボタンを押します。

| Proxy settings                                                                                                    |
|----------------------------------------------------------------------------------------------------|
| You may need to define proxy settings to enable Database Manager to access the Internet, depending on your local network and Internet connection.                                                                                                    |
| HTTP proxy strategy:                                                                                                    |
| <ol> <li>Try Database Manager proxy settings (currently no proxy settings defined).</li> <li>Try mascot.dat settings (currently no proxy settings defined).</li> <li>Try proxy settings defined in the system environment (currently no proxy settings defined for CGI scripts).</li> <li>Direct connection without proxy.</li> </ol> |
| URL test succeeds; C<br>the Mascot server ma<br>Edit proxy settings」                                                                                                    |

続いてプロキシサーバーの設定画面が現れます(下図)。設定画面では Proxy サーバー のアクセス先、ポートに加え、必要があればユーザー名やパスワードを入力する箇所が あります。また、HTTPだけでなくFTP についても設定する箇所があります。入力・設定 後画面下部「Save」を押してください。

| Database Manager<br>Databases (1) | Mascot Databa                                                    | どこから proxy サーバーに関する情報を                                                                                                    |
|-----------------------------------|------------------------------------------------------------------|----------------------------------------------------------------------------------------------------|
| Scheduled updates                 | Proxy settings                                                   | 取得するか。基本的に Explorer などで設                                                                                                   |
| Running tasks<br>Settings         | mascot.dat settings                                              | 定した内容を利用する「Auto」を推奨                                                                                                    |
| Settings<br>Proxy settings        | The recommended proxy type is<br>proxy settings automatically or | s Auto. Type Auto means Database Manager will try to detect<br>r failing that, load the settings from the system registry. |
| rioxy securigs                    | Proxy type<br>Auto                                               |                                                                                                    |
|                                   | Host (HTTP proxy) (?)                                            | Proxy サーバーアドレス。                                                                                                    |
|                                   | Port (HTTP proxy) (?)                                            | 例: http://proxy.mascot.jp/proxy                                                                                            |
|                                   | User (HTTP proxy) (?)                                            | Proxy ポート。例: 8080                                                                                                    |
|                                   | Password (HTTP proxy) (?)                                        |                                                                                                    |
|                                   | Use HTTP proxy for FTP (?                                        | 2 認証ユーザー名とパスワード。                                                                                                    |
|                                   | Save                                                             | 使用していない場合、空欄で                                                                                                    |

# - Sequence フォルダデフォルト設置位置 【Sequence directory settings】

MASCOT で使用するデータベースのファイルはファイル容量が大きく、しばしば ファイルの置き場所に問題が生じる事があります。ファイルの置き場所のデフォルト設定 を変更するには【Sequence directory settings】の項目を書き換え、設定を適用する ため「Set」ボタンを押してください(下図)。

| Sequence directory settings                                                                                                    |  |  |  |  |  |
|----------------------------------------------------------------------------------------------------|--|--|--|--|--|
| Sequence databases are usually stored in a single sequence directory. The default path is<br><i>C:/inetpub/mascot/sequence</i> , but this can be changed below.                                                                                                    |  |  |  |  |  |
| Note that you can always change the sequence directory for individual database definitions when creating a new                                                                                                    |  |  |  |  |  |
| Sequence directory: C:/iretpub/mascot/sequence ←現在の設定内容。必要に応じて書き換える                                                                                                    |  |  |  |  |  |
| (If you leave the interview of the set to the default path.)                                                                                                    |  |  |  |  |  |
| Set Cet Set Cet Set |  |  |  |  |  |

### - ライブラリの参照配列データベース設定【Spectral library settings】

MASCOT で使用するライブラリのデータベースは、配列データベース検索との結果統合 などを理由に参照となる配列データベースを指定する必要があります。[spectral library settings]では現状のデフォルト設定内容を確認できます。ただし明確な理由がない限り、 「SwissProt」をそのままご利用ください。

| Spectral library settings                                                                                                    |
|----------------------------------------------------------------------------------------------------|
| All spectral libraries must have a reference database (FASTA). The reference database is chosen when the library is created (custom definition) or enabled (predefined definition). |
| If the reference database does not exist or is not a protein sequence database (AA), then Database Manager will offer SwissProt as the default choice.                              |
| Reference databas<br>SwissProt → 現在の設定内容。デフォルトである「SwissProt」を推奨                                                                                                    |
| Set ←設定更新の適用                                                                                                    |

## 🗌 Fasta

MASCOTの検索対象データベースには、1.アミノ酸配列データベース(AA)、2.塩基配列 データベース(NA)、並びに 3.スペクトルライブラリ(SL)の3種類があります。このうち1の アミノ酸配列データベースと2の塩基配列データベースを追加するときには、左フレーム 「Fasta」項目から行います(下図)。「Fasta」には以下の3つの選択項目があります。

| (i) localhost/ma                  | ascot/x-cgi/db_manage   | r.pl?sub=db    | s 90      | 0% C       | Q. 検索          |              | ☆∎      | € 4      | Â      |         |
|-----------------------------------|-------------------------|----------------|-----------|------------|----------------|--------------|---------|----------|--------|---------|
| Database Manager<br>Databases (7) | Databases               | and            | spec      | tral       | librarie       | s            |         |          |        |         |
| Parse rules (11)                  | Name                    | Mode ?         | Type ?    | Status     |                |              | Lates   | t task   |        |         |
| icheduled updates                 | contaminants            | predefined     | AA        | In use     | Get new files  | Deactivate   | Updat   | e succee | ded (  | view lo |
| unning tasks (0)                  | MyLibrary01             | custom         | SL        | In use     |                | Deactivate   | Updat   | e succee | ded (v | view lo |
| ettings                           | neXtProt                | predefined     | AA        | In use     | Get new files  | Deactivate   | Updat   | e succee | ded (  | view lo |
|                                   | NIST_Human_HCD          | predefined     | SL        | In use     | Get new files  | Deactivate   | Updat   | e succee | ded (  | view lo |
| asta                              | PRIDE_Contaminants      | predefined     | SL        | In use     | Get new files  | Deactivate   | Updat   | e succee | ded (  | view lo |
| efinition                         | SwissProt               | predefined     | AA        | In use     | Get new files  | Deactivate   | Updat   | e succee | ded (  | view lo |
| ynchronise custom<br>efinitions   |                         | custom         | SL        | Offline    |                | Activate     | Confi   | guration | error  |         |
| reate new                         |                         |                |           |            |                |              |         |          |        |         |
| ibrary                            | 2017 (libraries_1.xml)  | itions files a | re from 1 | nu Jul 6 1 | 4:23:09 2017 ( | databases_1. | xmi) ar | d Mon M  | ay 22  | 14:16   |
| nable predefined<br>efinition     | Full database status is | available on   | the data  | base stati | is page.       |              |         |          |        |         |
| ynchronise custom<br>efinitions   | Refresh                 |                |           |            |                |              |         |          |        |         |
| reate new                         |                         |                |           |            |                |              |         |          |        |         |
| pectral library                   |                         |                |           |            |                |              |         |          |        |         |

• Enable predefined definition (P.20)

データベース新設。MASCOT側で準備している定義を利用

• Synchronise custom definitions (P.23)

既存データベースとMASCOT で予め準備された設定の紐付け確認

• Create new (P.24)

データベース新設。" Enable predefined definition" 以外の方法

以降、各選択項目について説明します。

## Enable predefined definition

#### MASCOT側で準備している定義を利用したデータベース新設

よく使用されるデータベースについては、あらかじめMASCOT側で様々な設定を施した 定義(predefined definition)を準備しています。これらのデータベースを新たに使用する 時にこの選択項目をご利用ください。Predefined definition にないデータベースを使用 したい場合、またはpredefined definitionにあるデータベースだが名称を変えたい場合など は後述の「Create new」(P.24~)をご覧ください。

「Enable predefined definition」にて、SwissProt, NCBIprot (旧NCBInr)、nextProt、 (生物種)\_EST、IPIデータベースなどを検索対象データベースとして使用することができま す。使用したいデータベースについて、「Enable」ボタンを押してください(下図)。ボタ ンを押すだけでファイルのダウンロードなどすべて自動的に行われ、ダウンロードと構築完 了後、データベースが使用可能となります。

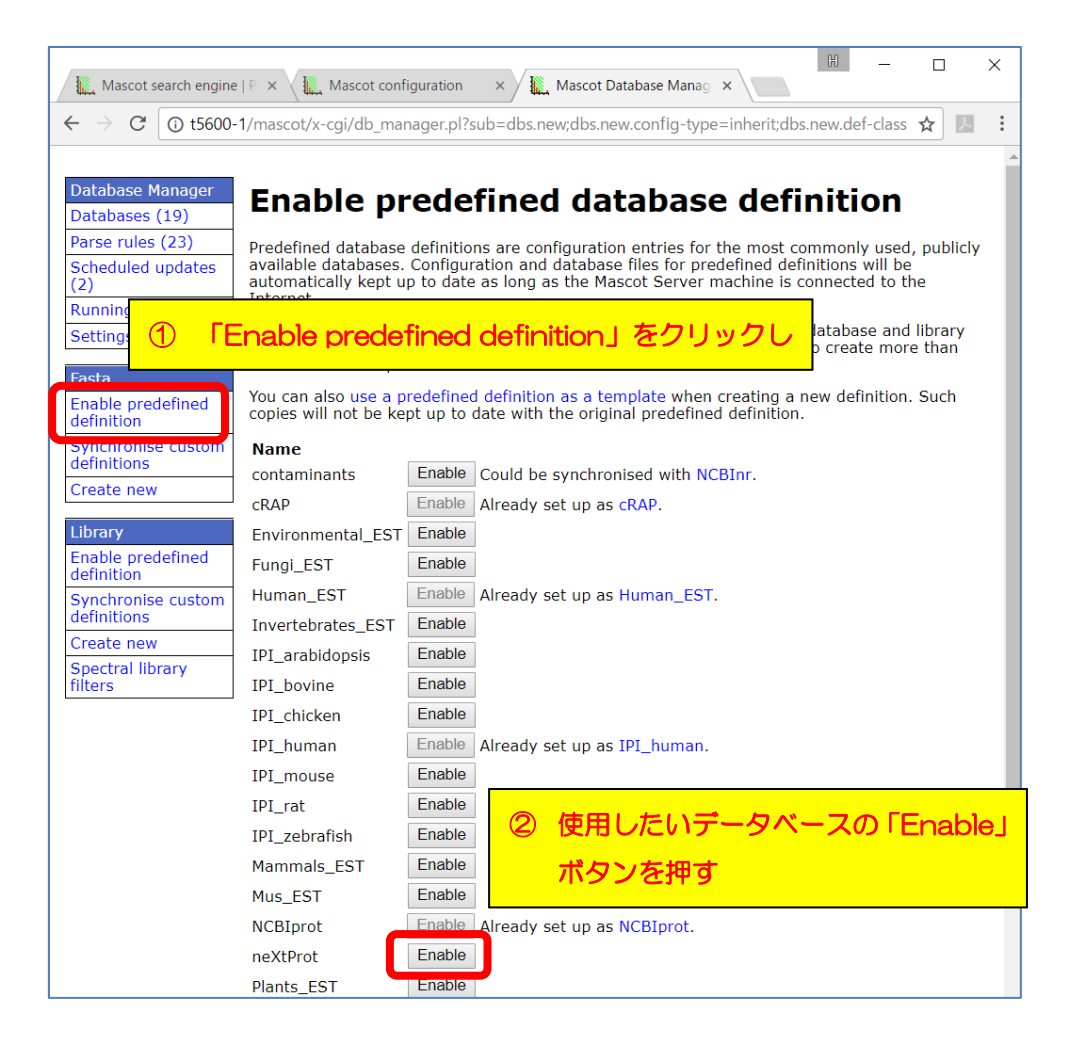

配列データベースファイルの置き場所を「Sequence directory」で確認し必要があれば 変更します。確認後、「**Create**」ボタンを押します(下図)。

| Database Manager<br>Databases (10) | Enable predefined definition                                                                                                    |
|------------------------------------|----------------------------------------------------------------------------------------------------|
| Parse rules (19)<br>Tasks (1)      | Database name:                                                                                                    |
| Settings                           | IPI_bovine Sequence directory (?)                                                                                                    |
| New database                       | C:/inetpub/mascot/sequence                                                                                                    |
| Enable predefined definition       | Database files will be located in the directory <i>IPI_bovine</i> in the sequence directory. The new directory will be created if it does not already exist |
| Create new                         |                                                                                                    |
| Synchronise custom definitions     |                                                                                                    |
|                                    | <b>€</b> 100% ▼                                                                                                    |

データベースの定義に関するSummaryが表示されます。この段階で、既に該当データ ベースはMASCOTにて使用対象のデータベースと認識されています(Activate)。使用可能と なるためには、これと並行して行われているデータベースファイルの取得の完了と、 MASCOTで使用するためのデータベース再構築の完了が必要です。

データベースファイル取得状況は、ハイパーリンクの「**the task queue**」をクリックし 確認します(下図)。

| Database Manager<br>Databases (11)                                        | Database: IPI_bovine                                                                                                    |                         |
|---------------------------------------------------------------------------|----------------------------------------------------------------------------------------------------|-------------------------|
| Parse rules (20)<br>Tasks (2)<br>Settings<br>IPI_bovine<br>Copy<br>Delete | Name<br>IPI_bovine<br>Using predefined definition<br>IPI_bovine<br>Configuration last updated Tue May 8 17:19:46 2012.<br>Database type<br>Amino acid (protein database)<br>Database directory<br>C:/inetpub/mascot/sequence/IPI_bovine/current<br>Filename pattern             |                         |
|                                                                           | IPI_bovine_*.fasta<br>About to downloa<br>Database files need to be dow<br>configuration can be completed.<br>Download task is in queue position 1; waiting for downloading to<br>start. See the task queue or more details. (Download task added<br>Wed May 50 10.57.55 2012.) | · <mark>ド進捗</mark><br>」 |
|                                                                           | € 100% ×                                                                                                    |                         |

データベースファイルダウンロードの進捗状況が表示されます。

| Database Ma                                                                             | nager                                               | <sup>•</sup> tasks                                                                                                    |
|-----------------------------------------------------------------------------------------|-----------------------------------------------------|----------------------------------------------------------------------------------------------------|
| Database Manager processe<br>running.                                                   | s scheduled                                         | tasks one at a time in the background as long as Mascot (ms-monitor.exe) is                                                                                                    |
| Task processing is currently<br>control                                                 | enabled. Ta                                         | ask queue and currently running tasks are shown below. <b>Task process</b>                                                                                                    |
| <ul> <li># Queued task</li> <li>1 Download files for IPI_be</li> </ul>                  | Add<br>ovine Wed                                    | led<br>May 30 10:57:55 Cancel                                                                                                    |
| Title<br>Download files for<br>Environmental_EST<br>dbman_download.pl Environmental_EST | <b>Started</b><br>Wed May<br>30<br>10:33:01<br>2012 | Progress<br>[12.0%] Downloading<br><ftp: acc_to_taxid.mapping.txt.gz="" databases="" embl="" ftp.ebi.ac.uk="" misc="" pub=""><br/>(try 1 out of 5): 210 kB/s (296 MB/568 MB, 22m 5s remaining)</ftp:> |
| Task log                                                                                |                                                     |                                                                                                    |

ファイルのダウンロード後にMASCOTで使用できるようデータベースの構築が行われま す。ダウンロード後のデータベース構築の進捗については、Database Status (Home -> Database Status) にてご確認ください。該当データベースの**Status**項目 が "**In Use**"と なれば終了です。

| Search log                                                            | g monitor log error log [                                                                                                    | Error mess                                       | sage descriptions Do                                                                         | not auto refresh this page                                                    |                                    |
|-----------------------------------------------------------------------|----------------------------------------------------------------------------------------------------|--------------------------------------------------|----------------------------------------------------------------------------------------------|-------------------------------------------------------------------------------|------------------------------------|
| Name<br>Filename<br>Status<br>State Time<br>Mem mapped<br>Number of t | = <u>IPI human</u><br>= IPI_human_3.87x.fasta<br>= In use<br>= Tue May 29 10:59:57<br>= YES Request to mem m<br>hreads = 4 Current = | Family<br>Pathnam<br>searches<br>ap = YES<br>YES | = C:/inetpub/mascot<br>e = C:/inetpub/masco<br><u>tatistics</u><br>= O<br>Request unmap = NO | /sequence/IPI_human/current<br>t/sequence/IPI_human/currer<br>Mem locked = NO | /IPI_human_*.fa<br>t/IPI_human_3.8 |
| Name                                                                  |                                                                                                    | n usej li<br>Pathnama                            | こなれば OK                                                                                      | /sequence/IPI_mouse/current<br>/sequence/IPI_mouse/current                    | /IPI_mouse_*.fa                    |
| Status<br>State Time<br>Mem mapped<br>Number of t                     | = The May 29 10:59:57 #<br>= YES Request to mem m                                                                                    | searches<br>searches<br>ap = YES                 | = 0.7 Metpub/mascot<br>t <u>atistics</u><br>= 0<br>Request unmap = NO                        | Mem locked = NO                                                               | /iri_mouse_J.or                    |
| Name                                                                  | = NCRInr                                                                                                    | Family                                           | = C:/inetpub/mascot                                                                          | /sequence/NCRInr/current/NC                                                   | Binr *.fasta                       |

## ' Synchronise custom definitions

既存データベースとMASCOT で予め準備された設定の紐付け確認

「**Synchronise custom definitions**」は既存のデータベースの中でpredefined definitionのエントリーと一致度が高い時、定義内容をpredefined definitionの内容に変更 するオプションです(下図)。

| Mascot search engine                                                                                                    | e   P 🗙 🗽 Mascot co                                                                                                    | onfiguration 🛛 🗙 Mascot Da                                                                                                    | tabase Manag 🗙                                                                                                    | - 🗆 X                                                                                                    |
|----------------------------------------------------------------------------------------------------|----------------------------------------------------------------------------------------------------|----------------------------------------------------------------------------------------------------|----------------------------------------------------------------------------------------------------|----------------------------------------------------------------------------------------------------|
| $\leftrightarrow$ $\rightarrow$ C (i) t5600                                                                                  | -1/mascot/x-cgi/db_m                                                                                                    | nanager.pl?sub=dbs.merge;dbs.r                                                                                                    | ew.def-class=db                                                                                                    | ☆ 😕 🗄                                                                                                    |
| Database Manager<br>Databases (19)<br>Parse rules (23)<br>Scheduled updates<br>(2)<br>Running tasks (0)<br>Settings<br>Fasta | Synchroo<br>The following custo<br>The advantage of s<br>connected to the II<br>date with the Matri<br>automatically down<br>Synchronisation wi<br>rules will be updat | nise database<br>om definitions match predefine<br>synchronisation is automatic u<br>nternet, configuration of the s<br>ix Science website, and the da<br>nloaded at the frequency of yo<br>ill keep local settings fixed, su-<br>ed to the latest version. The da | ed definitions and could be sy<br>pdates. As long as the Masco<br>ynchronised entry will be auto<br>tabase files (FASTA, reference<br>ur choice.<br>ch as directory names. Datab<br>tabase can stay online while<br>d | nchronised.<br>t server machine is<br>omatically kept up to<br>e, taxonomy) can be<br>ase files and parse<br>synchronisation is in |
| Enable predefined<br>definition<br>Synchronise custom<br>definitions<br>Create new                                           | NCBInr                                                                                                    | Action<br>Keep      Synchronise with c                                                                                                    | Match quality                                                                                                    | nces                                                                                                    |
| Library<br>Enable predefined<br>definition<br>Synchronise custom<br>definitions<br>Create new<br>Spectral library<br>filters | Do it                                                                                                    |                                                                                                    |                                                                                                    |                                                                                                    |

以前自分で作成したデータベースが predefined definitionとして登録されている内容と ほぼ同じである場合、predefined definitionの設定内容と入れ替えることで、今後ファイル の取得先やファイルフォーマットが変わった時でもMASCOT側が自動的に対応し設定変更 をしてくれます。

ただし候補として表示する内容が必ずしも正しいわけではありません。あくまでも抜き 出しルールやファイルフォーマットの一致度から判断されている内容ですのでその点ご注意 ください。

### Create new

データベース新設。" Enable predefined definition" 以外の方法

新規の配列データベース作成方法には、前出の「predefined definition」を使用する方法を 含め4つの方法があります。次項以降、各項目について個別に説明します。

#### 【新規データベースを追加する4つの方法】

【predefined database definition】P. 20~
 既出。すべての設定がひとまとめになった組み合わせをそのまま使用。ファイル設置場所を除き各種設定の変更ができない。データベースの名称も予め準備されたものをそのまま使用する。
 \* SwippPret NCPIpret(IP NCPIpr) IPL の性、FMPL の FST や trembl たど

\* SwissProt, NCBlprot(旧 NCBInr), IPI の他、EMBL の EST や trembl など

### 2. [template] P. $25 \sim$

上記項目1の「predefined definition」を使用するが、データベースの名称を変更 して利用。

\*ファイル公開サイト(NCBI,EBI など)で採用している共通フォーマットの fasta ファイルを利用する場合。または【predefined database definition】で リストアップされたデータベースと設定の中身は同じだが、日付を固定したり特定 生物種のみ抜き出した別名のデータベースを作成したりする場合を想定

#### 3. **[copy]** P. 33~

お手元の MASCOT で使用している既存データベース設定をベースに、名前を変更して利用。

\* 出発点が predefined のリストからでなく既に使用中のデータベース。コピー 元のデータベースで利用されている fasta ファイルをコピーして利用するかも 選べます。既存データベースの異なるバージョンを複数登録したり、単純な抜出 ルールのオリジナルデータベースをベースに作成する場合等を想定

4. [Custom] P. 41 $\sim$ 

完全に自分で各設定を記入・選択

\* 1~3以外。自分で作成した Fasta ファイルなどの利用を想定

### - 2. [template]

predefined definitionを利用するが、名前のみ変更して利用

template 利用は、抜き出しルールなどのフォーマットとしてMASCOTが準備している セット「predefined definition」をテンプレートとして使うものの、データベースの名称 を変更して利用する方法です。ファイル公開サイトで採用している共通フォーマット (ID[Accession] 記述のルールが同一)のデータベースを利用する場合や、predefined definitionデータベースのバージョン違いをセットしたい場合に利用します。例えば2011 年で更新が止まったIPIデータベースの代わりに、IPIに該当する情報も含まれるuniprot デ ータベースから特定生物種のみを抜き出したデータベースを作成して代わりに使いたい場 合、templateを利用して新規データベースを作成します。Template を利用した新規デー タベース作成の例として、この「uniprot\_human」データベースの作成方法を説明しま す。

Database manager の、左フレーム「Fasta」→「Create new」を選びます (下図左)。 続いて現れる画面で、「Database name」に登録するデータベースの 名称を入力し、「Use predefined definition template」で利用したいtemplateを選 びます。例では「Uniprot proteome template」を選んでいます。選択後、「Next」を 押します(下図右)。

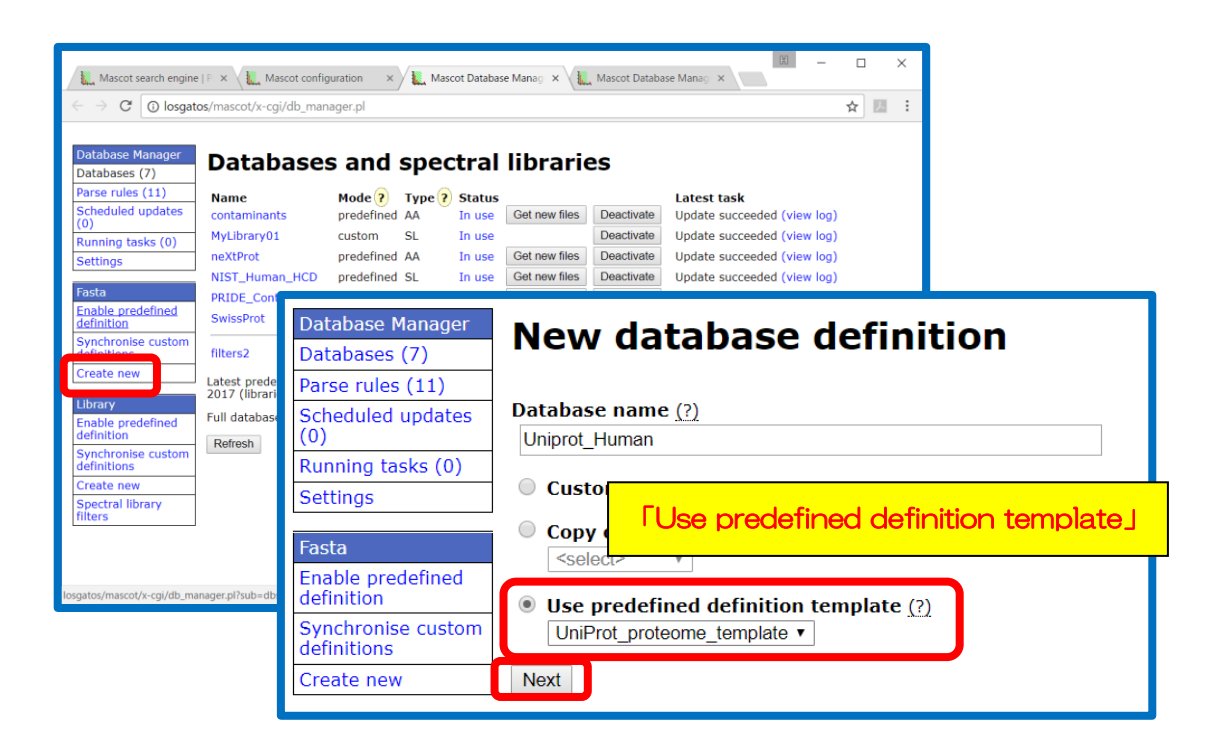

データベースファイルの置き場所を決め、「Create」を押します。

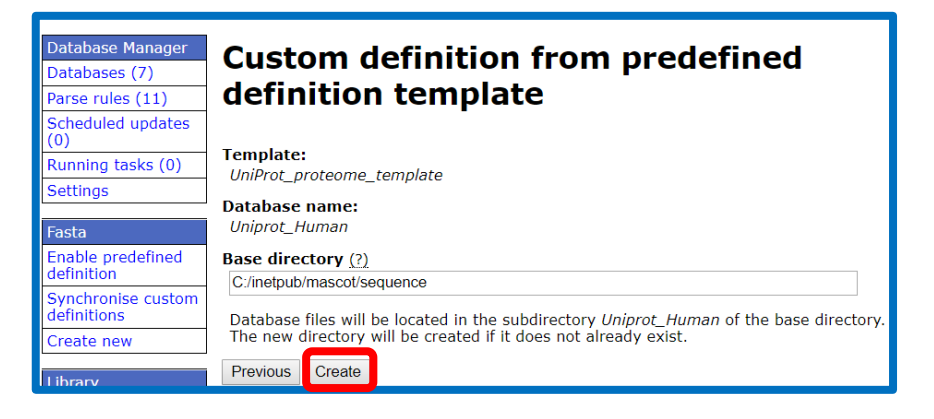

この時点ではFASTAファイルが所定の場所に置かれておらず、Inactive なデータベースと してMASCOT側に登録されています。使用するためには別途取得したファイルを指定の ファイル名に変えてから指定のフォルダに設置した上でActivateする必要があります。 ファイルを設置する方法には以下3つの方法があります。

URLを指定しファイルをダウンロードして取得
 WEBブラウザ経由で手元のfastaファイルをサーバーに送る
 サーバー上の所定のフォルダにファイルを直接設置

次頁以降、各ファイル設置方法について説明します。

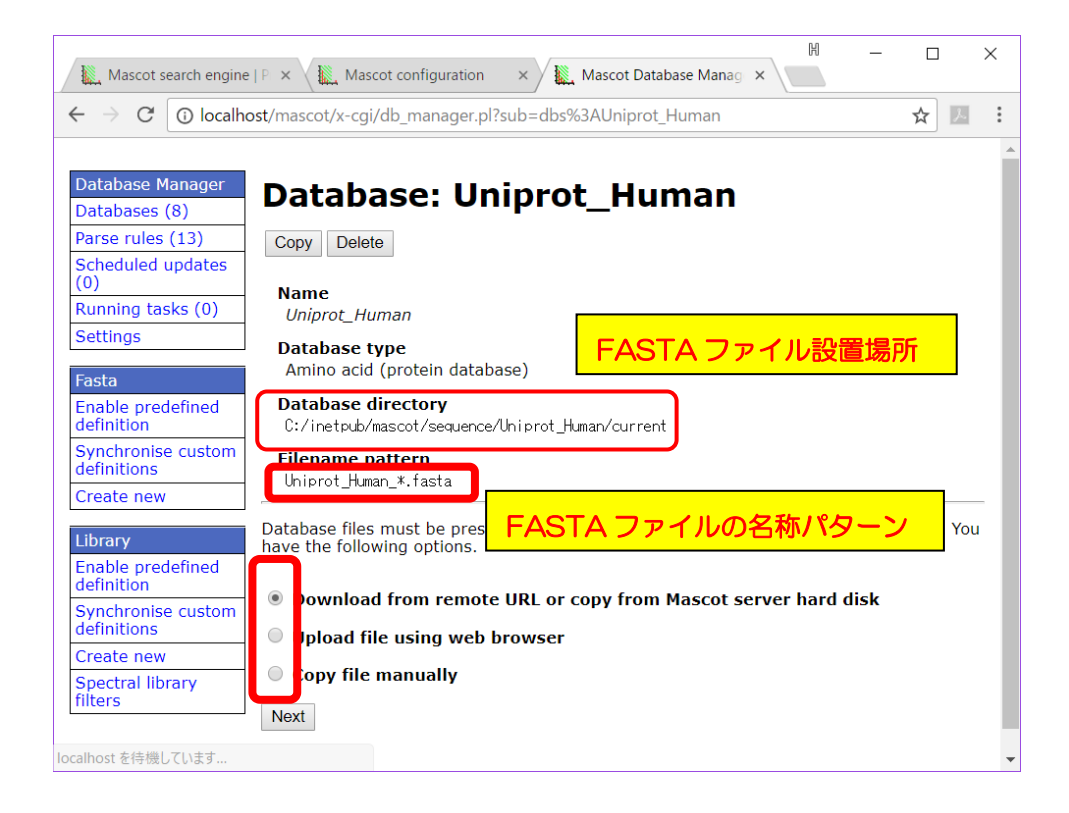

#### 【1.ファイルの設置方法で「Download from remote URL~」を選択した場合】

fastaファイルが設置されているインターネット上のURLを指定します。選択後接続先設定 を「Save」し、元の画面に戻ったのちに「Start downloading」ボタンを押してください。 ファイルのダウンロードが実施されます。ファイル取得後はP.30~の操作を行います。

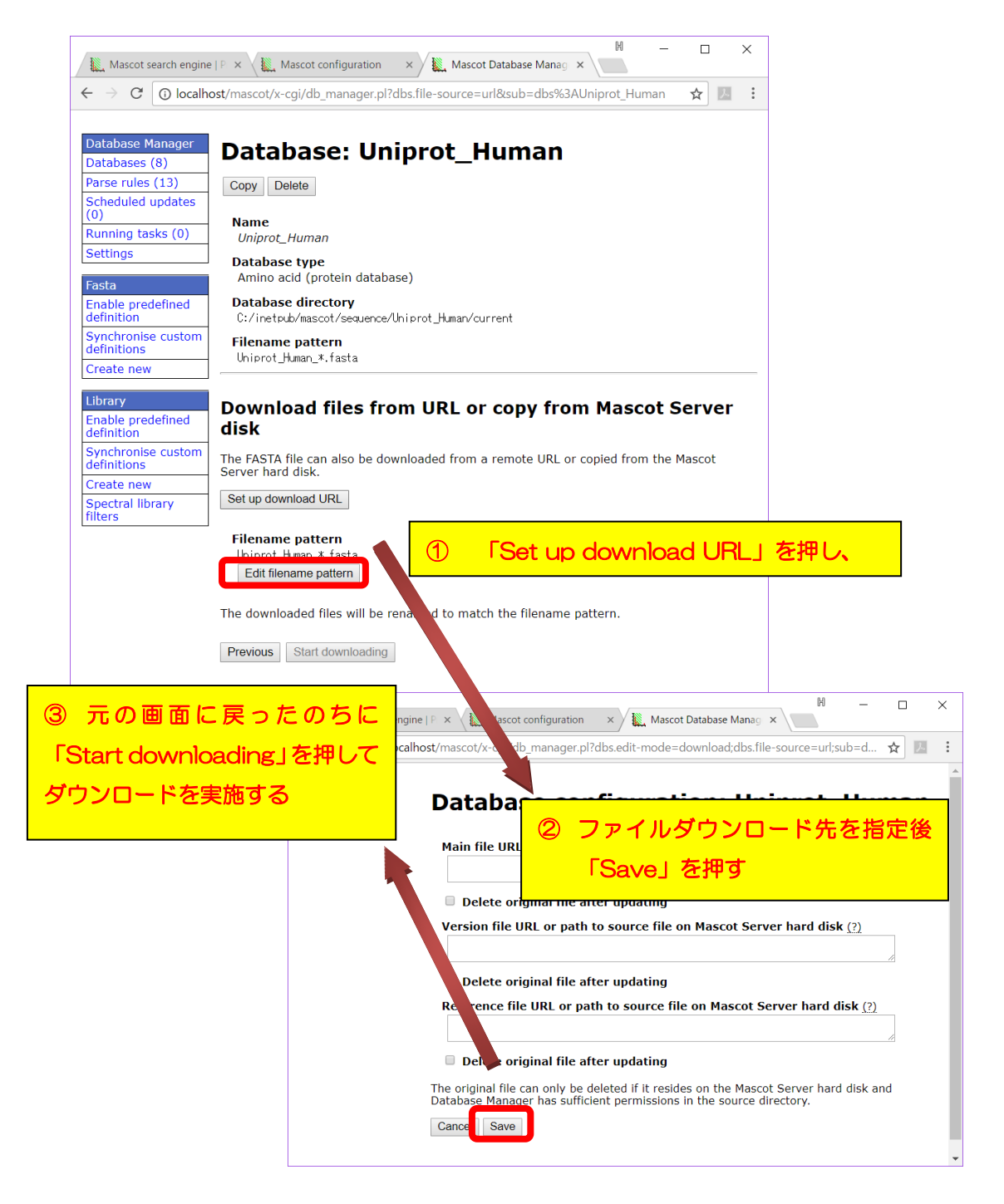

#### 【2.ファイルの設置方法で「Upload file using web browser」を選択した場合】

「Upload file using web browser」を選択した場合、次の画面(下図)でFASTAファイルを 選択する画面が現れます。「FASTA file to upload」で使用するFASTAファイルを選び、 「Upload」ボタンを押してください。ブラウザを介してファイルがMASCOT サーバーへ アップロードされます。ファイル設置後はP.30~の操作を行います。

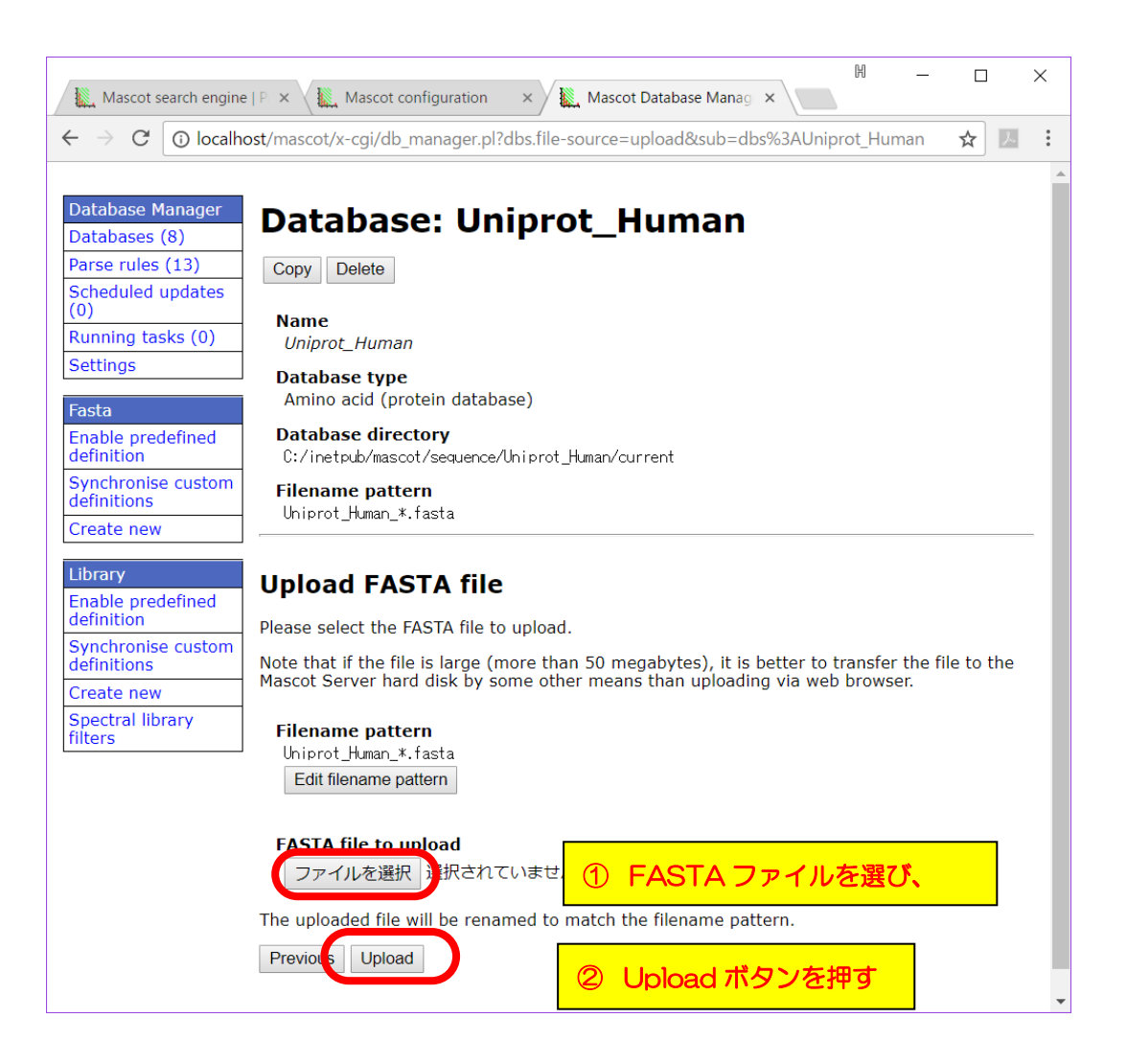

#### 【3.ファイルの設置方法で「copy file manually」を選択した場合】

「Database directory」で指定されているフォルダ、例では

C:¥inetpub¥mascot¥sequence¥Uniprot\_Human¥current

に、ダウンロードしたファイルを設置し、名称を「Filename pattern」で指定された形に 書き換えます。但し名称中の「\*」部分は任意の文字列、例えばダウンロード日などに変更 します。ファイル取得後はP.30~の操作を行います。

| Mascot search engin                                                                                                    | e   F × V 🗽 Mascot configuration × V 🎎 Mascot Database Manag ×                                                                                                    |          |
|----------------------------------------------------------------------------------------------------|----------------------------------------------------------------------------------------------------|----------|
| $\leftrightarrow$ $\rightarrow$ C 🛈 locally                                                                                                    | nost/mascot/x-cgi/db_manager.pl?dbs.file-source=manual⊂=dbs%3AUniprot_Human 🛛 🖈 📃 🚦                                                                                                    |          |
| Database Manager<br>Databases (8)<br>Parse rules (13)<br>Scheduled updates<br>(0)<br>Running tasks (0)<br>Settings<br>Fasta<br>Enable predefined<br>definition<br>Synchronise custom<br>definitions | Database: Uniprot_Human<br>Copy Delete<br>Name<br>Uniprot_Human<br>Database type<br>Amino acid (protein database)<br>Database directory<br>C:/inetpub/mascot/sequence/Uniprot_Human/current<br>Filename pattern<br>Uniprot_Human_*.fasta                                                 |          |
| Library<br>Enable predefined<br>definition<br>Synchronise custom<br>definitions<br>Create new<br>Spectral library<br>filters                                                                        | J<br>Copy files manually<br>Filename pattern<br>Uniprot_Human_*.fasta<br>Edit filename pattern<br>Nace                                                                                                    | づ<br>ast |
|                                                                                                    | <ol> <li>copy the FASTA file to C:/inetpub/mascot/sequence/Uhiprot_Human/current;</li> <li>rename the file to match the filename pattern, e.g. Uhiprot_Human_20170808.fasta (in the pattern, * matches any string of characters);</li> <li>and refresh this page to continue.</li> </ol> |          |

ファイル名変更例) Uniprot\_Human\_20120608.fasta (\*はファイル名に書かない事)

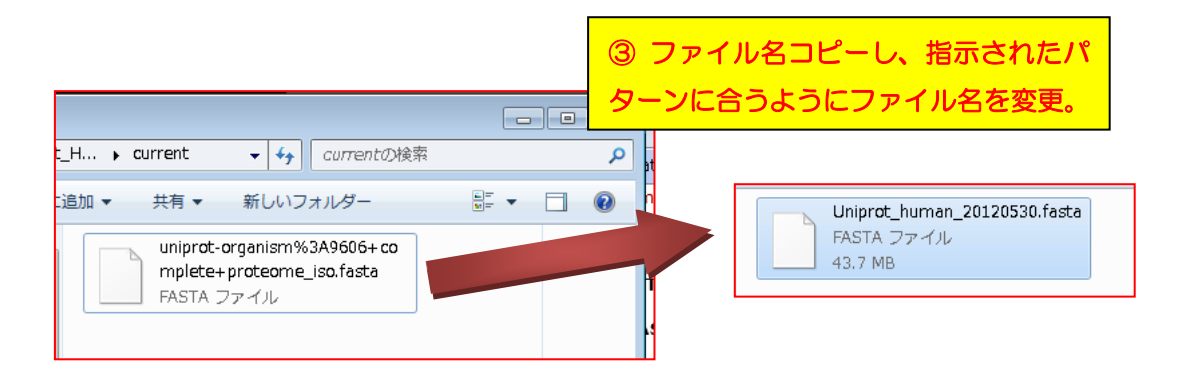

#### 【ファイル設置後の操作】

ファイルを所定の方法でフォルダに設置すると、Fastaファイルが自動的に認識され、「No local FASTA file」の表記がなくなります。「Activate」ボタンを押せば、データベース構築 が開始されます(下図)。データベースの構築状況は「Database Status」(MASCOT の Home画面→Database Status リンク)画面でご確認ください。該当データベースのstatus 項目が "in use" となれば構築完了です。

| × Google                             | ▼ 31 * 1 № * 31 Ⅲ *   詳細 ≫ 2*** 2*** 2*** 2***                                     |
|--------------------------------------|------------------------------------------------------------------------------------|
| 👍 🧃 Matrix Science - H               | ome 🏆 Yahoo! JAPAN 🦲 私のPogoplug 🍚 国土交通省道路局 渋滞 🌸 地震情報 - 日本気象協会                      |
|                                      |                                                                                    |
| Database Manager                     | Database: Uniprot Human                                                            |
| Databases (12)                       | butubuser emprot_numun                                                             |
| Parse rules (21)                     | Name                                                                               |
| Tasks (0)                            | Uniprot_Human                                                                      |
| Secongs                              | Database type                                                                      |
| Uniprot_Human                        | Amino acid (protein database)                                                      |
| Сору                                 | Database directory                                                                 |
| Delete                               | C:/inetpub/mascot/sequence/Uniprot_Human/current                                   |
|                                      | Filename pattern                                                                   |
|                                      | Uniprot_Human_*.fasta                                                              |
|                                      | Matching files in directory                                                        |
|                                      | Uniprot_Human_20120530.fasta (43.72 MB)                                            |
|                                      | Detelses status                                                                    |
|                                      | Offline                                                                            |
|                                      |                                                                                    |
|                                      | Activate ファイル名が認識されたら「Activate」                                                    |
|                                      | Scheduled updates                                                                  |
|                                      | (no schedules defined)                                                             |
|                                      | Update database now                                                                |
|                                      |                                                                                    |
|                                      |                                                                                    |
|                                      |                                                                                    |
| × Google                             | ▼ 🛂 ▼ 🗠 💌 ▼ 📓 🧰 ▼ 🛛 詳細 ≫ 🛛 🔛 🦳 🖓 📲 ▼ 🔌 ▼                                           |
| 🗕 👍 🥭 Matrix Science                 | e - Home 🏆 Yahoo! JAPAN 👩 私のPogoplug 실 国土交通省道路局 渋滞 👋                               |
| Filename = Envi                      | ronmental_ESI_III.fasta Pathname = U:/inetpub/mascot/sequence/Environmental_ESI/cu |
| Status = In u                        | May 30 11:31:57 # searches = 0                                                     |
| Mem mapped = YES                     | Request to mem map = YES Request unmap = NO Mem locked = NO<br>= -1 Ourrent = YES  |
| Rumber of chredus                    |                                                                                    |
| Name = IPI                           | havine Family = 0:/ine Database Status 画面で                                         |
| Filename = IPI_                      | bovine_3.73.fasta Pathname = C:/in                                                 |
| Status = In u                        | se<br>May 30 11:32:16 # searches = 0 データベース構築確認                                    |
| Mem mapped = YES                     | Request to mem map = YES Request                                                   |
|                                      |                                                                                    |
| Name = Unip                          | rot Human Family = C:/inetpub/mascot/sequence/Uniprot Human/current/Unip           |
| Filename = Unip                      | rot_Human_20120530.fasta_Pathname = C:/inetpub/mascot/sequence/Uniprot_Human/curre |
| State Time = Wed                     | May 30 14:15:40 # searches = 0                                                     |
| Mem mapped = NO<br>Number of threads | Request to mem map = YES Request unmap = NO Mem locked = NO<br>= -1 Current = NO   |
|                                      |                                                                                    |
|                                      |                                                                                    |
| •                                    | ···· · · · · · · · · · · · · · · · · ·                                             |
|                                      | 🔍 100% 🔻 💡                                                                         |
|                                      |                                                                                    |

#### [関連]

Template が想定する利用方法の中に、NCBIやEBIなどフォーマットが統一されている サイトから条件を絞り込んだ配列データベースを取得してそれをMASCOTのデータベースに 利用する方法があります。ここではそのうちの一つ、uniprot から生物種を抜き出して利用 する方法を例に設定をご紹介します【緑線箇所】。

#### ◇ uniprotからtaxonomy;humanを抜き出してFASTAファイルにする方法

ユーザーからのニーズが高い、uniprotから特定生物種のエントリーだけを抜き出して FASTAファイルにする方法も併せてご紹介します。

1. 抜き出したい生物種のTax ID を確認します。Tax ID はMASCOTの生物種設定 でも採用しているNCBIのtaxonomy ID です。調べたい場合は以下のサイトで フリーワード検索をして番号をお確かめください。

http://www.ncbi.nlm.nih.gov/taxonomy

Tax ID 例) Mus musculus: 10090, rattus norvegicus: 10116 など。

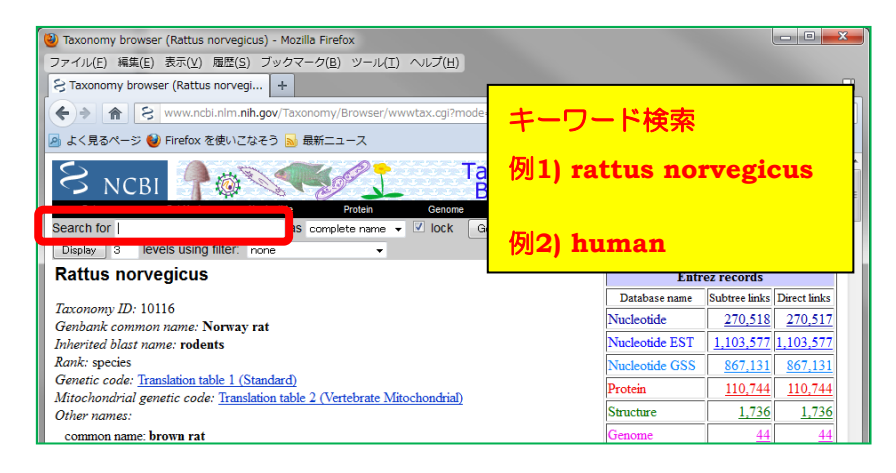

NCBI, Taonomy Browser <u>http://www.ncbi.nlm.nih.gov/taxonomy</u>

2. uniprot のサイト <u>www.uniprot.org</u>ヘアクセス

#### 3. キーワード organism:TAX ID と keyword:"complete proteome"で検索

-ワード検索 Attp://www.uniprot.org/uniprot.org/unip Scaffold Evaluation ... 🗽 Mascot search 例) organism:9606 keyword:"complete proteome" UniProt keyword:"complete proteome" AND organism:"Homo sapiens (Human) [9606]" Advanced 🛩 🔍 Search BLAST Align Retrieve/ID map Help Contact 土 Download Results Add colum 🖶 Basket 🚽 ドボタン **/**П Show 25 🗸 25 01 68,511 🔧 BLAST 🛛 🗮 Alian 土 Download nload results Reviewed Gene names 🗢 Organism 🗘 🛛 Length 🗘 🌶 20,198) C2CD4D, lcium Homo sapiens 353 rot dent FAM148D (Human) (48,313) domain-contain.. Q5VUE5 CA053\_HUMAN Uncharacterized C1orf53 Homo sapiens 145  $\mathbf{L}$ protein C1orf53 (Human) Popular organisms Q8NC38 CA213\_HUMAN Putative ZNE436-AS1 Homo sapiens 126 **ب** uncharacterized (Human) C1orf213 Human (68.511) ¥ protein ZN... Proteomes Q8N4J0 CI041\_HUMAN UPF0586 protein ٨, C9orf41 Homo sapiens 409 C9orf41 (Human) UP000005640 (68,511) □ **Q9H8K7** CJ088 HUMAN Uncharacterized C10orf88 Homo sapiens 445 protein C10orf88 (Human) View by Q9Y471 CMAH\_HUMAN Putative cytidine CMAHP, CMAH . Homo sapiens 72

例) organism:9606 keyword:"complete proteome"

検索後、FASTAファイルを入手するには、画面上部の「Download」をクリック し、formatとして「FASTA」を選択して「Go」ボタンを押します。

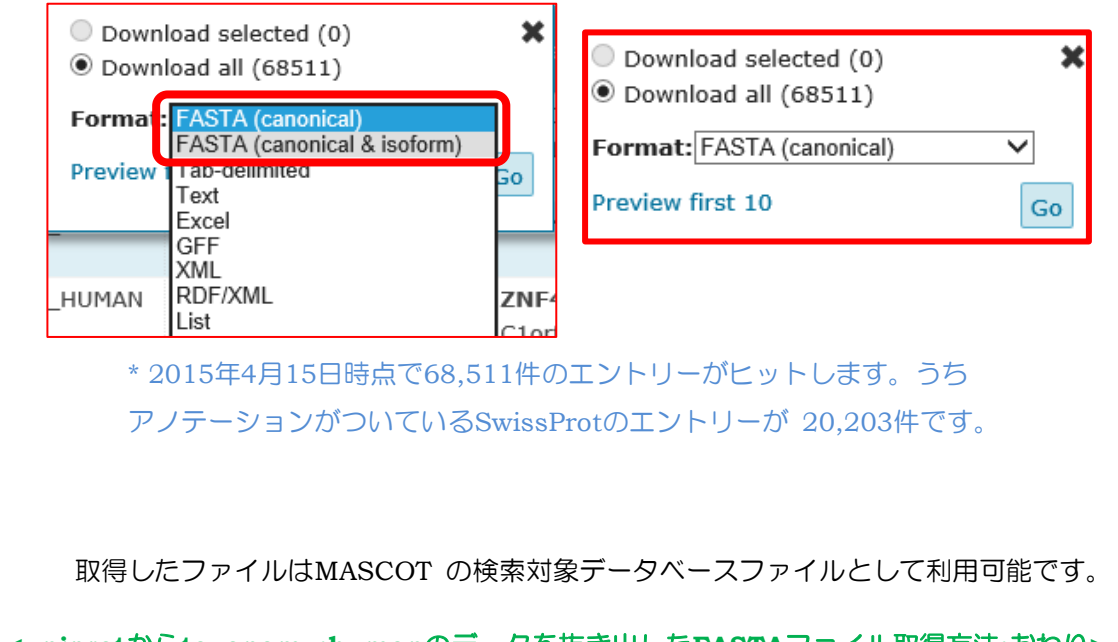

<uniprotからtaxonomy:humanのデータを抜き出したFASTAファイル取得方法:おわり>

## - **3.【copy】** 既にお手元の MASCOT で使用しているデータベース設定をベースに名前を変更 して使用

copy 利用は、設定ファイル内のテンプレートからでなく、既に利用しているデータ ベースの中からベースとする設定を選んでデータベース構築を行います。例えば既存データ ベースの異なるバージョンを複数登録したり、単純な抜出ルールのオリジナルデータベース を複数作成したりする場合の利用等を想定しています。ここでは、Copyによるデータ ベース作成方法について説明いたします。例として、OriginalDB と同じフォーマットの データベース「OriginalDB2」の作成を通じて操作を説します。

まず、Database Manager においてDatabase manager ページの左フレーム「Fasta」→ 「**Create new**」を選びます(下図)。

遷移した画面(下図)で「Database name」に新規作成のデータベースの名称 「OriginalDB2」を入力します。また、「copy of」でコピー元である「OriginalDB」を 選びます。記入・選択後、画面下の「Next」ボタンを押します。

| Mascot sear                           | Aascot sear 🛛 🗽 Mascot con 🖉 🗽 Mascot 🗙 🕂            |   | × |
|---------------------------------------|------------------------------------------------------|---|---|
| (i) localhost/mase                    | cot/x-cgi/db. C Q 検索 ☆ 自 ♣ 余                         | ◙ | ≡ |
| Database Manager<br>Databases (9)     | New database definition                              |   |   |
| Parse rules (15)<br>Scheduled updates | Database name (?)                                    | ] |   |
| Running tasks (0)<br>Settings         | O Custom                                             |   |   |
| Fasta                                 | © Copy of                                            |   |   |
| Enable predefined definition          | <pre><select> lefinition template (2)</select></pre> |   |   |
| Synchronise custom definitions        |                                                      |   |   |
| Create new                            | le OriginalDB                                        |   |   |
| Library<br>Enable predefined          | SwissProt<br>Uniprot_Human                           |   |   |

遷移した画面でFastaファイルの置き場所について確認されます。また、ファイルそのもの もコピー元のデータベースからコピーして利用するかユーザーに訪ねてきます。コピーの必要 がない場合は、"don't copy files"を選択し、「Create」ボタンを押します。

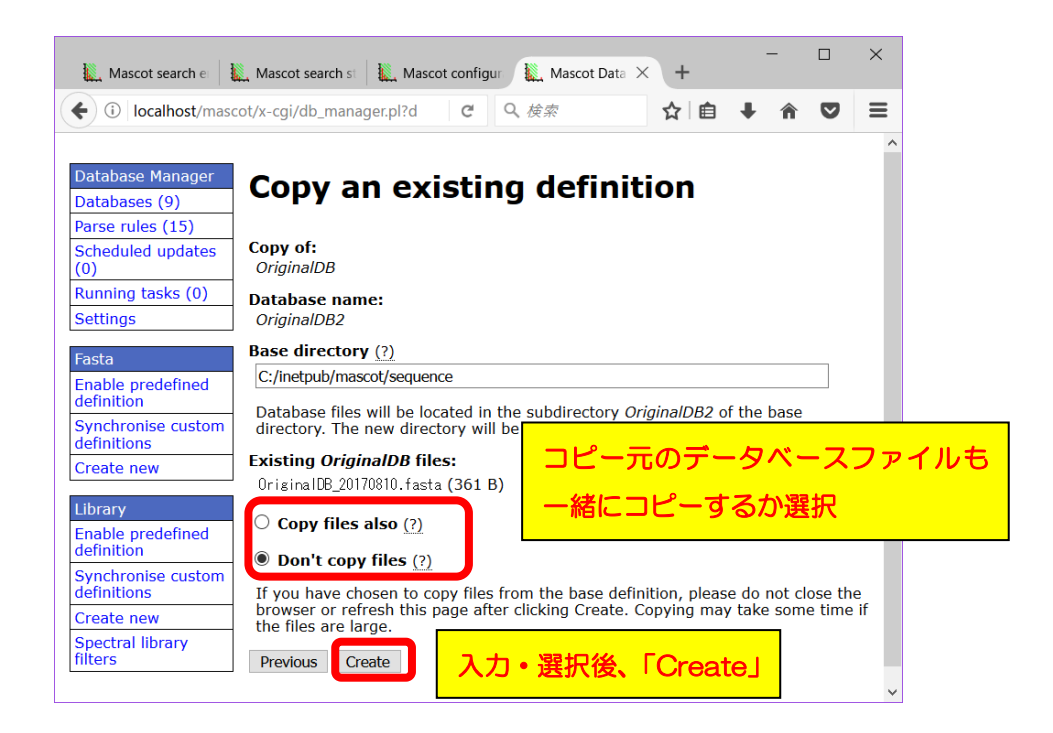

マトリックスサイエンス株式会社

[Copy files also]を選んでいた場合、元のデータベースからfastaファイルがコピーされ、 名称も定められたパターンに変更されます。続けて P.39~の操作を実施してください。

「Don't copy files」を選択した場合、所定の場所にFastaファイルを自分で設置する必要 があります。Fastaファイルを準備する方法はいくつかあり、その方法についての選択肢が 現れます。

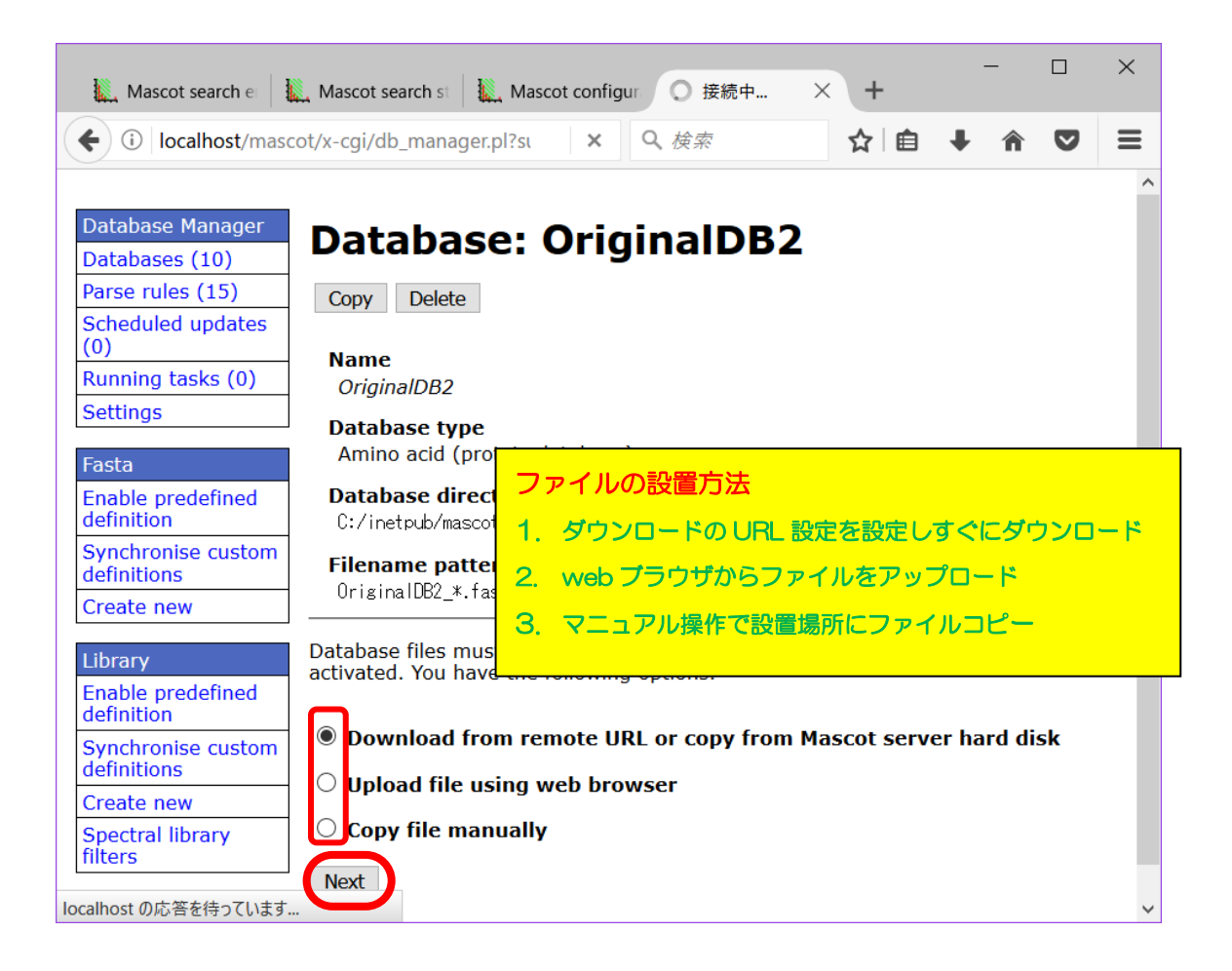

以降、各選択肢における操作方法をそれぞれ説明しています。

#### 【1.ファイルの設置方法で「Download from remote URL ~」を選択した場合】

fastaファイルが設置されているインターネット上のURLを指定します。選択後接続先設定 を「Save」し、元の画面に戻ったのちに「Start downloading」ボタンを押してファイル を取得します。設置後の操作は P.39~となります。

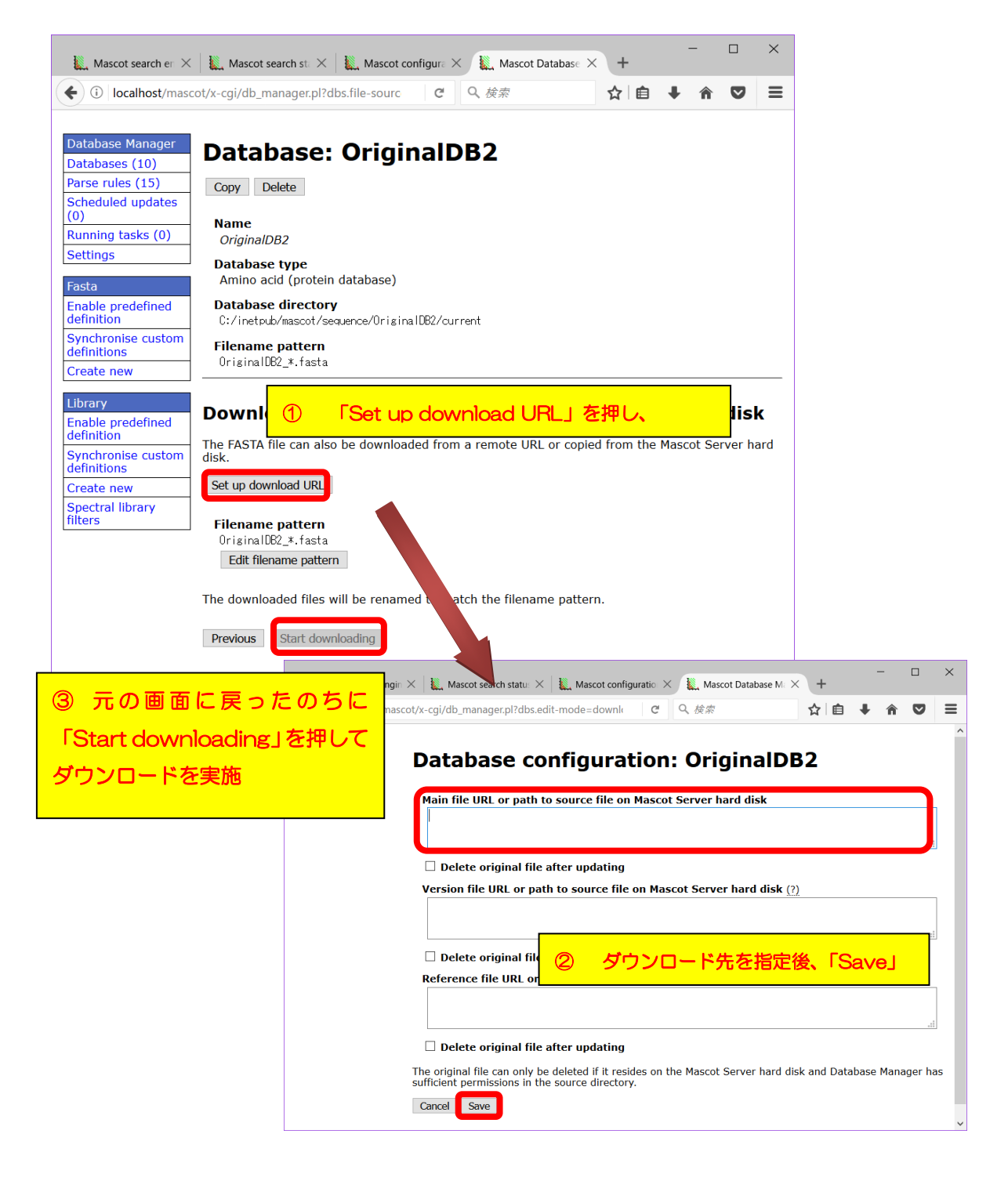

マトリックスサイエンス株式会社
#### 【2.ファイルの設置方法で「Upload file using web browser」を選択した場合】

遷移した画面(下図)でFASTAファイルを選択する画面が現れます。「FASTA file to upload」で使用するFASTAファイルを選び、「Upload」ボタンを押してください。設置後の 操作は P.39~となります。

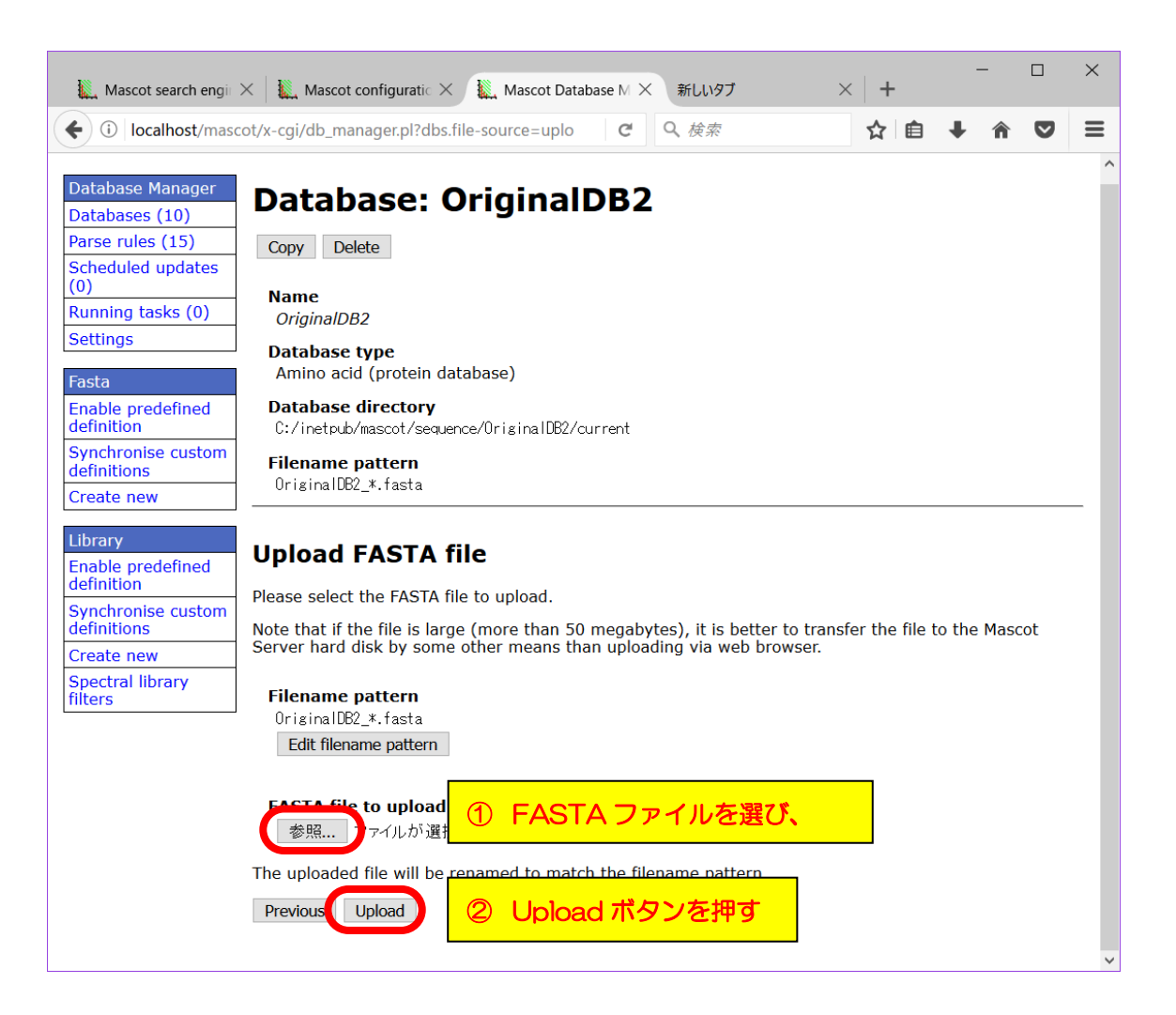

# 【3.ファイルの設置方法で「copy file manually」を選択した場合】

「Database directory」で指定されているフォルダ、つまり例では

 $C: \verb""" Hint: white the sequence \verb""" How the sequence \verb""" How the sequence \verb"" How the sequence \verb"" How the sequence "" How the sequence "" How th$ 

に、ダウンロードしたファイルを設置し、名称を「Filename pattern」で指定された形に 書き換えます。但し名称中の「\*」部分は任意の文字列、例えばダウンロード日などに変更 します。設置後の操作は P.39~となります。

| K Mascot sea                                                                                                    | - ロ ×<br>Mascot cor Mascot × 新し> + ・                                                                          |
|----------------------------------------------------------------------------------------------------|----------------------------------------------------------------------------------------------------|
| (i) localhost/mase                                                                                                    | cot/x-cgi/ C Q、検索 ☆ 自 ◆ >> 三                                                                                  |
| Database Manager<br>Databases (10)<br>Parse rules (15)<br>Scheduled updates<br>(0)<br>Running tasks (0)<br>Settings<br>Fasta | Database: OriginalDB2<br>Copy Delete<br>Name<br>OriginalDB2<br>Database type<br>Amino acid (protein database) |
| Enable predefined<br>definition<br>Synchronise custom                                                                        | C:/inetpub/mascot/sequence/OriginalDB2/current                                                                |
| definitions<br>Create new                                                                                                    | Filename pattern<br>OriginalDB2_*.fasta                                                                       |
| Library<br>Enable predefined<br>definition                                                                                   | Copy files manually                                                                                           |
| Synchronise custom definitions                                                                                               | Filename pattern<br>OriginalDB2_*.fasta                                                                       |
| Create new<br>Spectral library<br>filters                                                                                    | Edit filename pattern                                                                                         |
| ) 指定された名称・ル<br>アイル名を変更した                                                                                                    | レールに基づきフ<br>STA file to<br>FASTA ファイ<br>Current;                                                              |
| ルをコピーする                                                                                                    | file to ma<br>20170814.ft                                                                                     |
|                                                                                                    | 3. and refresh this page                                                                                      |
|                                                                                                    |                                                                                                    |

# 【ファイル設置後の操作】

ファイルを所定の方法でフォルダに設置すると、FASTAファイルが自動的に認識され、 「No local FASTA file」の表記がなくなります。「Activate」ボタンを押せば、データベー ス構築が開始されます(下図)。

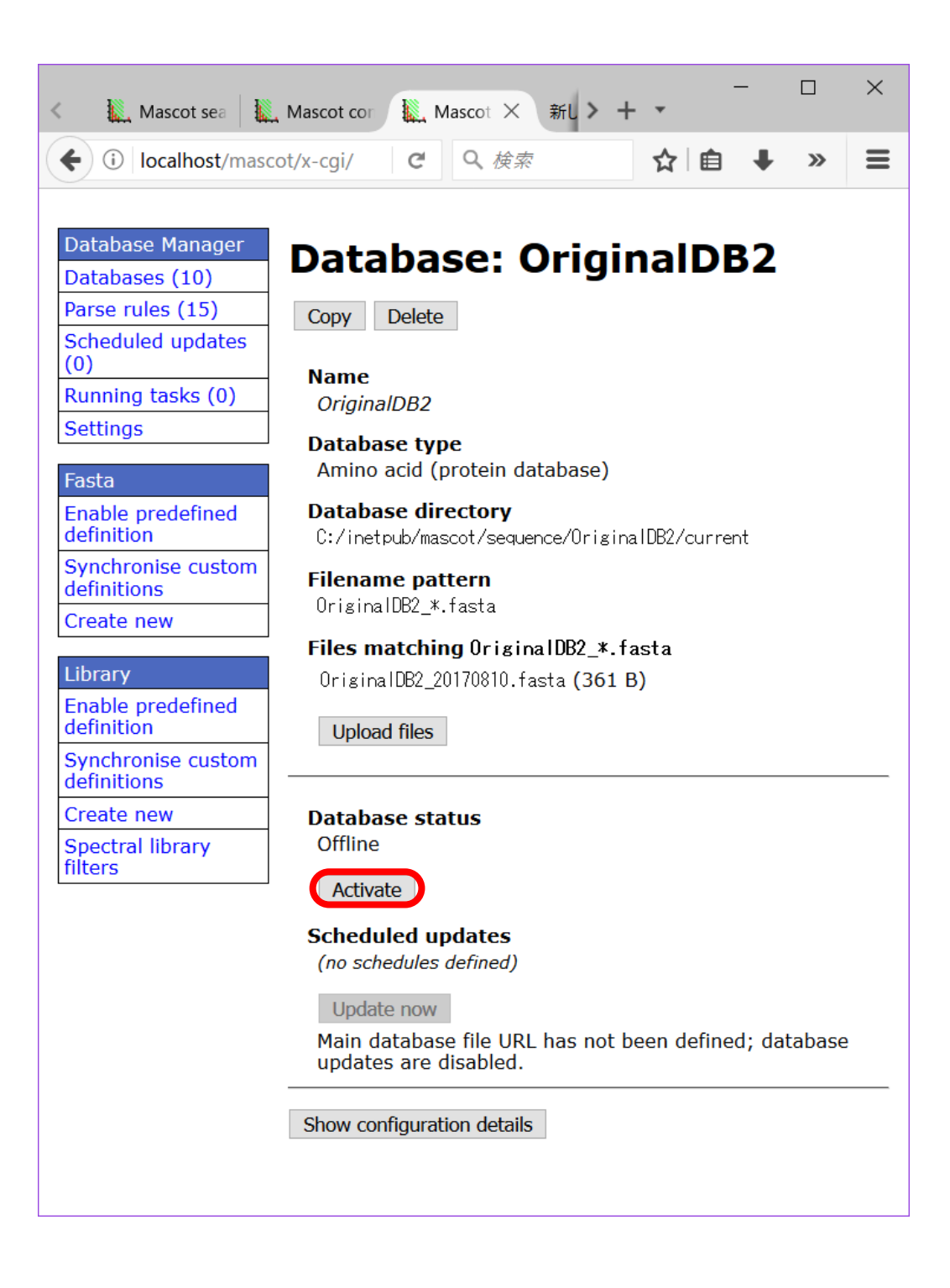

データベースの構築状況は「Database Status」画面でご確認ください(下図、MASCOT のHome画面→Database Status リンク)。

| 🌇 Mascot search er 🗽 Mascot searc 🗙 🗽 Mascot configura 🗽 Mascot Database 新しいタブ                                                                                                    | +                                           | -                |                   | ×            |
|----------------------------------------------------------------------------------------------------|---------------------------------------------|------------------|-------------------|--------------|
| ( localhost/mascot/x-cgi/ms-status.exe C Q 検索                                                                                                    | ☆自                                          | Â                | ◙                 | ≡            |
| State Time = Wed Aug 09 19:04:14                                                                                                    |                                             |                  |                   | ^            |
| Name = <u>PRIDE Contaminants</u> Family = C:/inetpub/mascot/sequence/PRIDE_Co<br>Filename = PRIDE_Contaminants_20160908.msp Pathname = C:/inetpub/mascot/sequen<br>Status = In use <u>Statistics Recompress file</u><br>State Time = Wed Aug 09 19:04:14                                                                                                    | ntaminants/c<br>ce/PRIDE_Con                | urren<br>tamina  | t/PRIE<br>ants/c  | )E_(<br>burr |
| Name = <u>SwissProt</u> Family = C:/inetpub/mascot/sequence/SwissProt<br>Filename = SwissProt_2017_05.fasta Pathname = C:/inetpub/mascot/sequence/Swiss<br>Status = In use <u>Statistics</u> <u>Unidentified taxonomy Reco</u><br>State Time = Wed Aug 09 19:04:14 # searches = 0<br>Mem mapped = YES Request to mem map = YES Request unmap = NO Mem locked = NO<br>Number of threads = -1 Current = YES Type = Amino acid | t/current/Sw<br>Prot/current<br>mpress file | issPro<br>/Swis  | ot_*.f<br>sProt_  |              |
| Name = <u>OriginaIDB</u> Family = C:/inetpub/m<br>Filename = OriginaIDB_20170810.fasta Pathname = C:/inet<br>Status = In use <u>Statistics Recom</u><br>State Time = Mon Aug 14 11:43:22 # searches = 0<br>Mem mapped = YES Request to mem map = YES Request unmap<br>Number of threads = -1 Current = YES Type = Amino acid 使用可能                                                                                           | の status<br>となれば                            | igina<br>ht/O    | alDB_%            | —<br>⊾IDE    |
| Name = OriginalDB2 Family = C:/inetpub/mascot/sequence/Original<br>Filename OriginalDB2_20170810.fasta Pathname = C:/inetpub/mascot/sequence/Or<br>Status = In use <u>Statistics Recompress file</u><br>Otate Time Won Aug 4 14:04:24 # searches = O<br>Mem mapped = YES Request to mem map = YES Request unmap = NO Mem locked = NO<br>Number of threads = -1 Current = YES Type = Amino acid                              | DB2/current/<br>iginalDB2/cu                | Origin<br>rrent, | na IDB2<br>/Origi | 2_*.<br>inal |
| ¢                                                                                                    |                                             |                  |                   | >            |

# - 4.【Custom】 最初から自分で各設定を記入・選択

1~3 で挙げた設定方法は、基本的に名前とファイルの設置場所以外変更できません。1~ 3のいずれも利用できない場合、本項目「Custom」を利用します。例では自らFastaファイ ル「OriginalDB」を作成しMASCOT用の検索データベースとして使用するケースを使って 紹介します。

Database manager の、左フレーム「Fasta」→「Create new」を選びます (下図)。 現れた画面で「Database name」にデータベースの名称を入力し、作成種類として 「Custom」を選びます。選択後、「Next」を押します。

|                                                                                                    | -cgi/db_manager.pl                                                                                                    | C Q 検索                                                   | ☆ 自 ♣ 1                                 |              |     |            |
|----------------------------------------------------------------------------------------------------|----------------------------------------------------------------------------------------------------|----------------------------------------------------------|-----------------------------------------|--------------|-----|------------|
| Database Manager       Databases (8)       Parse rules (13)       Scheduled updates       (0)       Running tasks (0)       Settings       Fasta       Enable predefined       definition       Create new       Library       Enable predefined       definition       Synchronise custom       Full       Synchronise custom | Mascot search engine     Mascot search engine     Mascot search engine     Mascot search engine     Database Manager     Database (8)     Parse rules (13)     Scheduled updates     (0)     Running tasks (0)     Settings     Fasta     Fasta     Fasta | <ul> <li>C C C C C C C C C C C C C C C C C C C</li></ul> | Mascot Database Ma<br>Q 検索<br>definitio | n v =<br>☆ ≜ | - 1 | □ ×<br>▼ Ξ |
| Create new<br>Spectral library<br>filters                                                                                                    | Enable predefined<br>definition<br>Synchronise custom                                                                                                    | • Use predefined definition                              | template <u>(?)</u>                     |              |     |            |

遷移した画面で配列データベースの種類 アミノ酸/塩基配列 を選び、「Next」を押します。

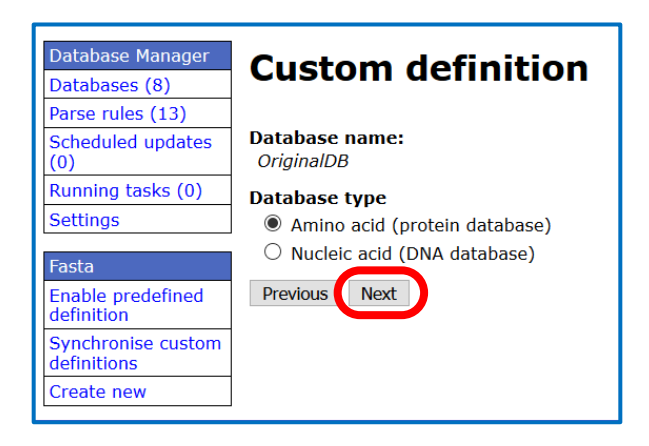

データベースの設定画面に遷移します。インターネット上にあるfastaファイルを自動で 取得する設定にしたい場合、「Download database files」を選び、FASTAファイル、 versionファイル、reference ファイルの取得先を記入します。自動取得先がわからない場 合、今後も手動でファイルの更新を行う予定の場合、あるいは更新する必要がない場合、

「Upload or Copy files manually」を選びます(通常はこちらを選択することが多いと思います)。各項目の選択後、「Create」ボタンを押します(下図)。

| 🛴 Mascot search engin                                                                                                    | e   Prot. ×   🛄 Mascot configuration × 🛄 Mascot Database Manager × + – – – ×                                                                                                    |
|----------------------------------------------------------------------------------------------------|----------------------------------------------------------------------------------------------------|
| ( ilocalhost/mase                                                                                                    | cot/x-cgi/db_manager.pl?dbs.new.config-type=new;c C Q 後索 🗘 自 🖡 🎓 💟 🚍                                                                                                    |
| Database Manager<br>Databases (8)<br>Parse rules (13)<br>Scheduled updates<br>(0)<br>Running tasks (0)<br>Settings           | Custom definition<br>Database name:<br>OriginalDB<br>Custom definition typ<br>Amino acid (protein database)                                                                                                    |
| Fasta                                                                                                    | Base directory (?)                                                                                                    |
| Enable predefined                                                                                                    | C:/inetpub/mascot/sequence                                                                                                    |
| Synchronise custom                                                                                                    | Database files will be located in the subdirectory <i>OriginalDB</i> of the base directory. The new directory will be created if it does not already exist.                                                                      |
| Create new                                                                                                    | O Download or copy files auton                                                                                                    |
| Library<br>Enable predefined<br>definition<br>Synchronise custom<br>definitions<br>Create new<br>Spectral library<br>filters | FASTA file URL or path to sou I Download database files」<br>自動更新プログラムにおけるファイ<br>Delete original FASTA file af<br>Version file URL or path to source しの取得先                                                                        |
|                                                                                                    | Delete original version file after copying (?)                                                                                                    |
|                                                                                                    | Reference file URL or path to source file on Mascot Server hard disk (optional) (?)                                                                                                    |
|                                                                                                    | Delete original reference file after copying (/)     pload or copy files manually (?)                                                                                                    |
|                                                                                                    | If you have chosen to download files from a remote server or copy from the Mascot Server hard disk, the task will be scheduled as a background well. You are follow the excesses in the back list. Configuration are to exceeded |
|                                                                                                    | once the files have been downly<br>The original file can only be del<br>sufficient permissions in the so                                                                                                    |
|                                                                                                    | Previous Create 日期グリノロートしない場合に選択                                                                                                    |
|                                                                                                    | 入力、選択後「Create」                                                                                                    |

この時点ではFastaファイルが所定の場所に置かれておらず、Inactive なデータベースとしてMASCOT側に登録されています。使用するためには別途取得したファイルを指定のファ イル名に変えてから指定のフォルダに設置した上でActivateする必要があります。ファイル を設置する方法には3つあります。

1. URLを指定しファイルをダウンロード取得

2. WEBブラウザ経由で手元にあるFastaファイルをサーバーに送る

3.サーバー上の所定のフォルダにFastaファイルを直接設置

以降、各ファイル設置方法について説明します。なお、実例として説明している方法、fasta ファイルを自分で編集して準備する方法においては「2.WEBブラウザ経由で手元にある Fastaファイルをサーバーに送る 」あるいは「3.サーバー上の所定のフォルダにFastaファ イルを直接設置(P.46~)」を選びますが、説明の関係上1の操作もご案内いたします。

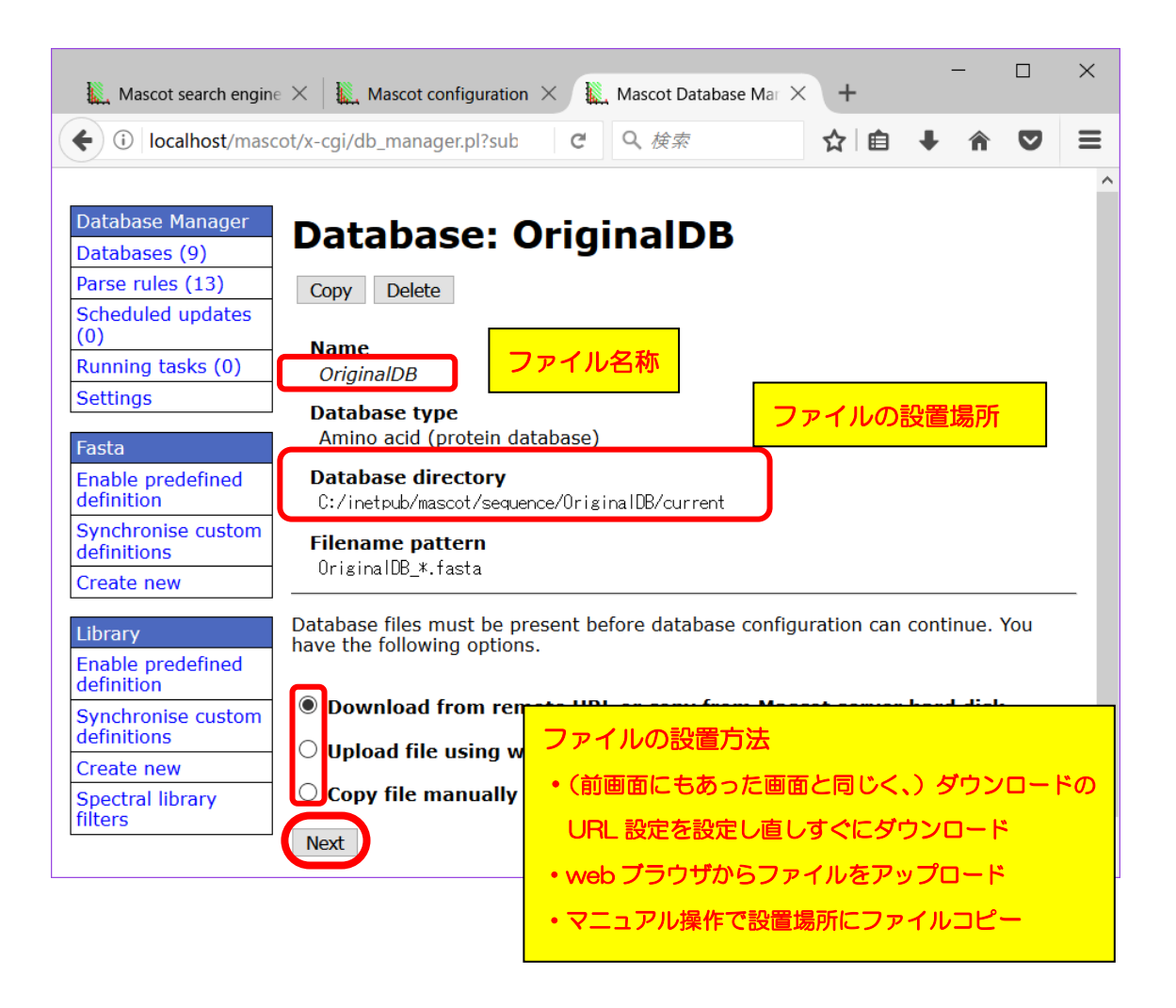

## 【1.ファイルの設置方法で「Download from remote URL~」を選択した場合】

fastaファイルが設置されているインターネット上のURLを指定します。選択後接続先設定 を「Save」し、元の画面に戻ったのちに「Start downloading」ボタンを押してファイル を取得します。ファイル取得後はP.47 以降の操作を行います。

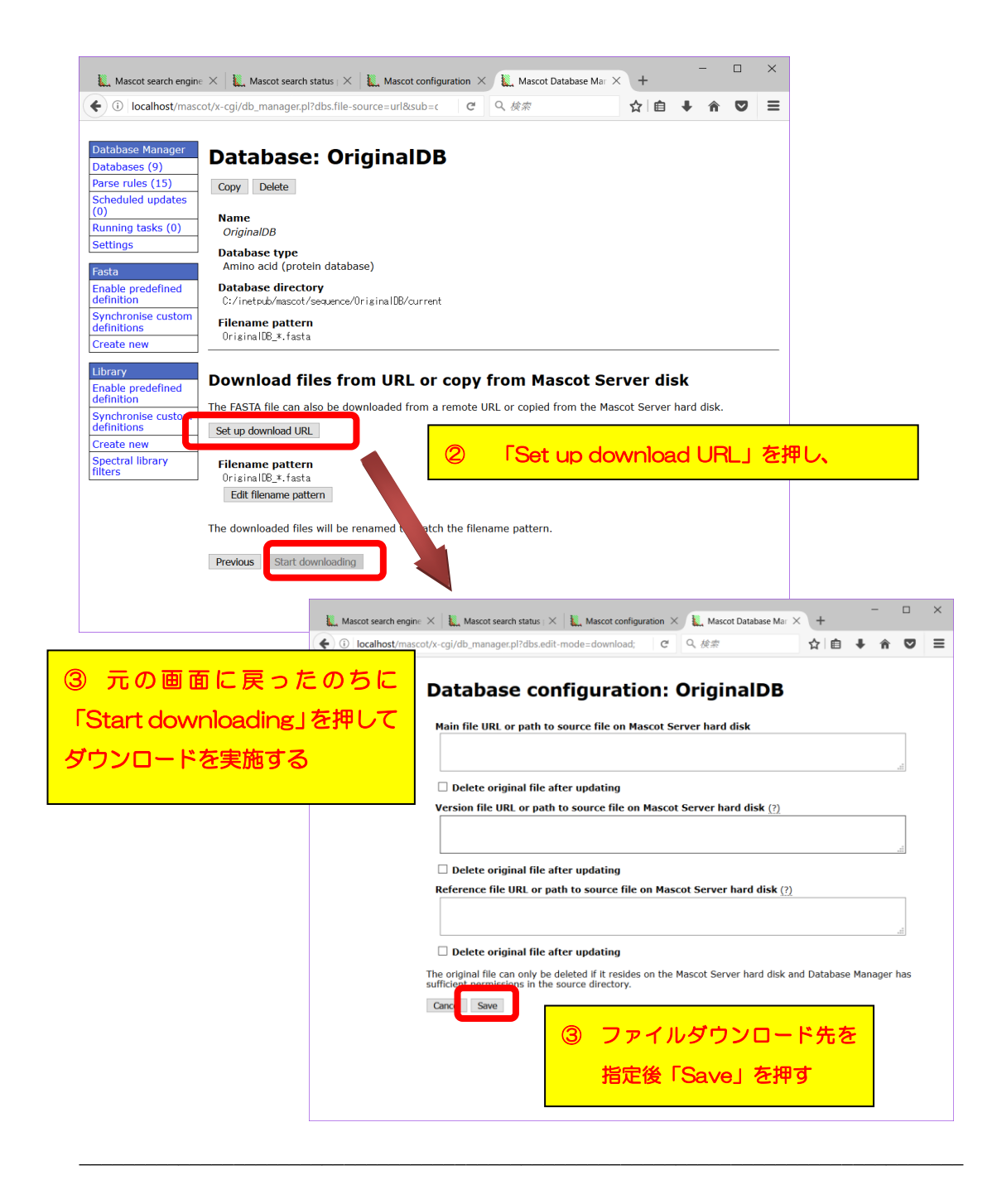

## 【2.ファイルの設置方法で「Upload file using web browser」を選択した場合】

遷移した画面で、アップロードするFastaファイルを選択します(下図)。「FASTA file to upload」の参照ボタンを押して、使用するFastaファイルを選び、「Upload」ボタンを 押せばOKです。ファイル設置後はP.47 以降の操作を行います

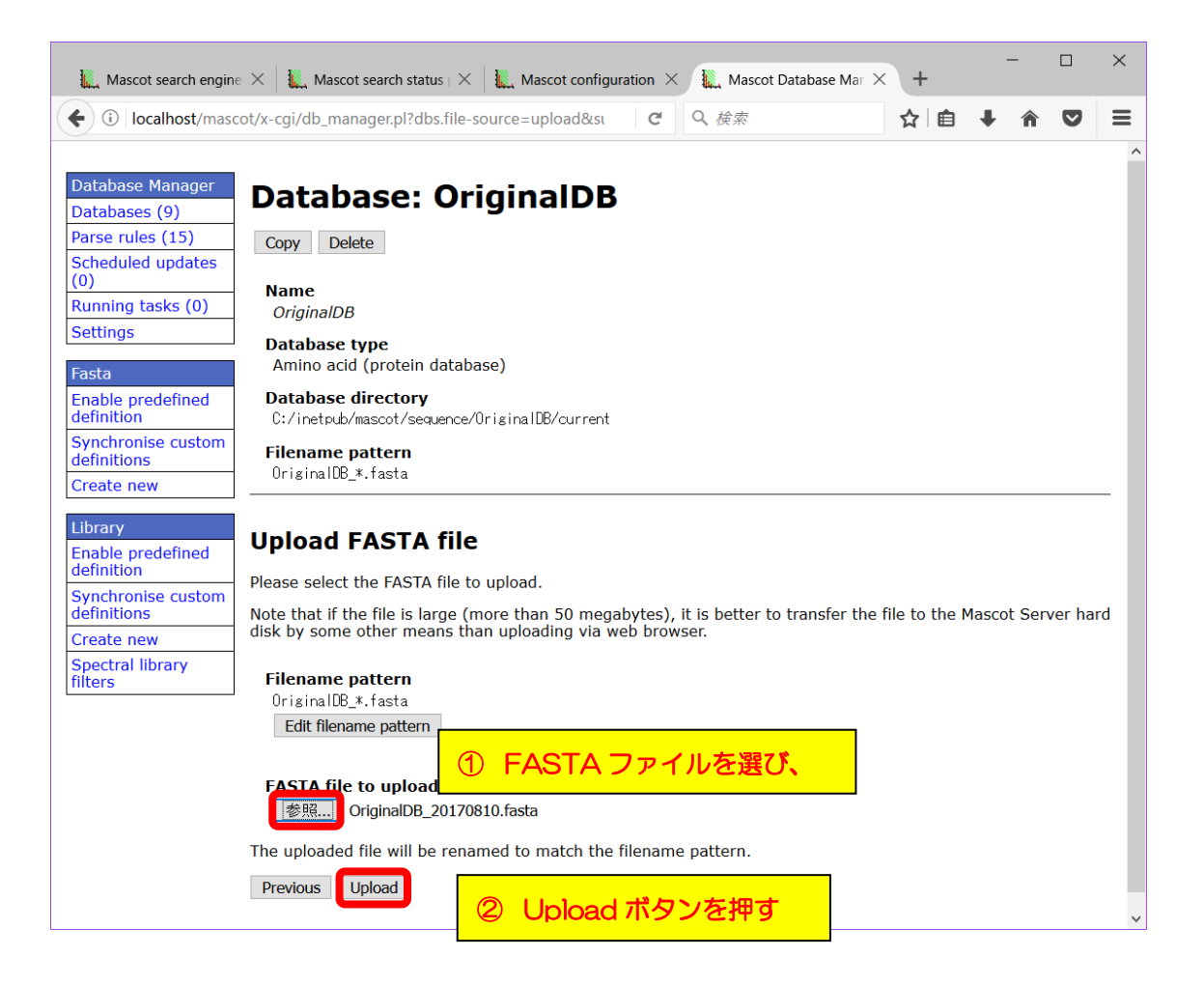

\*アップロードするFastaファイルについては、P.46の右下図のようなFastaフォーマットの ファイルをご自身でインターネットなどから入手して準備されるか、エディタで自らFastaフ ォーマットに則ったファイルを作成して予め準備してください。

# 【3.ファイルの設置方法で「copy file manually」を選択した場合】

「Database directory」で指定されているフォルダ、つまり例では C:¥inetpub¥mascot¥sequence¥OriginalDB¥current

| Mascot search er                                                                                       | Fasta ファイルを置く場所が指定されている。例では<br>C:¥inetpub¥mascot¥sequence¥Origina1DB¥curent             |
|----------------------------------------------------------------------------------------------------|-----------------------------------------------------------------------------------------|
| Database Manager<br>Databases (9)<br>Parse rules (15)<br>Scheduled updates<br>(0)<br>Running tasks (0) | Database: OriginalDB<br>Copy Delete<br>Name<br>OriginalDB                               |
| Settings<br>Fasta<br>Enable predefined                                                                 | Database type<br>Amino acid (protein database)<br>Database directory                    |
| definition<br>Synchronise custom<br>definitions<br>Create new                                          | C:/inetpub/mascot/sequence/OriginaIDB/current<br>Filename pattern<br>OriginaIDB_*.fasta |
| Library<br>Enable predefined<br>definition                                                             | Copy files manually                                                                     |
| Synchronise custom<br>definitions<br>Create new<br>Spectral library                                    | Filename pattern<br>OriginalD8_*.fasta<br>Edit filename pattern                         |

に、ダウンロードしたファイルを設置し、下図のように名称を「Filename pattern」で指定 された形に書き換えます。但し名称中の「\*」部分は任意の文字列、例えばダウンロード日 などに変更します。例では「**OriginalDB\_20170810.fasta**」という名称にしています。

ファイル設置後はP.47 以降の操作を行います。

| 「Filonomo pottorp」に指定された      | 🦳 Origina                       | aIDB_20170810.fasta - 火モ帳                                |                                                           | ×  |
|-------------------------------|---------------------------------|----------------------------------------------------------|-----------------------------------------------------------|----|
| Filehame pattern i Lible Chil | <b>ファイル(F)</b><br>€ > I D ∩ ∩ 1 | 編集(E) 書式(O) 表示(V) ヘルプ(H)                                 | - ロ ×<br>ICKNNK<br>IYTRNK<br>SKNTYI<br>ーマット。自分<br>して記述する。 | ^  |
| ルールでファイル名を決める                 | TESTDAT/                        | VASEKMATRIKSSCIENCERK                                    |                                                           |    |
| син.<br>-                     | KKLLLLL                         | INNVVVVCCCSSDFERWQASAPLMKNVHGGYTREDCKNNK                 |                                                           |    |
|                               |                                 | (LCSSLLLVDFERWNNLMKNNQASAPVEDCKNHGGYTRNK<br>Shortpeptide |                                                           |    |
| OriginalDB_20170810.fasta     | SHRTPEP                         |                                                          |                                                           |    |
|                               | SEQENCE                         | TESTUU4<br>DATAKHGFDLSAPMNVQKTYRTTEWACVKLKLLFDSKNTYI     |                                                           |    |
|                               | ENCEDASE<br>ATR I KSS0          | ファイルの中身は fasta フォーマッ                                     | ト。自                                                       | 分  |
|                               |                                 | で準備する場合も fasta を模して記述                                    | 述する                                                       | 00 |
|                               | <                               | XD0001 description                                       |                                                           |    |
|                               |                                 | equence ···                                              |                                                           |    |

# 【ファイルの設置後の設定】

Fastaファイルを正しい名称にして所定の場所に正しく置くと、Database Manager 画面 で認識されます。設定をさらに進めるため、「Edit Configuration」ボタンを押します。

| Mascot search engin             | e ×   L., Mascot configuration × L., Mascot Database Mar × + ×              |
|---------------------------------|-----------------------------------------------------------------------------|
| ( ilocalhost/mase               | cot/x-cgi/db_manager.pl?sub C 🔾 検索 🟠 自 🖡 🎓 💟 🚍                              |
| Database Manager                | Database: OriginalDB                                                        |
| Databases (9)                   |                                                                             |
| Parse rules (13)                | Copy Delete                                                                 |
| Scheduled updates (0)           |                                                                             |
| Running tasks (0)               | Name<br>OriginalDB                                                          |
| Settings                        | Patabase tune                                                               |
| _                               | Amino acid (protein database)                                               |
| Fasta                           |                                                                             |
| Enable predefined<br>definition | <b>Database directory</b><br>C:/inetpub/mascot/sequence/OriginalDB/current  |
| Synchronise custom definitions  | Filename pattern                                                            |
| Create new                      | originaluo_*.lasta                                                          |
|                                 | Files matching OriginalDB_*.fasta                                           |
| Library                         | OriginalDB_20170810.fasta <b>(361 B)</b>                                    |
| Enable predefined<br>definition |                                                                             |
| Synchronise custom definitions  | Finish database configuration                                               |
| Create new                      | Please edit the configuration to finish setting up the database definition. |
| Spectral library filters        | Edit configuration                                                          |
|                                 |                                                                             |

続いて、IDとDescriptionの抜き出しルール設定を行います。各々の抜き出しルール設定 画面では、MASCOTが候補となるルールを最大5つユーザーに提示します(次頁図)。 ユーザーはFastaファイル内の各行の記述と抜き出された内容を見比べた上で、最適な抜き 出し方をしているルールを選択し、「Choose」ボタンを押します。選択における判断方法 については次頁図をご参照ください。

続いて現れる画面で最終的にルールを適用した場合のIDが5例表示されますので、問題がなければ「Choose」ボタンを押します。

| Mascot sea | irch engine 🗙 📗 Masi                                | cot configuration $	imes$                                        | 🗽 Masco                                    | t Database Mar 🗙                                                | +                     | -                             |                     | ×                        |      |
|------------|-----------------------------------------------------|------------------------------------------------------------------|--------------------------------------------|-----------------------------------------------------------------|-----------------------|-------------------------------|---------------------|--------------------------|------|
| ( i localh | ost/mascot/x-cgi/db_m                               | anager.pl?dbs                                                    | こく検                                        | 索                                                               | ☆│自                   | ∔ กิ                          | ◙                   | =                        |      |
|            | Datal<br>(step                                      | base con<br>1/2)                                                 | figur                                      | ation: (                                                        | Origiı                | nalD                          | В                   |                          |      |
|            | FASTA fil                                           | e                                                                |                                            |                                                                 |                       |                               |                     |                          |      |
|            | <b>Files mat</b><br>Original[                       | ching OriginalDB_<br>B_20170810.fasta (3                         | .*.fasta<br>61 B)                          |                                                                 |                       |                               |                     |                          |      |
|            | Accessio<br>Choose<br>Descripti<br>(none)<br>Choose | n parse rule (2)                                                 | ACCESS                                     | ionの「Cl                                                         | hoose_                | J                             |                     |                          |      |
|            | 🎉 Mascot search eng                                 | ine 🗙 📗 Mascot co                                                | nfiguration                                | 🗙 🗽 Mascot Dat                                                  | tabase Mar 🗡          | +                             | -                   |                          |      |
|            | ( i localhost/ma                                    | scot/x-cgi/db_manag<br>ALCESSI<br>Raw test (                     | er.pl?dbs<br>On Pe<br>lata (4              |                                                                 | e 101                 | ☆ l 自<br>Ung                  | + 1<br>111a11       |                          |      |
|            |                                                     | 1. >100001<br>2. >100002 Des<br>3. >100003 Sho<br>4. >100004 TES | cription 2<br>rtpeptide<br>T004<br>Darse I | ②<br>重神<br>出 (                                                  | 「Extr<br>復がなく<br>し方をさ | racted<br>く自分<br>されてい         | d dat<br>が求め<br>いるル | a」を見て、<br>かている抜<br>ールを選ぶ | 、き、。 |
|            |                                                     | Parse rule<br>⊖>¥(, x¥)                                          | Matcl E<br>4/4                             | Extracted data<br>1. ID0001<br>3 more matc<br>Warning: contains | thes<br>spaces)       |                               |                     |                          |      |
|            |                                                     | _>¥([^ ,]*¥)                                                     | 4/4                                        | 1. ID0001                                                       | hes                   |                               |                     |                          |      |
|            |                                                     |                                                                  | 4/4                                        | 1. ID0001                                                       | hes                   |                               |                     |                          |      |
|            |                                                     | ⊖>¥([^ ] <b>*</b> ¥)                                             | 4/4                                        | 1. ID0001                                                       |                       | T > / L                       | 11.                 |                          |      |
|            |                                                     | ⊖¥(.*¥)                                                          | 4/4                                        | ックです。<br>判断し<br>matche                                          | 。<br>づら(<br>es」を居     | エンド<br>ハ場で<br>関し <sup>-</sup> | い<br>う、「<br>て、他     | more<br>のエン              |      |
|            |                                                     | ○¥([^]*¥)                                                        | 4/4                                        | トリ <i>ー0</i> .                                                  | <b>D状況も</b>           | 確認了                           | な                   |                          |      |
|            |                                                     | Cancel Create                                                    | ble par<br>e new parse                     | rule Choose                                                     | 44)<br>]              |                               |                     |                          |      |
|            |                                                     |                                                                  |                                            |                                                                 | 4                     | 決ま                            | ったら                 | Choose.                  | J    |

マトリックスサイエンス株式会社

同様の操作を「Description」でも実行します(下図)。実行後、「Next」ボタンを押します。

| Mascot search engine $	imes$ Mascot configuration $	imes$                                                                               | 🛴 Mascot Database Mar 🗙                                 | +                              | -                | -                                            |                                                      | ×                                             |                    |       |
|----------------------------------------------------------------------------------------------------|---------------------------------------------------------|--------------------------------|------------------|----------------------------------------------|------------------------------------------------------|-----------------------------------------------|--------------------|-------|
| ( ← → ①   localhost/mascot/x-cgi/db_manager.pl C                                                                                        | Q. 検索                                                   | ☆□自                            | +                | Â                                            | ◙                                                    | ≡                                             |                    |       |
| Database confi<br>(step 1/2)                                                                                                    | guration: (                                             | Origi                          | inal             | IDI                                          | В                                                    |                                               |                    |       |
| FASTA file                                                                                                    |                                                         |                                |                  |                                              |                                                      |                                               |                    |       |
| <b>Files matching OriginalDB_*</b> .<br>OriginalDB_20170810.fasta (36                                                                   | fasta<br>LR)                                            |                                |                  |                                              |                                                      |                                               |                    | ПХ    |
| Accession parse rule (?)                                                                                                    | Mascot search engine ×                                  | _ Mascot confi<br>-cgi/db_mana | guration 3       | × L.<br>C                                    | Mascot E                                             | Database M                                    | lar×+              |       |
| Choose<br>Matches from 0riginalDB_2                                                                                                    | De                                                      | script                         | ion              | par                                          | se r                                                 | ule                                           | for Original       | DB    |
| 5 Description 0 [Choose ]                                                                                                    | Rav                                                     | / test de                      | ata (4           | Lean                                         | nnloc                                                | <b>.</b>                                      |                    |       |
|                                                                                                    | 1.                                                      | >ID0001<br>>ID0002 [ (         | <mark>6</mark> ž | 遷移                                           | らした                                                  | こ画で                                           | 面で、Acce            | ssion |
| Description parse rule (?)                                                                                                    | 3.                                                      | >ID0003 S<br>>ID0004 T         | 同様               | i, ji                                        | うし む                                                 | たル                                            | ールを選ん <sup>-</sup> | で画面   |
| Choose<br>Cancel Next                                                                                                    | Sui                                                     | table                          | ኮወ               | Γ                                            | Cho                                                  | ose_                                          | 」を押す               |       |
| Accession and description parse<br>next step.                                                                                           | م<br>الجر ھ                                             | arse rure →                    | 4/4              | 1. ID0<br>▼3 m<br>2. ID0<br>3. ID0<br>4. ID0 | 001<br>ore mai<br>002 Desc<br>1003 Shor<br>1004 TEST | t <b>ches</b><br>ription 2<br>tpeptide<br>004 |                    |       |
| 🌇 Mascot search engine 🗙 📗 Mascot configurati                                                                                           | on 🗙 🗽 Mascot Database                                  | Mar X                          | +                |                                              | -                                                    |                                               | ×                  |       |
| O localhost/mascot/x-cgi/db_manager.pl?db                                                                                               | s C Q 検索                                                | £                              | <u>ት</u>   💼     | +                                            | Â                                                    | ◙                                             | =                  |       |
| Database o<br>(step 1/2)<br>FASTA file<br>Files matching Orig<br>OriginalDB_20170810.f<br>Accession parse rul                           | configuratio<br>inaIDB_*.fasta<br>asta (361 B)<br>e (?) | on: O                          | rigi             | ina                                          | ID                                                   | 3                                             |                    | ×     |
| >¥([^]]¥¥)           Choose           Matches from 0rig           1. 100001           2. 100002           3. 100003           4. 100004 | inalDB_20170810.fasta:                                  |                                |                  |                                              |                                                      |                                               |                    |       |
| Description parse r<br>[>¥(.x¥)]<br>Choose<br>Matches from 0rig                                                                         | ule (?)<br>ina1DB_20170810.fasta:                       |                                |                  |                                              |                                                      |                                               |                    |       |
| 1, ID0001<br>2, ID0002 Descript<br>3, ID0003 Shortper<br>4, ID0004 TEST004                                                              | ion 2<br><sup>tide</sup> ⑦ 元の画                          | 面に戻                            | 9.1              | Acc                                          | cess                                                 | sion                                          | Descriptio         | n     |
| Cancel Next                                                                                                    | ともに目的                                                   | りの抜                            | зF               | 36                                           | 方に                                                   | なっ                                            | っているのる             | E     |
|                                                                                                    | 確認したら                                                   | <b>FNe</b>                     | xt⅃              | ボク                                           | タン                                                   | を押                                            | す                  |       |

Taxonomy やタンパク質情報のレポート形式を指定します。通常はこれらの設定を行う ことはなく、デフォルト設定のまま画面下の「Save and finish」ボタンを押します (下図)。

| Mascot search engi | ne I Prot. X K. Mascot Configuration X K. Mascot Database Manager. X + – – – ×                                                                                                    |
|--------------------|----------------------------------------------------------------------------------------------------|
| (Calhost/mas       | icot/x-cgi/db_manager,pl?dbs.edit-mode=annotati C Q 续察 ☆ 自 🖡 🎓 💟 😑                                                                                                    |
|                    | Database configuration: OriginalDB (step 2/2)         Taxonomy source         Image: None (?)         FASTA file (?)         All human with TayID 0605                                                                                                    |
|                    | Sequence report source                                                                                                    |
|                    | FASTA file - C ×                                                                                                    |
|                    | Full-text report source                                                                                                    |
|                    | ● None (?)                                                                                                    |
|                    | Full-text report source                                                                                                    |
|                    | None (?)                                                                                                    |
|                    | O External source (?)                                                                                                    |
|                    | Current setting                                                                                                    |
|                    | URL template                                                                                                    |
|                    | Parse rule<br>(none)<br>Choose                                                                                                    |
|                    | <pre>Copy from Environmental_EST (and similar entries) http://www.ebi.ac.uk/cgi-bin/emblfetch?id=#ACCESSION# (example)</pre>                                                                                                    |
|                    | <pre>Copy from TrembLAC (and similar entries) http://www.uniprot.org/uniprot/#A0CESSION#.txt (example)</pre>                                                                                                    |
|                    | <ul> <li>Copy from EST_human (or EST_mouse or EST_others)<br/>https://eutils.ncbi.nlm.nih.gov/entrez/eutils/efetch.fcgi?rettype=gb&amp;retmode=text&amp;db=nucleotide&amp;tool=mascot&amp;<br/>email=support@matrixscience.com&amp;id=#A00ESSION#<br/>(example)</li> </ul> |
|                    | <ul> <li>Copy from NCBInr (or NCBIprot)<br/>https://eutils.ncbi.nlm.nih.gov/entrez/eutils/efetch.fcgi?rettype=gp&amp;retmode=text&amp;db=protein&amp;tool=mascot&amp;<br/>email=support@matrixscience.com&amp;id=#ACCESSION#<br/>(example)</li> </ul>                      |
|                    | O Local program (?)                                                                                                    |
|                    | Command line template<br>/x-cgi/ms-getseq.exe'OriginaIDB'#ACCESSION# all<br>                                                                                                    |
|                    | Parse rule (none)                                                                                                    |
|                    | To choose or edit local program as a full-text report source, please bring the database online.                                                                                                    |
|                    | Choose                                                                                                    |
|                    | Cancel Previous Save and finish ⑧ Taxonomy、タンパク質レポートの設定を行                                                                                                    |
| L                  | う画面。通常は特に設定変更せず、そのまま画面                                                                                                    |
|                    | 下部の「Save and finish」ボタンを押す                                                                                                    |

個別のデータベース設定画面に戻ります。Save直後では Active状態になっていませんの で、「Activate」ボタンを押せば、データベースの構築が開始されます。最終的に構築が完 了しDatabase Status画面 (Home -> Database status)にて、新規に作成したデータベー スのstatusが「In use」になった時点で利用可能となります。

|   | Databases Manager         Databases (9)         Parse rules (15)         Scheduled updates         (0)         Running tasks (0)         Settings         Database type         Amino acid (protein database)         Database directory         Create new         Create new         Synchronise custom         definitions         Create new         Synchronise custom         definitions         Create new         Spectral library         Batabase status         Offline         Database status         Offline         Database directory         Create new         Spectral library         Batabase status         Offline         Activate         Scheduled updates         (no schedules defined)         Synchronise custom         Database status         Offline         Database status         Offline         Database dified)         Spectral library         Batabase status         Offline         Database         Matabase dified)                                                                                                    |                       |                           |                   |            |
|---|----------------------------------------------------------------------------------------------------|-----------------------|---------------------------|-------------------|------------|
|   | 🗽 Mascot search engine   F X 🗽 Mascot search status par X 🐛 Mascot configuration X 🗽 Mascot Database Manac X +                                                                                                    |                       | -                         |                   | ×          |
| L | ③ localhost/mascot/x-cgi/ms-status.exe                                                                                                    |                       | ↓ 俞                       | Ø                 | =          |
|   | Name = <u>PRIDE Contaminants</u> Family = C:/inetpub/mascot/sequence/PRIDE Contaminants/current/f<br>Filename = PRIDE_Contaminants_20160908.msp Pathname = C:/inetpub/mascot/<br>Status = In use <u>Statistics Recompress file</u><br>Mem mapped = NO Request to mem map = NO Request unmap = NO Mem locked =<br>Number of threads = 1 Current = YES Type = Spectral library<br>Name = <u>SwissProt</u> Family = C:/inetpub/mascot/sequence/Sw<br>Filename = SwissProt_2017_05.fasta Pathname = C:/inetpub/mascot/sequence/SwissProt/current/SwissP<br>Status = In use <u>Statistics Unidentified taxonomy Recompress file</u>                                                                                                    | ארים<br>אירי<br>רסד_י | <u>Conta</u><br>ース<br>se」 | minant:<br>の<br>と | s_*<br>Con |
|   | State Time - wed Aug US 18:04:14 # searches = 0<br>Mem mapped = YES Request to mem map = YES Request unmap = NO Mem locked = NO<br>Number of threads = -1 Current = YES Type = Amino acid                                                                                                    |                       |                           |                   |            |
|   | Name       = OriginaIDB       Family       = C:/inetpub/mascot/sequence/OriginaIDB/current/OriginaID         Fileneme       = OriginaIDB       20170810.fasta       Pathname       = C:/inetpub/mascot/sequence/OriginaIDB/current/OriginaIDB/current/OriginaI | DB_*.<br>ginal        | fasta<br>DB_201           | 70810.            | fas        |
|   | <                                                                                                    |                       |                           |                   | >          |

# □ Library

MASCOTの検索対象データベースには、1.アミノ酸配列データベース(AA)、2.塩基配列 データベース(NA)、並びに 3.スペクトルライブラリ(SL)の3種類があります。このうち3.のス ペクトルライブラリの追加などの操作は、左フレーム「Library」項目から行います。 「Library」には以下の4つの選択項目があります。

|                               | ascot/x-cgi/ub_manager                            | .pl?sub=db     | s 90      | 0% C       | く、使家          |               | ¥ ■ •        | • n      | V        |
|-------------------------------|---------------------------------------------------|----------------|-----------|------------|---------------|---------------|--------------|----------|----------|
| tabase Manager<br>tabases (7) | Databases                                         | and            | spec      | tral       | librarie      | s             |              |          |          |
| se rules (11)                 | Name                                              | Mode ?         |           | Status     |               |               | Latest tas   | k        |          |
| eduled updates                | contaminants                                      | predefined     | AA        | In use     | Get new files | Deactivate    | Update suc   | ceeded ( | view log |
| ning tasks (0)                | MyLibrary01                                       | custom         | SL        | In use     |               | Deactivate    | Update suc   | eeded (  | view log |
| tings                         | neXtProt                                          | predefined     | AA        | In use     | Get new files | Deactivate    | Update suc   | ceeded ( | view log |
| -                             | NIST_Human_HCD                                    | predefined     | SL        | In use     | Get new files | Deactivate    | Update suc   | eeded (  | view log |
| a                             | PRIDE_Contaminants                                | predefined     | SL        | In use     | Get new files | Deactivate    | Update suc   | eeded (  | view log |
| nition                        | SwissProt                                         | predefined     | AA        | In use     | Get new files | Deactivate    | Update suc   | ceeded ( | view log |
| chronise custom<br>nitions    | filters2                                          | custom         | SL        | Offline    |               | Activate      | Configurat   | ion erro | r        |
| ate new<br>ary                | Latest predefined defin<br>2017 (libraries_1.xml) | itions files a | re from T | hu Jul 6 1 | 4:23:09 2017  | (databases_1. | xml) and Moi | n May 22 | 2 14:16  |
| ble predefined<br>nition      | Full database status is                           | available on   | the data  | base statu | is page.      |               |              |          |          |
| chronise custom<br>nitions    | Refresh                                           |                |           |            |               |               |              |          |          |
|                               | -                                                 |                |           |            |               |               |              |          |          |

## ▼ Enable predefined definition (P.53)

スペクトルデータベース新設。MASCOT側で準備している定義を利用

**V** Synchronise custom definitions (P.56)

既存スペクトルデータベースとMASCOT で予め準備された設定の紐付け確認

▼ Create new (P.57)

スペクトルデータベース新設。" Enable predefined definition" 以外の方法

▼ Spectral library filters (P.89)

自身の検索結果からライブラリデータを抽出する際の条件

以降、各選択項目について説明します。

# Enable predefined definition

よく使用される公開データベースについては、あらかじめMASCOT側で様々な設定を施した 定義(predefined definition)を準備しています。これらのデータベースを新たに使用する 時にこの選択項目をご利用ください。Predefined definition にないデータベースを使用した い場合、またはpredefined definitionにあるデータベースだが、名称を変えたい場合などは 後述のP.68 ~「template」をご覧ください。

「Enable predefined definition」では、NISTやPRIDEで公開されている代表的な生物 種についてのライブラリを使用することができます。使用したいデータベースについて、 「Enable」ボタンを押してください(下図)。ファイルのダウンロードなどすべて自動的に 行われます。

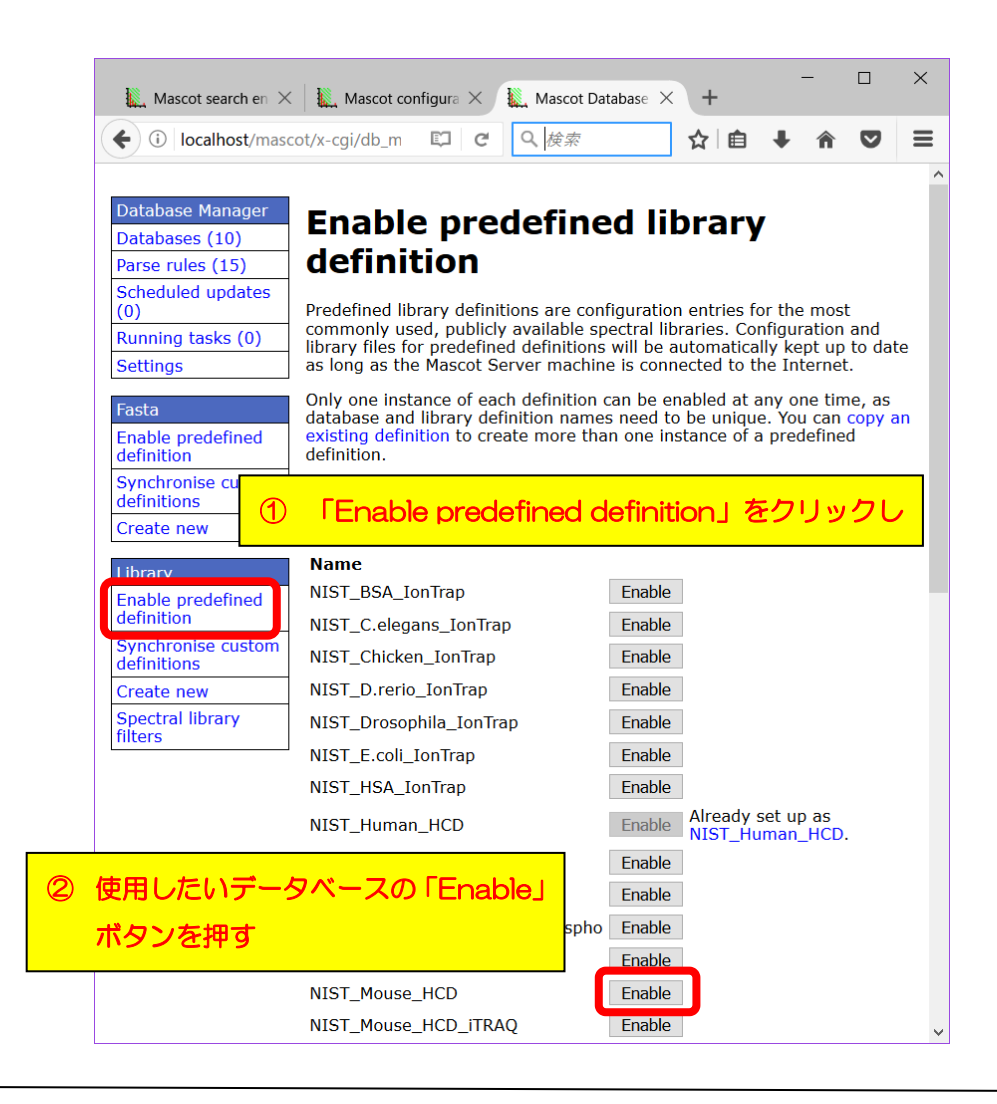

マトリックスサイエンス株式会社

配列データベースファイルの置き場所を「**Base directory**」で確認し必要があれば変更します。確認後、「**Next**」ボタンを押します。

| Mascot search eng                                                                                       | 🗙 🗽 Mascot configuratie X 🗽 Mascot Database N X +                                                                                                    | < |
|----------------------------------------------------------------------------------------------------|----------------------------------------------------------------------------------------------------|---|
| (i) localhost/mase                                                                                      | cot/x-cgi/db_manager.f C Q 検索 ☆ 自 🖡 🎓 💙 🗄                                                                                                    | ≡ |
| Database Manager<br>Databases (10)<br>Parse rules (15)<br>Scheduled updates<br>(0)<br>Running tasks (0) | Enable predefined definition<br>Library name:<br>NIST_Mouse_HCD<br>Base directory (?)                                                                                                    | ^ |
| Fasta<br>Enable predefined<br>definition<br>Synchronise custom<br>definitions<br>Create new             | C:/inetpub/mascot/sequence Library files will be located in the subdirectory <i>NIST_Mouse_HCD</i> of the base directory. The new directory will be created if it does not already exist.  Previous Next | ~ |

参照する配列データベースと、ライブラリの生物種を指定します。通常はデフォルト設定のままにしておいてください。設定に問題がなければ「Create」ボタンを押します。

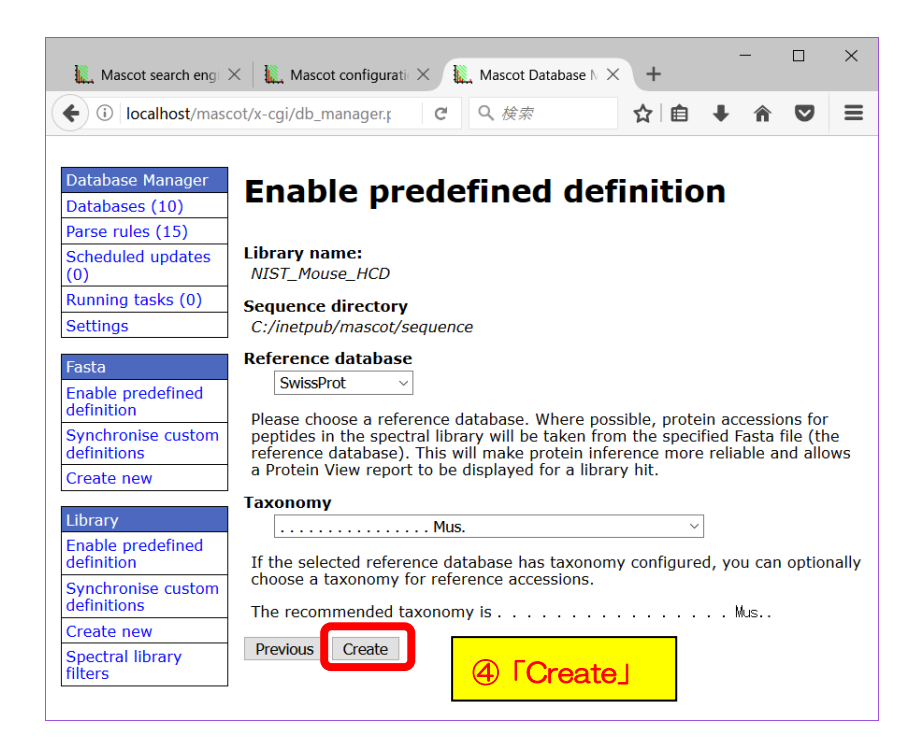

ファイルのダウンロードが開始されます。続いて、データベースの定義に関するSummary が表示されます。この段階で既に該当データベースがMASCOTにて使用対象のデータベース として認識されていますが、使用可能となるにはバックグラウンドで実行が開始された データベースファイルの取得とそのファイルをもとにしたMASCOT用データベースの構築の 完了が必要です。データベースファイル取得状況を確認したい場合は、ハイパーリンクの 「the task queue」をクリックします。

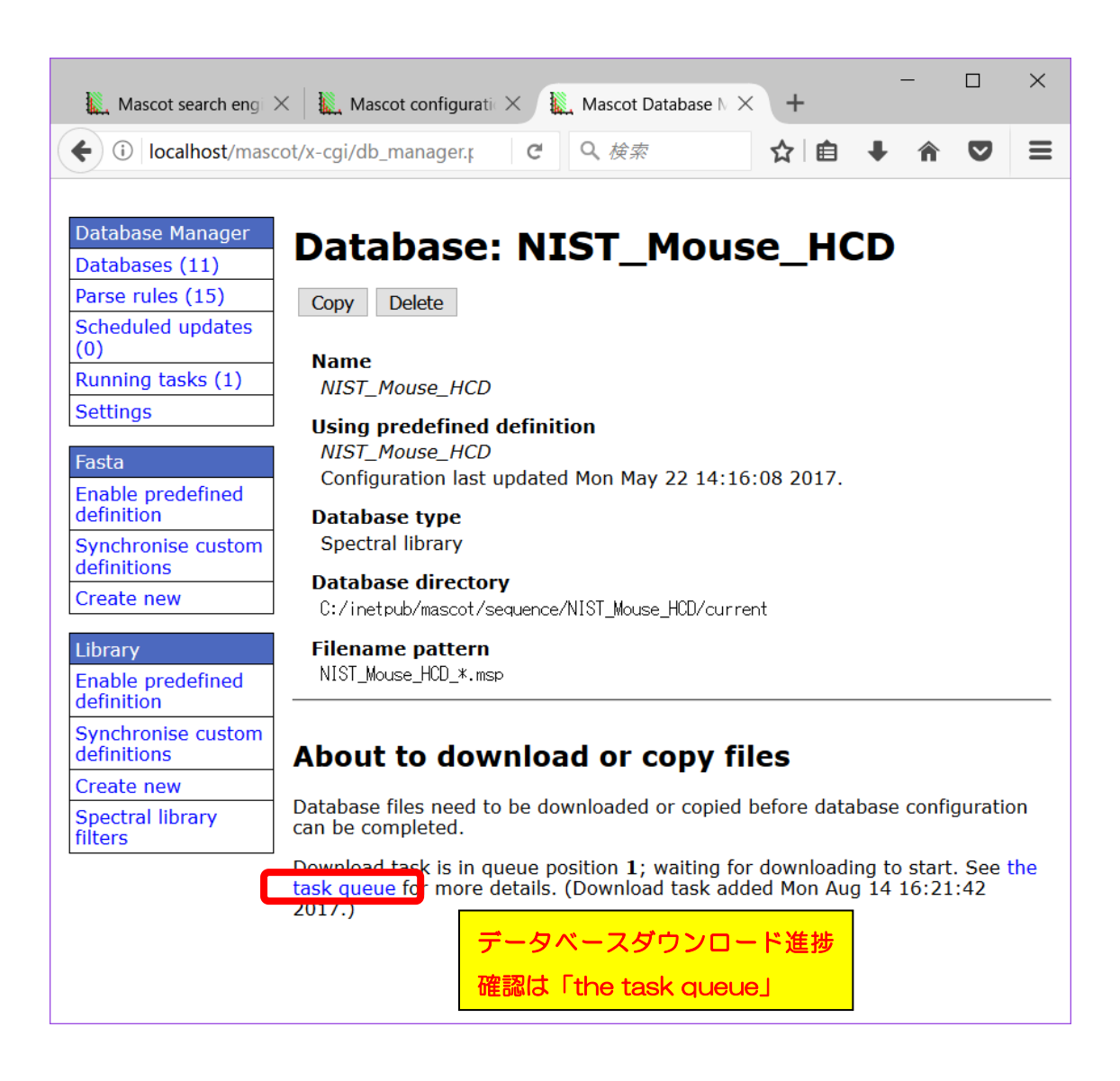

またファイル取得後の、MASCOT用データベース構築状況の確認については、「Database Status」にて確認します。該当データベースのStatus項目が "In Use"となれば構築が完了し検索可能となります。

| ( ilocalhost/mascot/x-cgi/ms-status.exe                                                                                                    | C.                                                                                                    | Q 検                          | 索                                                      | ☆自                     | +           | Â     | ◙≡    |
|----------------------------------------------------------------------------------------------------|----------------------------------------------------------------------------------------------------|------------------------------|--------------------------------------------------------|------------------------|-------------|-------|-------|
| Filename = OriginaIDB_20170810.fasta Pathname = C:/ine<br>Status = In use <u>Statistics Recc</u><br>State Time = Mon Aug 14 11:43:22                                                                                                    | etpub/mascot/sequence/Or<br>ompress file<br>o = NO Mem locked = NO<br>d                                                                                 | igina IDI                    | 3/current/OriginalDE                                   | 20170810               | ).fasta     | 1     |       |
| Name = <u>OriginalDB2</u> Family = C:/inetpub/<br>Filename = OriginalDB2_20170810.fasta Pathname = C:/in<br>Status = In use <u>Statistics Rec</u><br>State Time = Mon Aug 14 14:04:24                                                                                                    | /mascot/sequence/Origina<br>hetpub/mascot/sequence/Or<br><u>ompress file</u><br>p = NO_Mem_locked = NO_                                                 | IDB2/cu<br>iginall           | rrent/OriginaIDB2_*.<br>DB2/current/OriginaI           | fasta<br>DB2_20170     | 0810.fa     | asta  |       |
| Number of threads = -1 Current = YES Type Stat                                                                                                    | tus」 が「In use                                                                                                    | 」に                           | なればOK                                                  |                        |             |       |       |
| Number of threads = -1 Current = YES Type<br>                                                                                                    | tus」が「In use<br>mascot/sequence/Nist_Mou<br>inetpub/mascot/sequence/N<br>mpress file                                                                    | J ICI<br>ISE HCU,<br>VIST_Mo | なれば OK<br>/current/NIST_Mouse_<br>use_HCD/current/NIST | HCD_*.msp<br>_Mouse_HC | )<br>D_2019 | 50724 | 1.msp |
| Number of threads = -1 Current = YES Type<br>Name = NIST Mouse HCD Family = C://metputo/<br>Status = In use HCD_20150724.msp Pathname = C:/<br>Status = In use HCD_20150724.msp Pathname = C:/ | tus」が「In use<br>mascot/sequence/Nist_mot<br>inetpub/mascot/sequence/N<br><u>inetpub/mascot/sequence/Nompress file</u><br>= NO Mem locked = NO<br>ibrary | J ICI<br>ISE_HCU,<br>VIST_MO | なれば OK<br>/current/NIST_Mouse<br>use_HCD/current/NIST  | HCD_*.msp<br>_Mouse_HC | )<br>D_2019 | 50724 | 4.msp |

# Synchronise custom definitions

# 「Synchronise custom definitions」は、既存のライブラリの中で

predefined definitionのエントリーと一致度が高いライブラリが存在する時、定義内容を predefined definitionの内容に変更するオプションです。以前自分で作成したライブラリが predefined definitionとして登録されている場合、そちらに変更した方が今後ファイルの取 得先やファイルフォーマットが変わった際にMASCOT側が自動的に対応し設定変更をしてく れます。ただし候補として表示する内容が必ずしも正しいわけではありません。あくまでも 抜き出しルールやファイルフォーマットの一致度から判断されている内容ですのでその点ご 注意ください。

# Create new

新規のライブラリ作成方法には、前出の「predefined definition」を使用する方法を含め5つの方法があります。

# 【新規ライブラリを追加する5つの方法】

1. (predefined database definition) P. 53 $\sim$ 既出。すべての設定がひとまとめになった組み合わせをそのまま使用。ファイル 設置場所を除き各種設定の変更ができない。 \* NIST Human HCD、PRIDE Human など 2. [template]  $P.58\sim$ 上記項目1の「predefined definition」を使用するが、ライブラリの名称は変更。 \*1. 【predefined database definition】 でリストアップされたデータベースと 設定の中身は同じだが、日付・バージョンを固定する場合など **3.** [copy]  $P.64 \sim$ 既にお手元の MASCOT で使用しているライブラリ設定をベースに、名前を変更 して利用 \* 出発点がpredefined のリストからでなく既に使用中のライブラリを使用する。 コピー元のデータベースで利用されている msp ファイルをコピーして利用するか どうかも選べる。既存データベースの異なるバージョンを複数登録したり、単純な 抜出ルールのオリジナルデータベースを作成したりする場合の利用等を想定 4. [Custom]  $P.71 \sim$ 完全に自分で各設定を記入・選択 \* 1~3以外、自分で作成した msp ファイルなどの利用を想定。あるいはご自身 の検索結果から抽出した結果のライブラリ 5. [Create from search results] P.83 $\sim$ これまで MASCOT Server で行った FASTA 検索結果をライブラリとして使用 \* 同定タンパク質のターゲットがある程度固定されている場合の利用を想定。

次頁以降、各方法について説明しています。

# - 2. [template]

predefined definitionを利用するが、名前のみ変更して利用

template 利用は、抜き出しルールなどのフォーマットとしてMASCOTが準備している セット「predefined definition」をテンプレートとして使うものの、ライブラリの名称を 変更して利用する方法です。主にpredefinedのバージョン違いをセットしたい場合に利用 します。例として、NIST\_Human\_HCD でバージョン(日付)を固定したライブラリの例で 説明します。

をフレームの「Library」以下にある「**Create new**」ボタンを押します。続いて現れる 画面で、「Library name」にデータベースの名称を入力します。さらにデータベース作成 方法の中で「**Use predefined definition template**」を選び、使用したいテンプレート を選択して「**Next**」ボタンを押します。

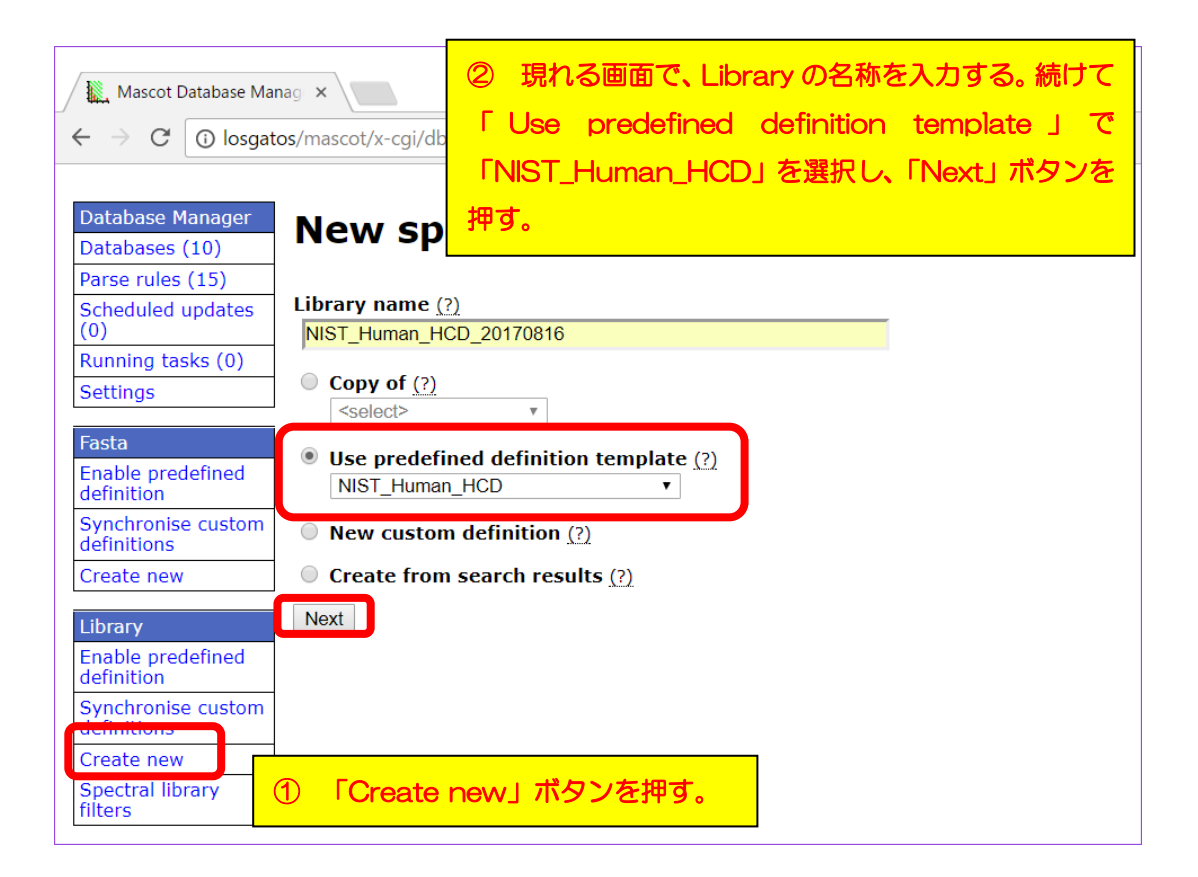

続いて現れる画面で、mspファイルの置かれる場所を確認し「Create」ボタンを押します。

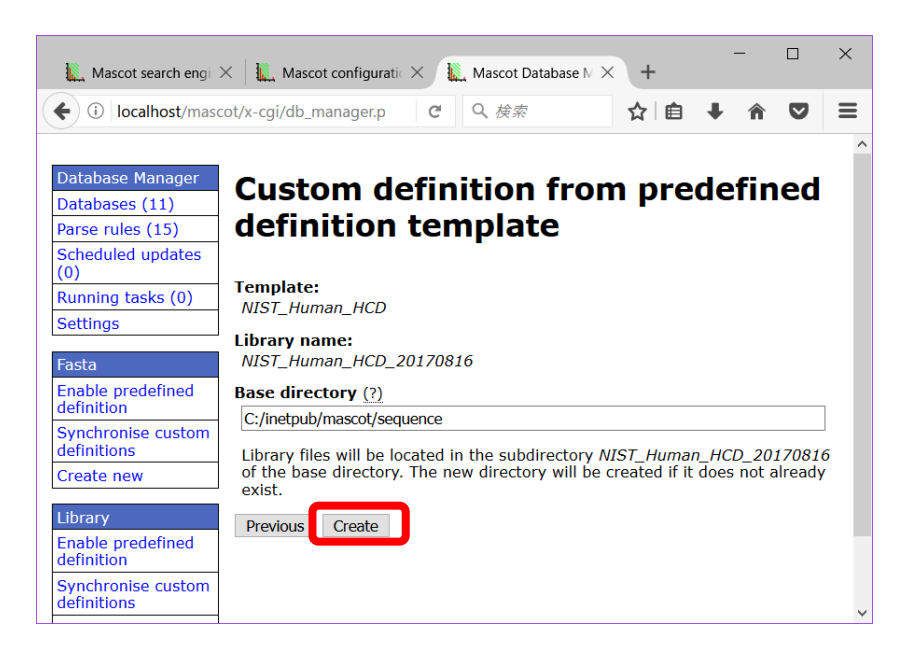

この時点ではmspファイルが所定の場所に置かれておらず、Inactive なデータベースとしてMASCOT側に登録されています。

| 🐛 Mascot search engine   Prote 🗙   🗽 Mascot configuration 🛛 🗙 🗽 Mascot Database Manager                                                                                                    | r:  ×   +                                           |              | -              | -     |      | × |
|----------------------------------------------------------------------------------------------------|-----------------------------------------------------|--------------|----------------|-------|------|---|
| Contemporary Contemporary Conte | 検索                                                  | ☆ 自          | Ŧ              | â     | ◙    | ≡ |
| Database Manager         Databases (12)         Parse rules (15)         Scheduled updates         (0)         Running tasks (0)         Settings         Database type         Spectral library                                                                                                    | _ <b>20170816</b><br>msp ファイル                       | 设置場          | <mark>所</mark> |       |      | ^ |
| Enable predefined<br>definition  Synchronise custom<br>definitions  Create new  Create NIST_Human_HCD_20170816/current  MIST_Human_HCD_20170816_*.msp  msp ファイルの                                                                                                    | る称パターン                                              |              |                |       |      |   |
| Library<br>Enable predefined<br>definition<br>Synchronise custom<br>definitions<br>Create new<br>Spectral library<br>filters<br>No local MSP file<br>Database files must be present before the database can be configu<br>Database files must be present before the database can be configu<br>Database files must be present before the database can be configu<br>Database files must be present before the database can be configu<br>Database files must be present before the database can be configu<br>Database files must be present before the database can be configu<br>Database files must be present before the database can be configu<br>Database files must be present before the database can be configu<br>(IRLs are currently defined.)<br>DPTIDE準備                                                                                                    | red and activated. You hav<br>hard disk<br>着する方法を選択 | ve the follo | owing          | optio | ıns. |   |
|                                                                                                    | 選択肢での手順で                                            | を紹介          | J              |       |      | ~ |

使用するためには別途取得したファイルを指定のファイル名に変え、指定のフォルダに設置 した上でActivateする必要があります。ファイルを設置する方法には以下の3つあります。

# 1. URLを指定しファイルを取得

- 2. WEBブラウザ経由で手元のfastaファイルをサーバーに送る
- 3. サーバー上の所定のフォルダにファイルを直接設置

以降、各ファイル設置方法について説明します。

#### 【1.ファイルの設置方法で「Download from remote URL~」を選択した場合】

mspファイルが設置されているURLを指定します。遷移した画面で、必要に応じて「Edit download URLs」ボタンを押してファイル接続先を編集した後、「Start downloading」 ボタンを押してファイルを取得します。取得後はP.63以降の操作を実施してください。

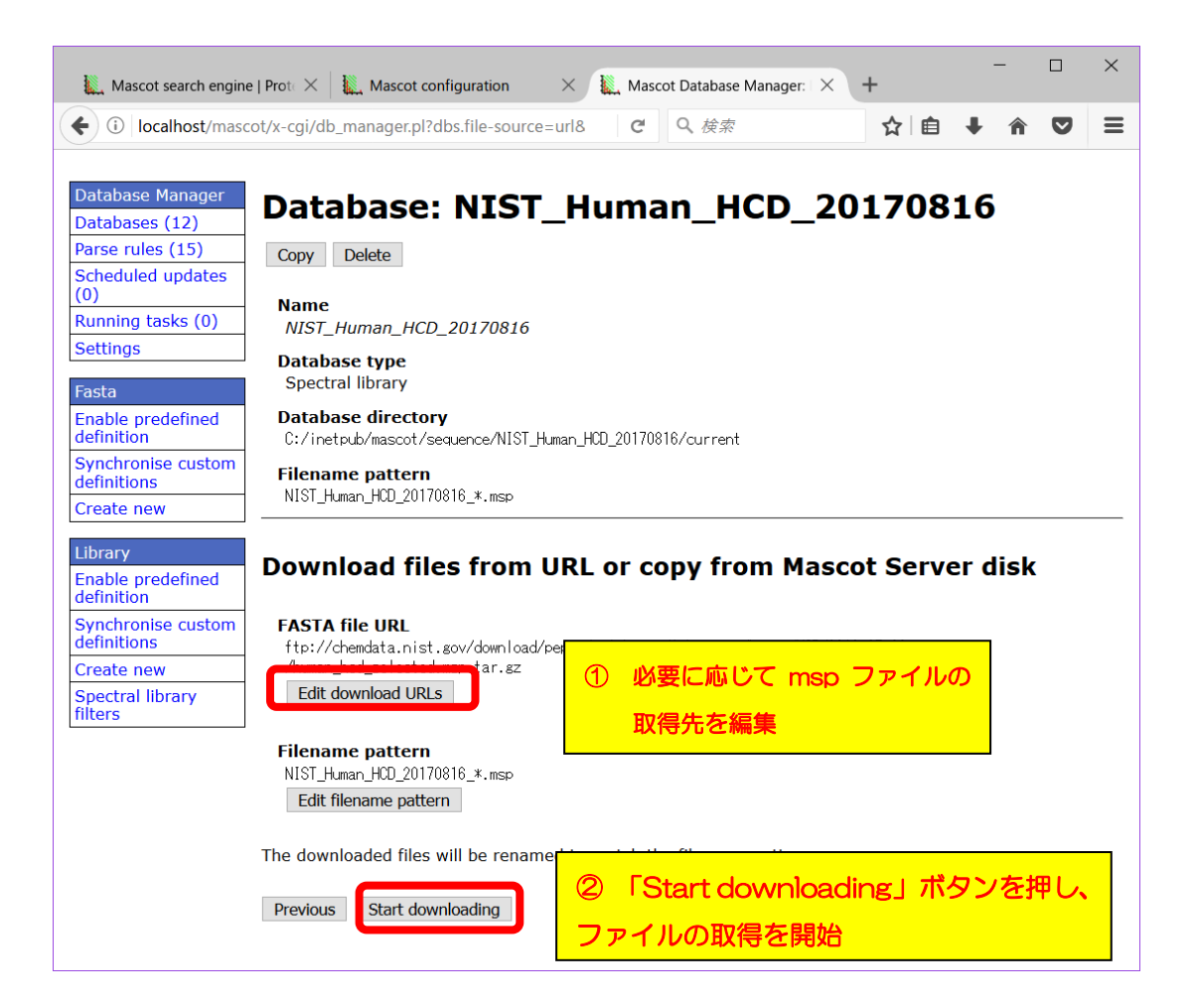

## 【2.ファイルの設置方法で「Upload file using web browser」を選択した場合】

遷移後の画面(下図)でmspファイルを選択する画面が現れます。「MSP file to upload」に ある「参照」ボタンを押し、使用するMSPファイルを選んで、「Upload」ボタンを押して ファイルをアップロードしてください。設置後はP.63以降の操作を実施してください。

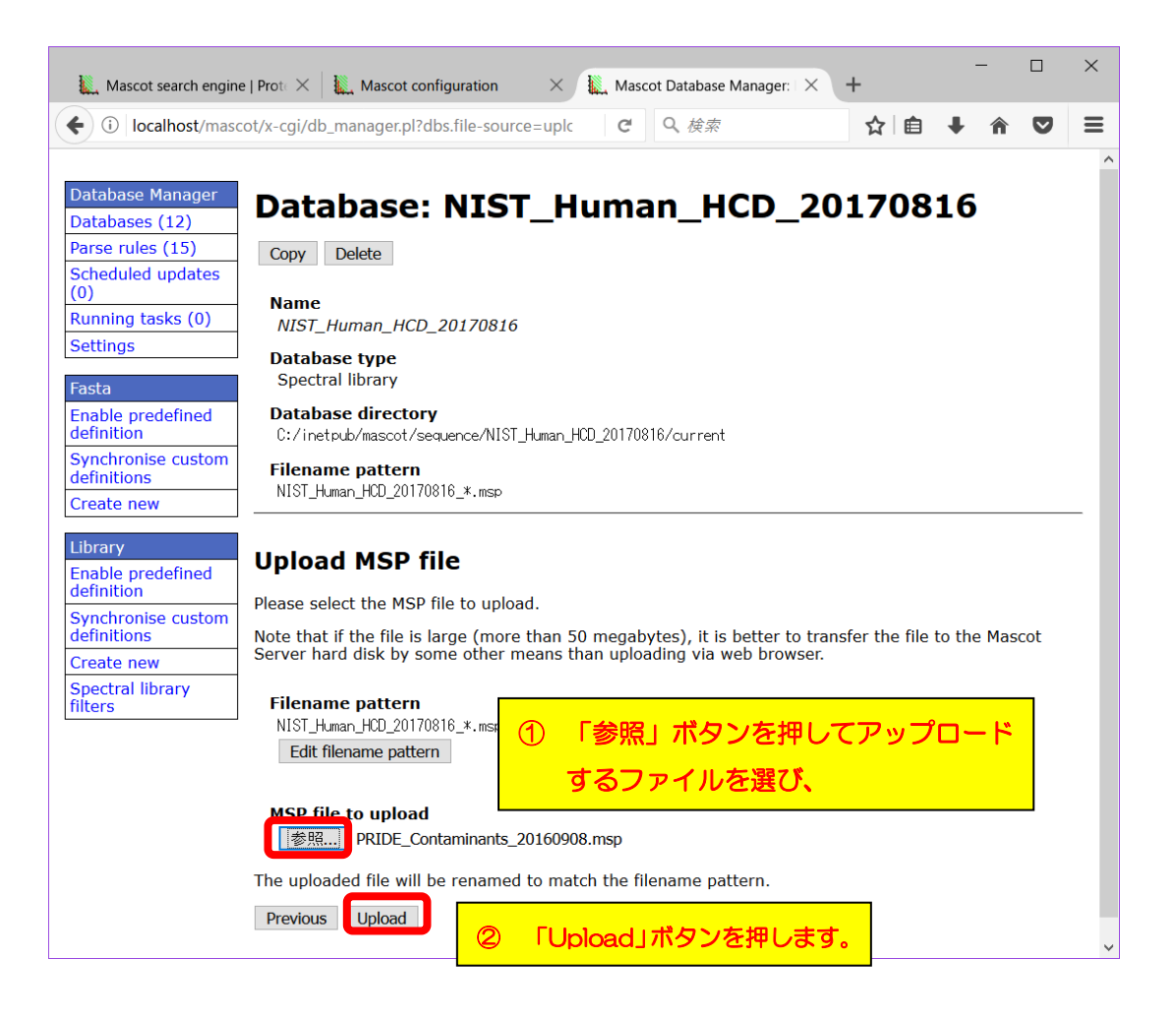

# 【3.ファイルの設置方法で「copy file manually」を選択した場合】

「Database directory」で指定されているフォルダ、例では

 $C: \verb""" Finetpub" \verb"" mascot" \verb"" sequence" \verb" NIST_Human_HCD_20170816" \verb"" sequence" \verb" sequence" \verb" Sequence" \verb" sequence" \verb" sequence" " sequence" \verb" sequence" " sequence" \verb" sequence" " sequence" " sequence"" " sequence"" " sequence"" " sequence" " sequence"" " sequence"" " sequence"" " sequence"" " sequence"" sequence"" " sequence"" " sequence"" sequence"" " sequence"" sequence"" sequence"" sequence"" sequence"" sequence"" sequence"" sequence"" sequence"" sequence"" sequence"" sequence"" sequence"" sequence"" sequence" " sequence"" sequence" sequence"" sequence"" sequence"$ 

に、ダウンロードしたファイルを設置し、名称を「Filename pattern」で指定された形に 書き換えます。但し名称中の「\*」部分は任意の文字列、例えばダウンロード日などに変更 します。設置後はP.63以降の操作を実施してください。

| Mascot search engine                         | e   P × 🗽 Mascot configuration × 🖳 Mascot Database Manag ×                                                                                                    |
|----------------------------------------------|----------------------------------------------------------------------------------------------------|
| $\leftrightarrow$ $\rightarrow$ C (i) losgat | tos/mascot/x-cgi/db_manager.pl?dbs.file-source=manual⊂=dbs%3ANIST_Human_HCD 🛧 🗾 🚦                                                                                      |
|                                              | A                                                                                                    |
| Database Manager                             | Database: NIST Human HCD 20170816                                                                                                    |
| Databases (12)                               |                                                                                                    |
| Parse rules (15)                             | Copy Delete                                                                                                    |
| (0)                                          | Name                                                                                                    |
| Running tasks (0)                            | NIST_Human_HCD_20170816                                                                                                    |
| Settings                                     | Database type ① 指定されたフォルダに                                                                                                    |
| Fasta                                        | Spectral library                                                                                                    |
| Enable predefine definition                  | Database directory<br>C:/inetpub/mascot/sequence/NIST_Human_HCD_20170816/current                                                                                       |
| Synchronise custom                           | Filename pattern                                                                                                    |
| Create new                                   | NIST_Human_HCD_20170816_*.msp                                                                                                    |
| Library<br>Enable predefined<br>definition   | Copy files manually 2 指定された名称・ルールに基づき                                                                                                    |
| Synchronise custom                           | Filename pattern                                                                                                    |
| Create new                                   |                                                                                                    |
| Spectral library                             | <u>アイルを」ヒー9る</u>                                                                                                    |
| filters                                      | Please,                                                                                                    |
|                                              | 1. copy the MSP file to C:/inetpub/mascot/sequence/NIST_Human_HCD_20170816/current;                                                                                    |
|                                              | <ol> <li>rename the file to match the filename pattern, e.g. NIST_Human_HCD_20170816_20170821.msp<br/>(in the pattern, * matches any string of characters);</li> </ol> |
|                                              | 3. and refresh this page t<br>Previou Refresh 3 ファイル設置後しばらくしても切り替れ<br>らない場合は、「Refresh」ボタンを押す                                                                           |

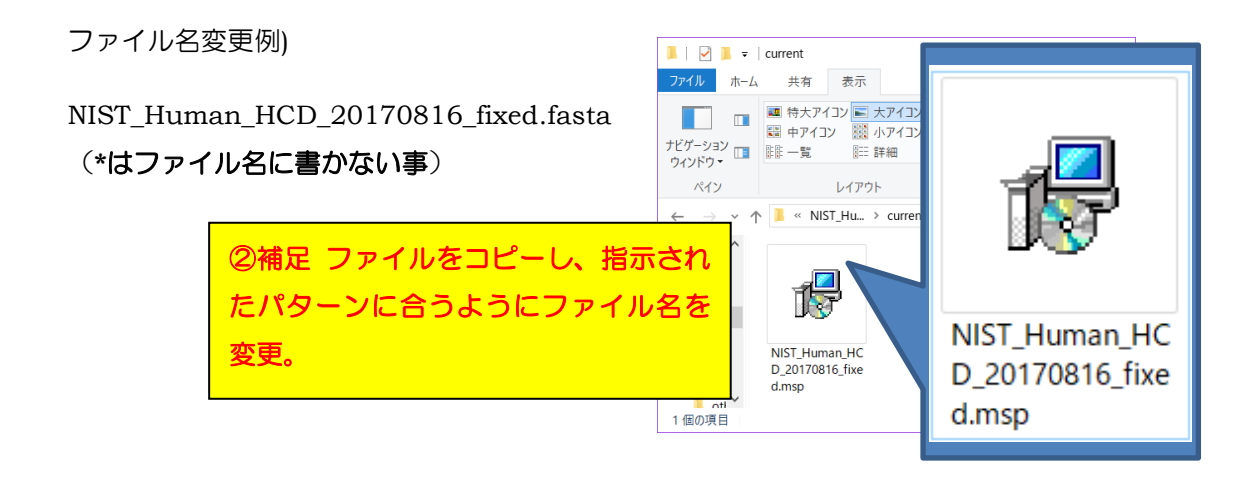

# 【ファイル設置後の操作】

ファイルを所定の方法でフォルダに設置すると、mspファイルが自動的に認識され、画面が 変化します。「Activate」ボタンを押せば、ライブラリデータベース構築が開始されます (下図、上)。ライブラリの構築状況は「Database Status」(MASCOT のHome画面→ Database Status リンク)画面でご確認ください(下図、下)。ターゲットライブラリの status項目が "in use" となれば構築完了です。

| Mascot search engin                                                                                                    | e   P × √ 🗽 Mascot configuration × / ⊂ Mascot Database Manag × \                                                                                                    |                                                                                               |                    |
|----------------------------------------------------------------------------------------------------|----------------------------------------------------------------------------------------------------|-----------------------------------------------------------------------------------------------|--------------------|
| $\leftarrow \rightarrow \times$ (i) losga                                                                                                    | os/mascot/x-cgi/db_manager.pl?dbs.file-source=manual⊂=dbs%3ANIST_Human_HCD 🟠 🗾 🚦                                                                                                    |                                                                                               |                    |
|                                                                                                    | A                                                                                                    |                                                                                               |                    |
| Database Manager<br>Databases (12)                                                                                                    | Database: NIST_Human_HCD_20170816                                                                                                    |                                                                                               |                    |
| Parse rules (15)                                                                                                    | Copy Delete                                                                                                    |                                                                                               |                    |
| (0)                                                                                                    | Name                                                                                                    |                                                                                               |                    |
| Settings                                                                                                    | NIST_Human_HCD_20170816 Database type                                                                                                    |                                                                                               |                    |
| Fasta                                                                                                    | Spectral library                                                                                                    |                                                                                               |                    |
| Enable predefined definition                                                                                                    | Database directory<br>C:/inetpub/mascot/sequence/NIST_Human_HOD_20170816/current                                                                                                    |                                                                                               |                    |
| Synchronise custom definitions                                                                                                    |                                                                                                    |                                                                                               |                    |
| Create new                                                                                                    |                                                                                                    |                                                                                               |                    |
| Library<br>Enable predefined                                                                                                    | NIST_Human_HU_201/0816_tixed.msp (50.40 MB)                                                                                                    |                                                                                               |                    |
| Synchronise custom                                                                                                    | Opioda mes                                                                                                    |                                                                                               |                    |
| Create new                                                                                                    | Database status                                                                                                    |                                                                                               |                    |
| Spectral library filters                                                                                                    | Activate                                                                                                    |                                                                                               |                    |
|                                                                                                    | Scheduled updates                                                                                                    |                                                                                               |                    |
|                                                                                                    | (no schedules defined)                                                                                                    | {                                                                                             | ×                  |
| Mascot searc                                                                                                    | h engin 🗴 🗽 Mascot search status 🗴 🗽 Mascot configuratio 🗴 🗽 Mascot Database Ma 🗴                                                                                                    |                                                                                               |                    |
| $\leftarrow \rightarrow$ C (                                                                                                    | losgatos/mascot/x-cgi/ms-status.exe                                                                                                    | ☆                                                                                             | E                  |
| Name = PRI                                                                                                    |                                                                                                    |                                                                                               |                    |
| Ellamona - DDI                                                                                                    | ▶ Contaminants Family = C:/inetpub/mascot/sequence/PKIUE Contaminants/current/PKIUE Cont                                                                                                    | taminants *.msp                                                                               | <b>^</b>           |
| Status = In                                                                                                    | <u>LE_Contaminants</u> Family = C:/inetpub/mascot/sequence/PKIUE_Contaminants/current/PKIUE_Cont<br>DE_Contaminants_20160908.msp Pathname = C:/inetpub/mascot/sequence/PRIDE_Contaminants/current<br>ise                                                                                                    | taminants_*.msp<br>t/PRIDE_Contaminar                                                         | ts_20 <sup>.</sup> |
| Status - INI<br>Status - In<br>State Time - Wed<br>Mem mapped - NO                                                                                                    | <u>JE Contaminants</u> Family = C:/inetpub/mascot/sequence/PKIUE_Contaminants/current/PKIUE_Cont<br>E_Contaminants_20160908.msp Pathname = C:/inetpub/mascot/sequence/PRIDE_Contaminants/current<br>se <u>Statistics Recompress file</u><br>Aug 16 09:57:56                                                                                                    | taminants_*.msp<br>t/PRIDE_Contaminar                                                         | ▲<br>ts_20"        |
| Status = In<br>State Time = Wed<br>Mem mapped = NO<br>Number of thread                                                                                                    | <u>LE Contaminants</u> Family = C:/inetpub/mascot/sequence/PKIUE_Contaminants/current/PKIUE_Cont<br>E_Contaminants_20160908.msp Pathname = C:/inetpub/mascot/sequence/PRIDE_Contaminants/current<br>se<br>Aug 16 09:57:56  # searches = 0<br>Request to mem map = NO Request unmap = NO Mem locked = NO<br>s = 1 Current = YES Type = Spectral library                                                                                                    | taminants_*.msp<br>t/PRIDE_Contaminar                                                         | ts_20"             |
| Status = In<br>Status = In<br>State Time = Wed<br>Mem mapped = NO<br>Number of thread<br>Name = <u>Swi</u><br>Filename = <u>Swi</u>                                                                                                    | E_ContaminantsFamily = C:/inetpub/mascot/sequence/PKIUE_Contaminants/current/PKIUE_Cont<br>E_Contaminants_20160908.msp Pathname = C:/inetpub/mascot/sequence/PRIDE_Contaminants/current<br>se <u>Statistics Recompress file</u><br>Aug 16 09:57:56 # sequence = 0<br>Request to mem map = NO Request unmap = NO Mem locked = NO<br>s = 1 Current = YES Type = Spectral library<br><u>seProt</u> Family = C:/inetpub/<br><u>seProtFamily = C:/inetpub/</u>                                                                                                    | taminants_*.msp<br>t/PRIDE_Contaminar<br>                                                     | ts_20"             |
| Status - FRI<br>Status - In<br>Status - In<br>Status - In<br>Status - In<br>Number of thread<br>Name = Swi<br>Status - In<br>Status - In<br>Status - In                                                                                                    | LE Contaminants_ Family = C:/inetpub/mascot/sequence/PKIUE_Contaminants/current/PKIUE_Cont<br>LE Contaminants_20160908.msp Pathname = C:/inetpub/mascot/sequence/PRIDE_Contaminants/current<br>Jse Statistics Recompress file<br>Aug 16 09:57:56 # searches = 0<br>Second Statistics United<br>Second Statistics United<br>Second Statistics United<br>Aug 16 09:57:56 # searches = 0<br>Aug 16 09:57:56 # searches = 0<br>Aug 17 00<br>Aug 17 00<br>Aug 17 00<br>Aug 17 00<br>Aug 17 | taminants_*.msp<br>t/PRIDE_Contaminar<br>                                                     | ts_20"             |
| Status - In<br>Status - In<br>Status - In<br>State Time = Wed<br>Mem mapped = NO<br>Number of thread<br>Name = <u>Swi</u><br>Status - In<br>State Time = Wed<br>Mem mapped = YES<br>Number of thread                                                                                                    | E_Contaminants_Family = C:/inetpub/mascot/sequence/PKIUE_Contaminants/current/PKIUE_Cont<br>E_Contaminants_20180908.msp Pathname = C:/inetpub/mascot/sequence/PRIDE_Contaminants/current<br>se Statistics Recompress file<br>Request to mem map = NO Request unmap = NO Mem locked = NO<br>s = 1 Current = YES Type = Spectral library<br>serotFamily = C:/inetpub/<br>se SprotFamily = C:/inetpub/<br>se Statistics Units<br>Aug 16 09:57:56 # searches = 0<br>Request to mem map = YES Request unmap = $T = 0$<br>Request to mem map = YES Request unmap = $T = 0$<br>s = -1 Current = YES Type = Amino acid                                                                                                    | taminants_*.msp<br>t/PRIDE_Contaminan<br>                                                     | ts_20 <sup>-</sup> |
| Status = In<br>Status = In<br>Status = No<br>Number of thread<br>Name = Swi<br>Filename = Swi<br>Status = In<br>State Time = Wed<br>Mem mapped = YES<br>Number of thread                                                                                                    | Le Contaminants_ Family = C:/inetpub/mascot/sequence/PKIUE_Contaminants/current/PKIUE_Contaminants/current/PKIUE_Contaminants/c                                                                                                    | taminants_*.msp<br>t/PRIDE_Contaminar<br>05.fasta<br>IST_Human_ <u>HCD_2</u> 017              | ts_20              |
| Status - FNI<br>Status - In<br>Status - In<br>State Time = Wed<br>Mem mapped = NO<br>Number of thread<br>Name = Swi<br>Status - In<br>State Time = Wed<br>Mem mapped = YES<br>Number of thread<br>Name = NIS<br>Status - Cre<br>Status - Cre<br>Status - Cre                                                                                                    | LE Contaminants_ Family = C:/inetpub/mascot/sequence/KNUE_Contaminants/current/KNUE_Contaminants/current/KNUE_Contaminan                                                                                                    | taminants_*.msp<br>t/PRIDE_Contaminan<br>05.fasta<br>1ST_Human_HCD_2017<br>/current/NIST_Huma | ts_20<br>          |
| Status - FRI<br>Status - In<br>Status - In<br>Status - In<br>Status - In<br>Number of thread<br>Name = Swi<br>Status - In<br>Status - In<br>Status - In<br>Number of thread<br>Name = NIS<br>Status - Cre<br>Status - Cre<br>Status - | L Contaminants_ Family = C:/inetpub/mascot/sequence/PKIUE_Contaminants/current/PKIUE_Contaminants/current/PKIUE_Contaminants/cu                                                                                                    | taminants_*.msp<br>t/PRIDE_Contaminan<br>)5.fasta<br>IST_Human_HCD_2017<br>/current/NIST_Huma | ts_20'<br>         |
| Status = In<br>Status = In<br>Status = In<br>Status = Wed<br>Mem mapped = NO<br>Number of thread<br>Name = Swi<br>Filename = Swi<br>Status = In<br>State Time = Wed<br>Mem mapped = YES<br>Number of thread<br>Name = NIS<br>Status = Cre<br>Status = Cre<br>Status = Cre<br>Status = NIS                                                                                                    | He Contaminants Family = C:/inetpub/mascot/sequence/HYIUE_Contaminants/current/HYIUE_Contaminants/current/HYIUE_Contaminants/current/HYIUE_Contaminants/current/HYIUE_Contaminants/current/FYIUE_Contaminants/current/FYIUE_Contaminants/cu                                                                                                    | taminants_*.msp<br>t/PRIDE_Contaminan<br>05.fasta<br>1ST_Human_HCD_2017<br>/current/NIST_Huma | ts_20'             |

# - 3. 【copy】 既にお手元の MASCOT で使用しているライブラリ設定をベースに名前を変更して使用

copy 利用は、設定ファイル内のテンプレートからでなく、既に利用しているライブラ リの中からベースとする設定を選んでデータベース構築を行います。例えば既存 ライブラリの異なるバージョンを複数登録したり、単純な抜出ルールのオリジナル データベースを作成したりする場合の利用等を想定しています。

copyを利用してライブラリを新規作成する方法をご案内いたします。例として、 NIST\_Human\_HCD でバージョン(日付)を固定したデータベースの作成手順を説明 します。

左フレームの「Library」以下にある「Create new」ボタンを押します(下図)。 続いて現れる画面で、「Library name」にデータベースの名称を入力します。また、 データベース作成方法の中で「Copy of」を選び、ベースとして利用したい既存ライブ ラリ(例ではNIST\_Human\_HCD)を選択して「Next」ボタンを押します。

| Mascot Database                                                                                                    | Manag ×                                                                             | C                            | H —           |       | ×     |
|----------------------------------------------------------------------------------------------------|-------------------------------------------------------------------------------------|------------------------------|---------------|-------|-------|
| $\leftrightarrow$ $\rightarrow$ C (i) los                                                                                                    | sgatos/mascot/x-cgi/db_manager.pl?dbs.ne                                            | w.base_path=C%3A%2Finetpub%  | 62Fmasco      | . 🕁 🔎 | :     |
| Database Manage<br>Databases (10)<br>Parse rules (15)<br>Scheduled update<br>(0)<br>Running tasks (0)<br>Settings<br>Fasta<br>Enable predefined<br>definition |                                                                                     | nplate (?)                   | า             |       |       |
| Synchronise custo<br>definitions<br>Create new                                                                                                    | <ul> <li>New custom definition (?)</li> <li>Create from search results (</li> </ul> | ②「Copy of」で「<br>を選択し、「Next」፣ | NIST_H<br>ポタン | luman | _HCD_ |
| Library<br>Enable predefined<br>definition<br>Synchronise custo                                                                                               |                                                                                     |                              |               |       |       |
| Create new<br>Spectral library<br>filters                                                                                                    | ① 「Create new」ボタン<br>Library の名称を入力す                                                | ンを押す。現れる画面<br>「る。            | iで、           |       |       |

次に現れる画面では、a.ライブラリファイルの設置場所と、b.コピー元のmspファイルを 新規データベースでもコピーして利用するかどうかの2つを設定します。設定後、 「Create」ボタンを押してライブラリ設定を作成します(下図)。

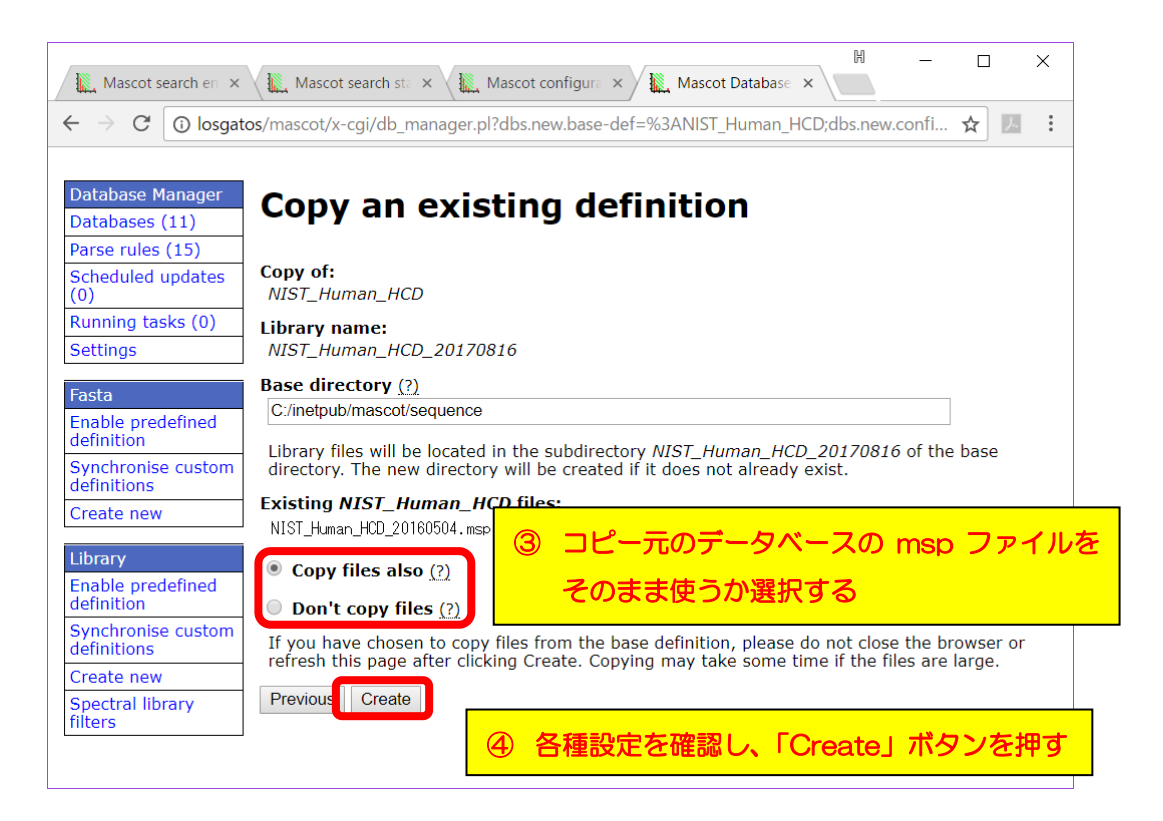

#### (Copy files also を選んだ場合)

元のライブラリと同じmspファイルが current フォルダ以下にコピーされます。以降の 手順については、P.70~をご覧ください。

#### (Don't copy files を選んだ場合)

この時点ではmspファイルが所定の場所に置かれておらず、Inactive なライブラリとして MASCOT側に登録されています。使用するためには別途取得したファイルを指定のファイル 名に変えてから指定のフォルダに設置した上でActivateする必要があります。ファイルを 設置する方法には次頁の3つの方法があります。

- 1. URLを指定しファイルをダウンロードして取得
- 2. WEBブラウザ経由で手元のfastaファイルをサーバーに送る
- 3. サーバー上の所定のフォルダにファイルを直接設置
- 以降、各ファイル設置方法について説明します。

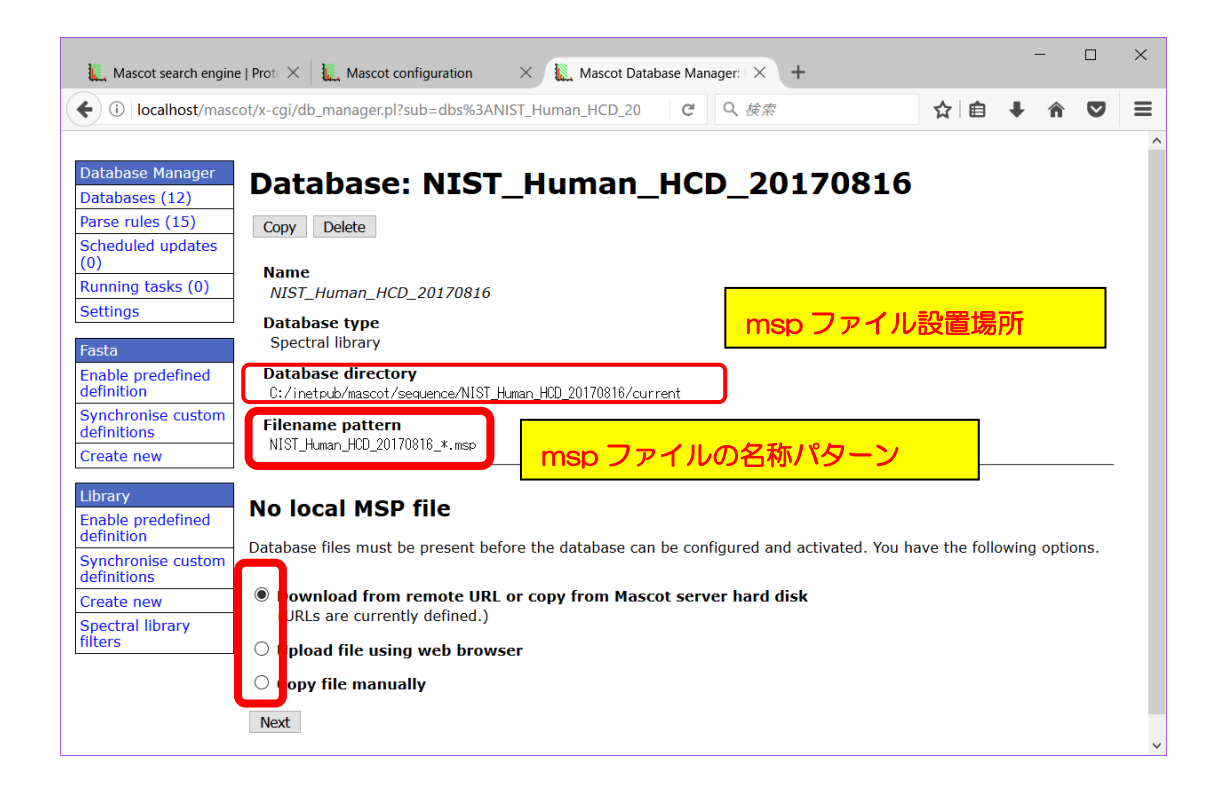

#### 【1.ファイルの設置方法で「Download from remote URL~」を選択した場合】

mspファイルが設置されているURLを指定します。遷移した画面で、必要に応じて「Edit download URLs」ボタンを押してファイル接続先を編集した後、「Start downloading」 ボタンを押してファイルを取得します(下図)。ファイル取得後はP.70~の操作を行います。

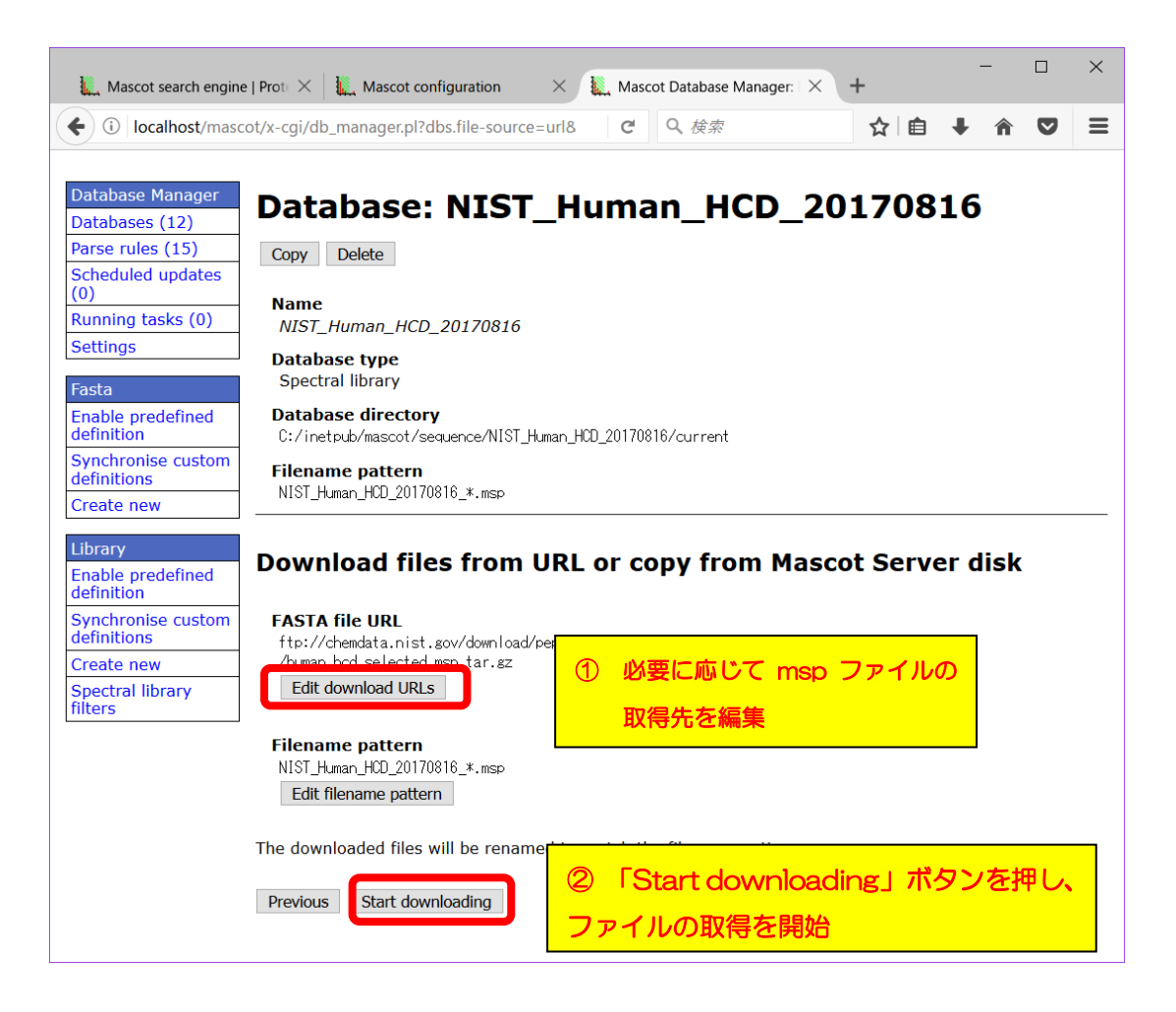

# 【2.ファイルの設置方法で「Upload file using web browser」を選択した場合】

遷移後の画面(下図)でmspファイルを選択する画面が現れます。「MSP file to upload」 の「参照」ボタンをクリックして、使用するMSPファイルを選び、「Upload」ボタンを押せ ばOKです。アップロード前にmspファイル名をfilename pattern通りにしなくとも、 MASCOT側で自動的に合う名称に変更されます。

ファイル設置後はP.70~の操作を行います。

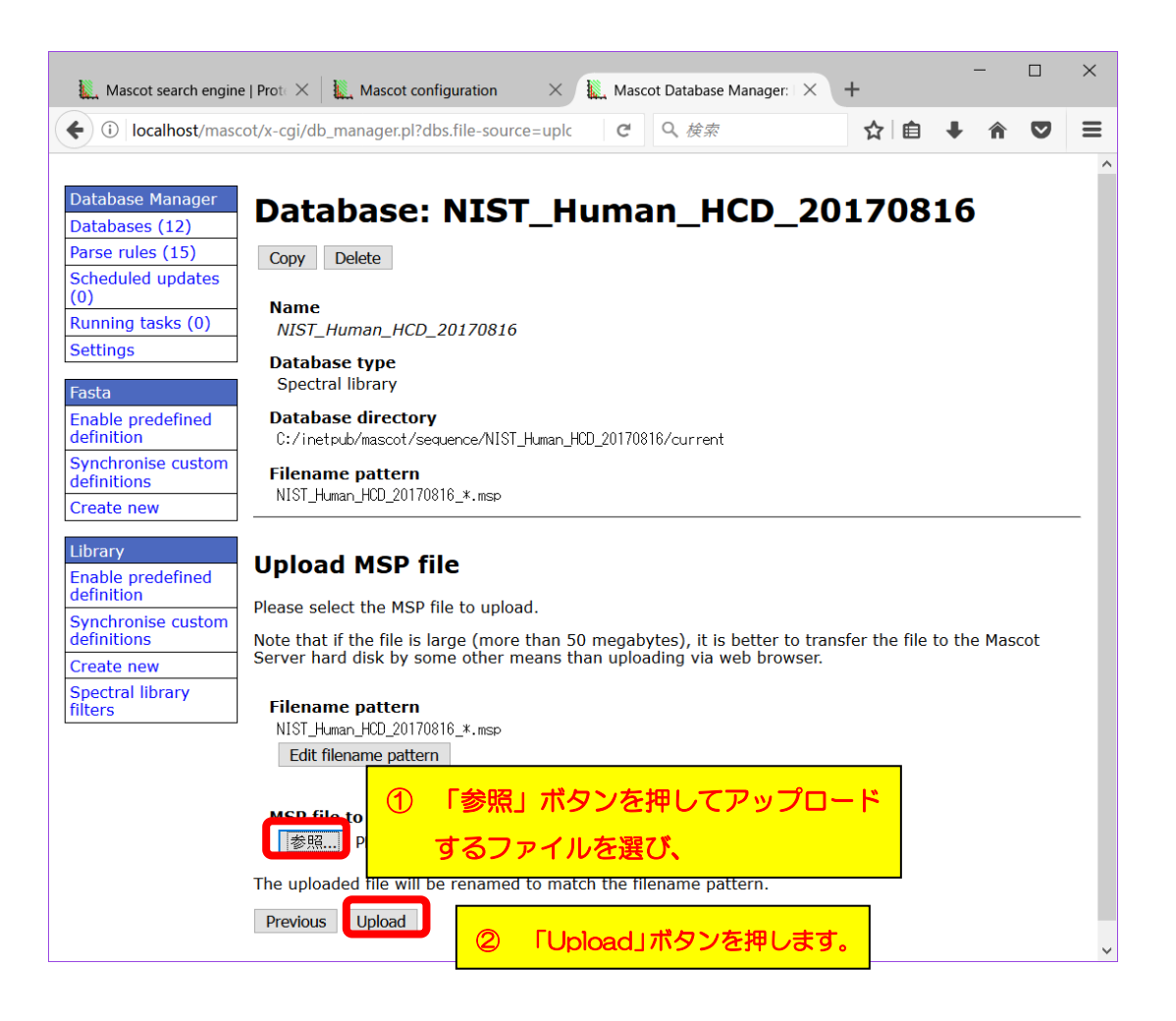

# 【3.ファイルの設置方法で「copy file manually」を選択した場合】

「Database directory」で指定されているフォルダ、例では

C:¥inetpub¥mascot¥sequence¥NIST\_Human\_HCD\_20170816¥current

に、予め準備したmspファイルを設置し、名称を「Filename pattern」で指定された形に書 き換えます。但し名称中の「\*」部分は任意の文字列、例えばダウンロード日などに変更しま す。ファイル取得後はP.70~の操作を行います。

| Mascot search engine                                                                                                | e   P × 🗽 Mascot configuration × 🕵 Mascot Database Manag ×                                                                                                    |
|----------------------------------------------------------------------------------------------------|----------------------------------------------------------------------------------------------------|
| $\leftrightarrow$ $\rightarrow$ C (i) losgat                                                                        | ios/mascot/x-cgi/db_manager.pl?dbs.file-source=manual⊂=dbs%3ANIST_Human_HCD 🛠 🗾 🗄                                                                                      |
| Database Manager<br>Databases (12)<br>Parse rules (15)<br>Scheduled updates<br>(0)<br>Running tasks (0)<br>Settings | Database: NIST_Human_HCD_20170816 Copy Delete Name NIST_Human_HCD_20170816 Database type ① 指定されたフォルダに                                                                  |
| Fasta<br>Enable predefine<br>definition                                                                             | Spectral library Database directory C:/inetpub/mascot/sequence/NIST_Human_HCD_20170816/current                                                                         |
| Synchronise custom<br>definitions<br>Create new                                                                     | Filename pattern<br>NIST_Human_HCD_20170816_*.msp                                                                                                    |
| Library<br>Enable predefined<br>definition                                                                          | Copy files manually ② 指定された名称・ルールに基づき                                                                                                    |
| Synchronise custom<br>definitions<br>Create new<br>Spectral library                                                 | Filename pattern     ファイル名を変更した msp       NIST_Human_HCD_20170816_*.msp     ファイルをつピーする                                                                                 |
| filters                                                                                                    | Please,                                                                                                    |
|                                                                                                    | 1. copy the MSP file to C:/inetpub/mascot/sequence/NIST_Human_HCD_20170816/current;                                                                                    |
|                                                                                                    | <ol> <li>rename the file to match the filename pattern, e.g. NIST_Human_HCD_20170816_20170821.msp<br/>(in the pattern, * matches any string of characters);</li> </ol> |
|                                                                                                    | 3. and refresh this page t<br>Previou Refresh Schwarz Content (3) ファイル設置後しばらくしても切り替れ<br>らない場合は、「Refresh」ボタンを押す                                                         |

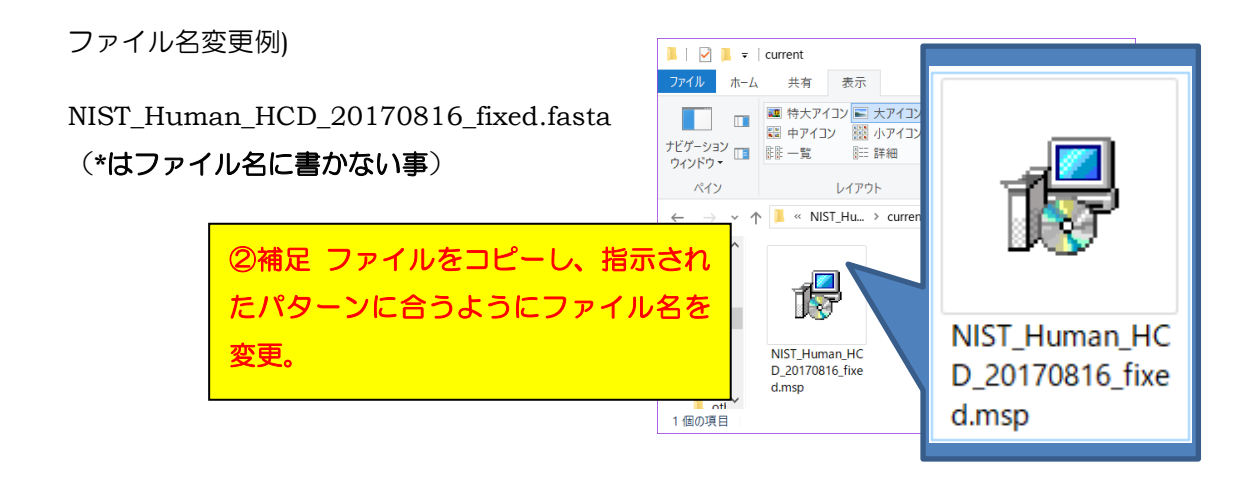

# 【ファイル設置後の操作】

ファイルを所定の方法でフォルダに設置すると、mspファイルが自動的に認識され、画面 が変化します。「Activate」ボタンを押せば、ライブラリ構築が開始されます(下図)。 データベースの構築状況は「Database Status」画面(MASCOT のHome画面→Database Status リンク)でご確認ください。目的のライブラリについて、status 項目が"in use" となれば構築完了です。

| Mascot search engine                                                                                                | e   P × V Mascot configuration × C Mascot Database Manag ×                                                                                                    |                                    |                      |              |
|----------------------------------------------------------------------------------------------------|----------------------------------------------------------------------------------------------------|------------------------------------|----------------------|--------------|
| $\leftarrow$ $\rightarrow$ X (i) losgat                                                                             | tos/mascot/x-cgi/db_manager.pl?dbs.file-source=manual⊂=dbs%3ANIST_Human_HCD 🖈 🗾 🚦                                                                                                    |                                    |                      |              |
| Database Manager<br>Databases (12)                                                                                  | Database: NIST_Human_HCD_20170816                                                                                                    |                                    |                      |              |
| Parse rules (15)<br>Scheduled updates                                                                               | Copy Delete                                                                                                    |                                    |                      |              |
| Running tasks (0)                                                                                                   | Name<br>NIST_Human_HCD_20170816                                                                                                    |                                    |                      |              |
| Fasta                                                                                                    | Database type<br>Spectral library                                                                                                    |                                    |                      |              |
| Enable predefined definition                                                                                        | Database directory<br>C:/inetpub/mascot/sequence/NIST_Human_HCD_20170816/current                                                                                                    |                                    |                      |              |
| Synchronise custom<br>definitions<br>Create new                                                                     | Filenan<br>NISTHU<br>ファイル名が認識されたら「Activate」                                                                                                    |                                    |                      |              |
| Library<br>Enable predefined                                                                                        | NIST_Human_HCD_20170816_fixed.msp (50.40 MB)                                                                                                    |                                    |                      |              |
| definition<br>Synchronise custom                                                                                    | Upload files                                                                                                    |                                    |                      |              |
| definitions<br>Create new                                                                                           | Database status<br>Offline                                                                                                    |                                    |                      |              |
| filters                                                                                                    | Activate                                                                                                    |                                    |                      |              |
|                                                                                                    | Scneauled updates<br>(no schedules defined)                                                                                                    |                                    |                      |              |
| Mascot searc                                                                                                    | h engin 🗙 🕵 Mascot search status 🗴 🎉 Mascot configuration 🗙 🎉 Mascot Database Mar 🗙                                                                                                    | н _                                |                      | ×            |
| $\leftarrow \rightarrow$ C ()                                                                                       | losgatos/mascot/x-cgi/ms-status.exe                                                                                                    |                                    | ☆ 🗡                  | :            |
| Name = PRI<br>Filename = PRI<br>Status = In u<br>State Time = Wed<br>Mem mapped = NO<br>Number of threads           | <u>DE Contaminants</u> Family = C:/inetpub/mascot/sequence/PRIDE_Contaminants/current/PRIDE_<br>DE_Contaminants_20160908.msp Pathname = C:/inetpub/mascot/sequence/PRIDE_Contaminants/cur<br>use <u>Statistics Recompress file</u><br>Aug 16 09:57:56 # searches = 0<br>Request to mem map = NO Request unmap = NO Mem locked = NO<br>s = 1 Current = YES Type = Spectral library | Contaminants_*.<br>rent/PRIDE_Cont | msp<br>aminants      | ^            |
| Name = <u>Swis</u><br>Filename = Swis<br>Status = In u<br>State Time = Wed<br>Mem mapped = YES<br>Number of threads | seProt<br>seProtFamily = C:/inetpub/<br>Database Status 画面で<br>set statistics up<br>Aug 16 09:57:56 # searches = 0<br>Request to mem map = YES Request unman<br>s = -1 Current = YES Type = Amino acid                                                                                                    | ta<br>17_05.fasta                  |                      | _            |
| Name = <u>NIS</u><br>Filename = NIS<br>Status = Crea<br>State ime = Mon<br>Mem mapped = NO<br>Number of threads     | Fluman HCD 20170816 Family = C:/inetpub/mascot/sequence/NIST_Human_HCD_20170816/curren<br>Fluman_HCD_20170816_fixed.msp Pathname = C:/inetpub/mascot/sequence/NIST_Human_HCD_20170<br>ating compressed files 12% complete<br>Aug 21 11:29:11 # searches = 0<br>Request to mem map = NO Request unmap = NO Mem locked = NO<br>s = 1 Current = NO Type = Spectral library           | t/NIST_Human_HC<br>816/current/NIS | D_201708<br>T_Human_ | 1€_><br>HCD_ |
| 4                                                                                                    |                                                                                                    |                                    |                      |              |

# - 4. 【Custom】 完全に自分で各設定を記入・選択

1~3 で挙げたライブラリの設定方法は、基本的に名前とファイルの設置場所以外を変更 する事ができません。既存のデータベースのルールで当てはまらない抜き出しルールの組み 合わせを適用する必要がある場合、本項目「Custom」を利用します。例では 「OriginalSL」というライブラリを作成するケースとして紹介します。

Database manager の、左フレーム「Library」→「Create new」を選びます (下図)。 現れた画面で「Database name」にデータベースの名称を入力し、「New custom definition」を選びます。選択後、「Next」を押します。

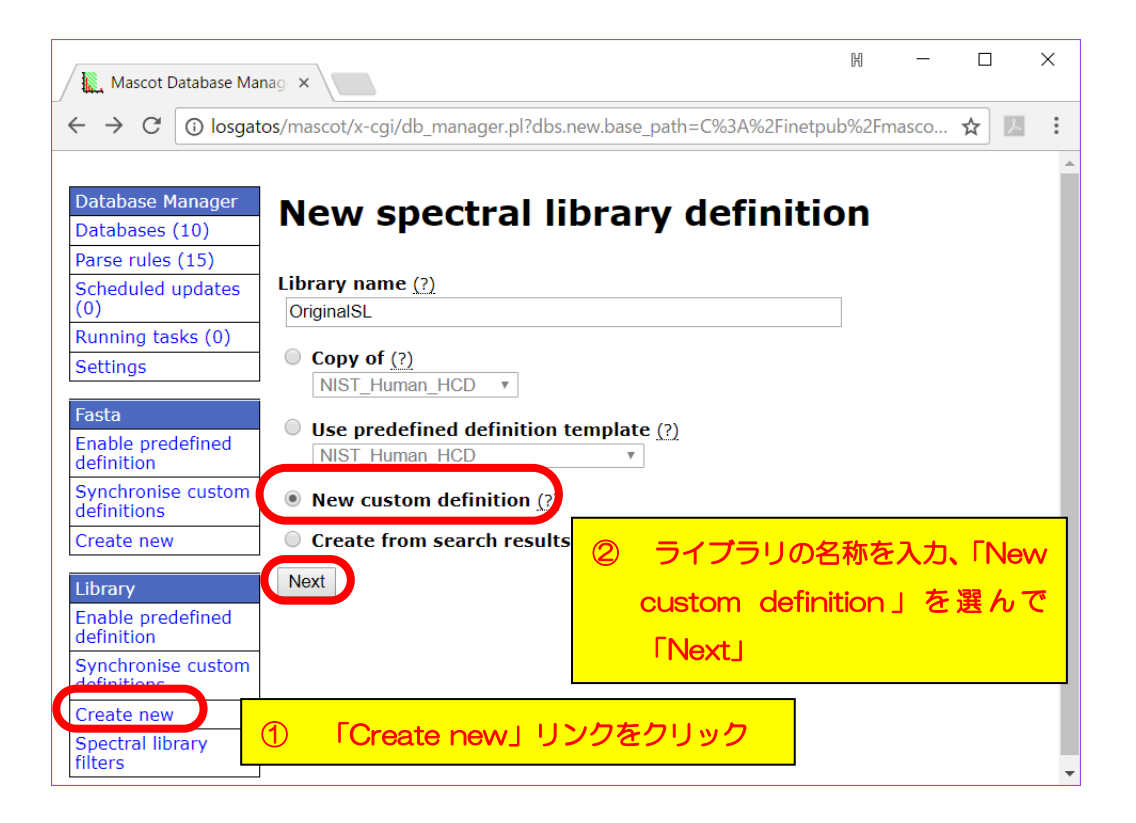

続いて、mspファイルの置き場所とmspファイルの準備の仕方について設定する画面が 現れます。mspファイルを準備する方法には次の3つあります。

- 1. URLを指定しファイルをダウンロード、あるいはpathを指定してファイルをコピー
- 2. WEBブラウザ経由で手元のmspファイルをアップロード、あるいは指定フォルダにファイ ルを直接置く
- 3. fastaデータベースの検索結果から条件に合う結果を抽出しライブラリにする

| Mascot search en 🛛 🗙                                                                                                    | M - C X                                                                                                    |
|----------------------------------------------------------------------------------------------------|----------------------------------------------------------------------------------------------------|
| $\leftrightarrow$ $\rightarrow$ C (i) losgat                                                                                                    | tos/mascot/x-cgi/db_manager.pl?dbs.new.config-type=new;dbs.new.def-class=sl;dbs.new.li 🛠 💹 :                                                                                                    |
| Database Manager<br>Databases (11)<br>Parse rules (15)<br>Scheduled updates<br>(0)<br>Running tasks (0)<br>Settings<br>Fasta<br>Enable predefined | Custom definition<br>Library name:<br>OriginalSL<br>Custom definition type:<br>Spectral library<br>Base directory (2)<br>Crimet の トランへの翌日時かに美国する頂日を翌75                                                                                                    |
| definition<br>Synchronise custom<br>definitions<br>Create new<br>Library<br>Enable predefined<br>definition                                       | ● Library<br>Library<br>● Create」ボタンを押す<br>● Downward of copy mest automaticanty <u>EP</u><br>■ Downward of copy mest automaticanty <u>EP</u><br>■ Downward of copy mest automaticanty <u>EP</u><br>■ Downward of copy mest automaticanty <u>EP</u><br>■ Downward of copy mest automaticanty <u>EP</u>                                                                                                    |
| Synchronise custom<br>definitions<br>Create new<br>Spectral library<br>filters                                                                    | <ul> <li>Ipload or copy files manually (?)</li> <li>Create from search results (?)</li> <li>If you have chosen to download files from a remote server or copy from the Mascot Server hard disk, the task will be scheduled as a background task. You can follow the progress in the task list. Configuration can be completed once the files have been downloaded or copied.</li> <li>The original file can only be deleted if it resides on the Mascot Server hard disk and Database Manager has sufficient permissions in the source directory.</li> </ul> |
|                                                                                                    | Previous                                                                                                    |

上記3択から選択し「Create」ボタンを押すことで次の課程に進みます。前述の選択肢1,2 については選択後に(Createボタンを押して)遷移する画面が同じ、mspファイルを準備す る方法について、さらに3つの選択肢(次項、先頭3行)が現れます。
- 1-1. URLを指定しファイルをダウンロード、あるいはpathを指定してファイルをコピー
- 2-1. WEBブラウザ経由で手元のmspファイルをアップロード
- 2-2. フォルダにファイルを置く
- 以降、これら各ファイル準備方法について説明します。

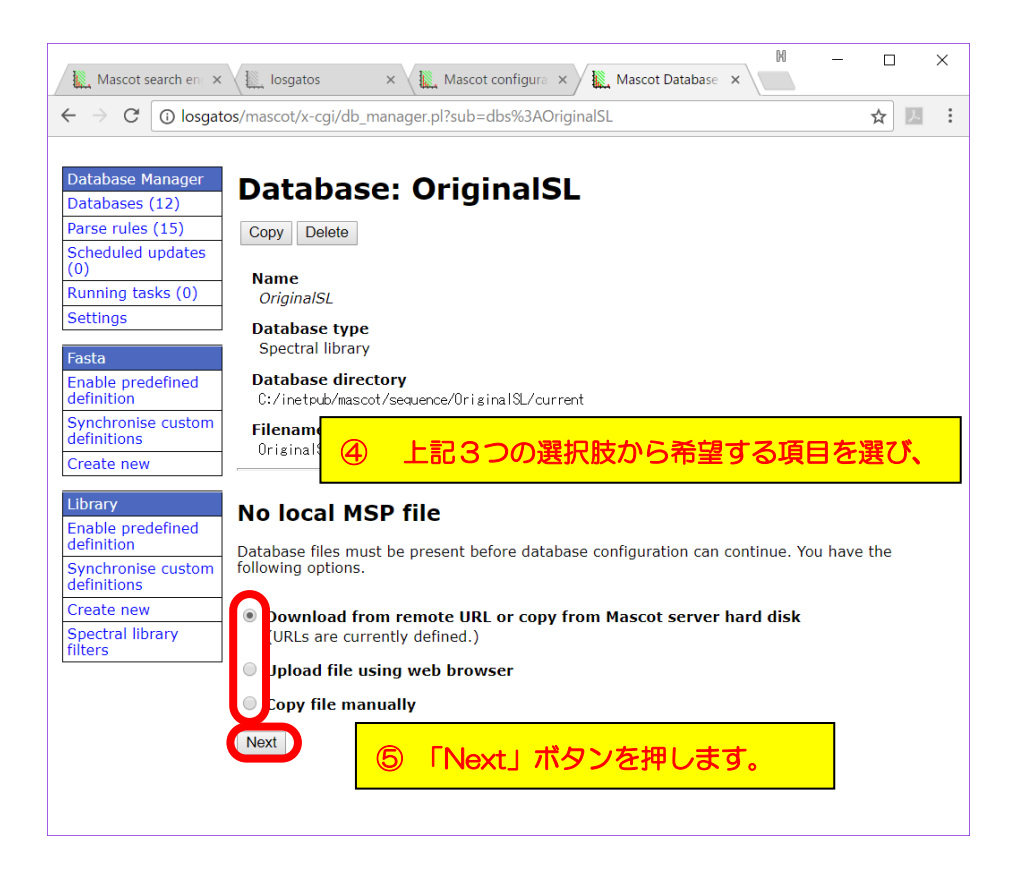

# 【1-1. 「Download from remote URL or copy from Mascot server hard disk」を選択した場合】

利用するファイルの場所を指定し、コピーなどは自動的に行う設定です。「Edit download URLs」をクリックし、遷移した画面でファイルの場所を指定します(次頁 図)。公共サイトなどから取得する場合はURLを、MASCOT Server上のローカルコンピュ ータからコピーする場合はファイルのpathを記入します。記入後、Save ボタンを押して元 の画面に戻り、「Start downloading」ボタンを押します。ダウンロード後はP.77~の操 作を行います。

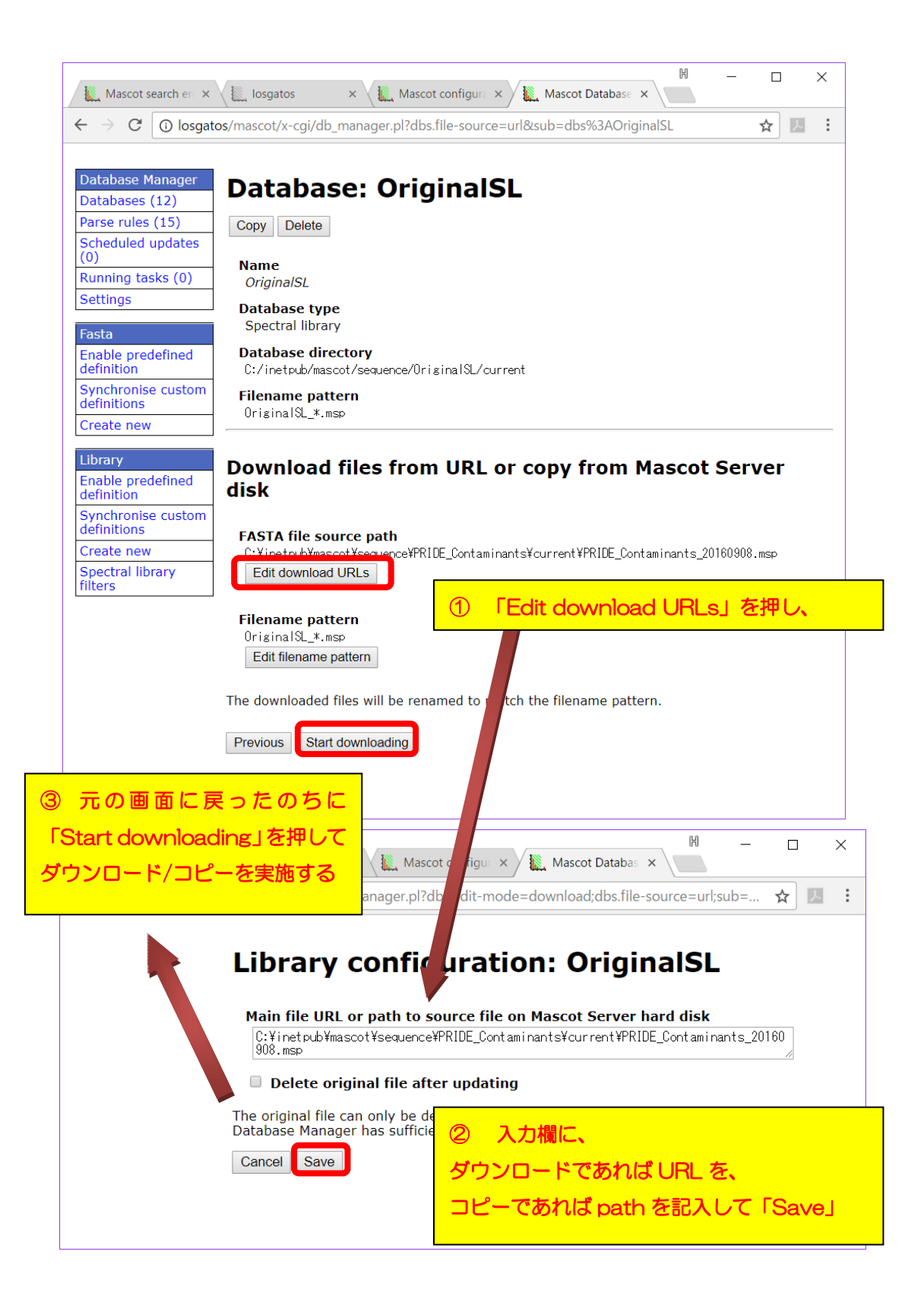

#### 【2-1. ファイルの設置方法で「upload file using web browser」を選択した場合】

手元にあるファイルをウェブブラウザのアップロード機能を通じてMASCOT Server へ 置きます。 **"MSP file to upload** "の「ファイルを選択」ボタンを押し、ライブラリに使用 するmspファイルを選択します。この時名称は必ずしも「Filename pattern」の記述の通り でなくとも自動的に修正されます。

元の画面に戻ってから「**Upload**」ボタンを押してください(下図)。ブラウザを通じて ライブラリファイルがMASCOT サーバーにアップロードされます。ファイル設置後はP.77 ~の操作を行います。

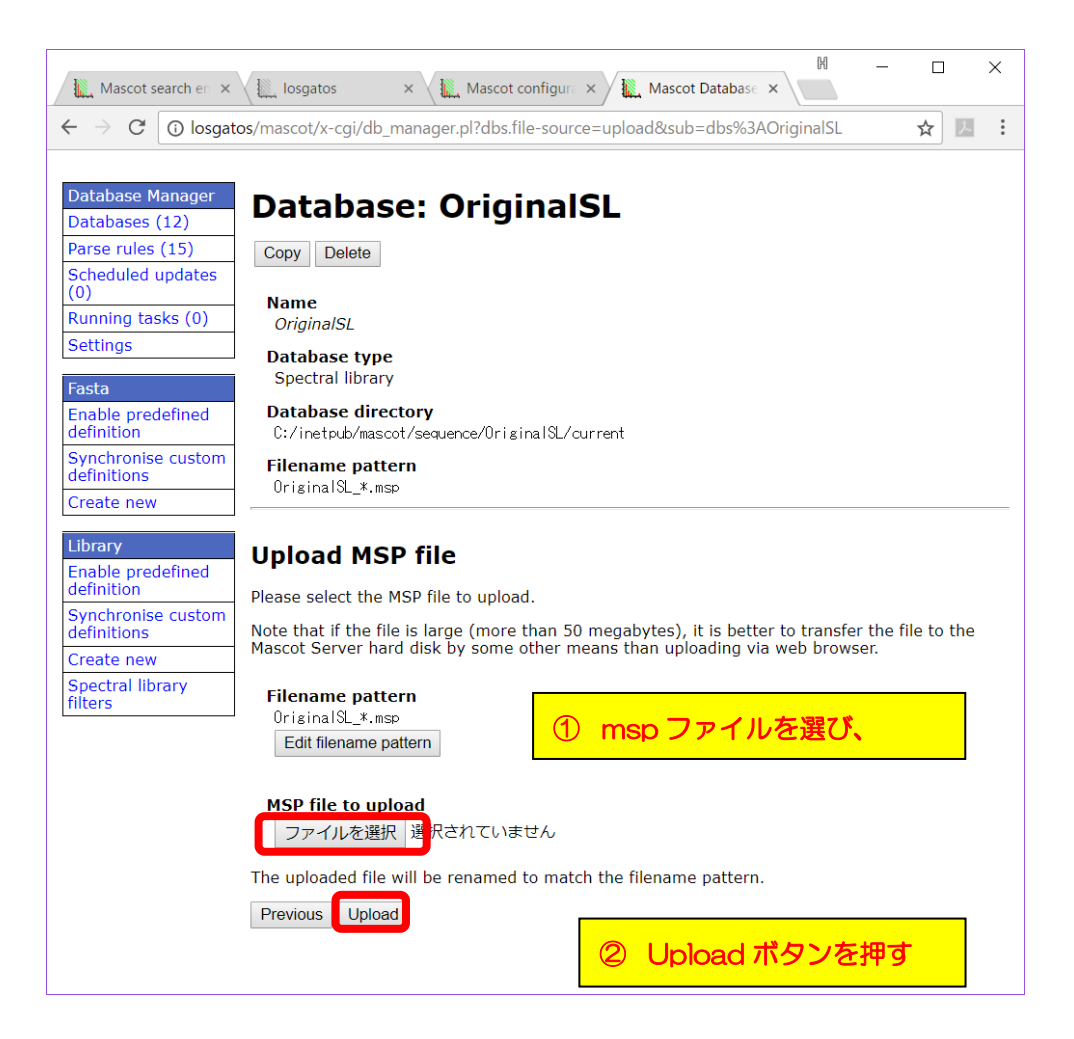

## 【2-2. ファイルの設置方法で「copy file manually」を選択した場合】

「**Database directory**」で指定されているフォルダ、この例の場合 C:¥inetpub¥mascot¥sequence¥OriginalSL¥current

に、準備したファイルを設置し、名称を「Filename pattern」で指定された形に書き換え ます。但し名称中の「\*」部分は任意の文字列、例えばダウンロード日などに変更します。 ファイル設置後はP.77~の操作を行います。

| ← → C () losgate                                                                                                    | vs/mascot/x-cgi/db_manager.pl?dbs.file-source=manual⊂=dbs%3AOriginalSL ☆ III :                                                                                                    |
|----------------------------------------------------------------------------------------------------|----------------------------------------------------------------------------------------------------|
| Database Manager         Databases (12)         Parse rules (15)         Scheduled updates (0)         Running tasks (0)         Settings         Fasta         Enable predefined definition | Database: OriginalSL<br>Copy Delete<br>Name<br>OriginalSL<br>Database type<br>Spectral library<br>Database directory<br>C:/inetub/mascot/sequence/OriginalSL/current                                                                                              |
| Synchronise custom<br>definitions<br>Create new<br>Library                                                                                                    | Filename pattern<br>OriginalSL_*.msp<br>Convertiles 1 1 msp ファイルを置く場所が指定。この場合、                                                                                                    |
| Enable predefined<br>definition<br>Synchronise custom<br>definitions<br>Create new<br>Spectral library<br>filters                                                                            | Filename patte       C:¥inetpub¥mascot¥sequence¥OriginalSL¥curent         OriginalSL_*.msp       Edit filename pattern         Please,       I copy the MSP file to C:/inetp         1. copy the MSP file to C:/inetp       I I I I I I I I I I I I I I I I I I I |
| Filename pat                                                                                                    | Previous       Refresh       レイアウト         (+ ) · · · · · · · · · · · · · · · · · ·                                                                                                    |
| ルでファイル名<br>DriginalS+ 201                                                                                                    | を決める。<br>70522.msp                                                                                                    |

## 【ファイルの設置後の操作】

FASTAファイルを正しい名称にして所定の場所に正しく置くと、Database Manager 画面 でmspファイルが認識されます。設定をさらに進めるため、「Edit Configuration」ボタン を押します(下図)。

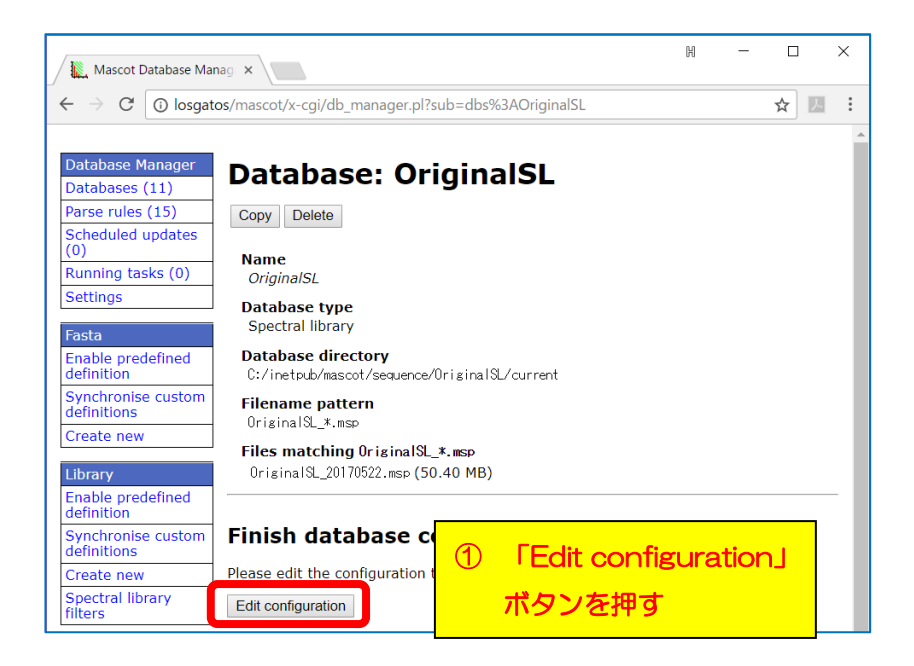

続いて、IDとDescriptionの抜き出しルール設定を行います。各々の抜き出しルール設定 画面へ移行すると、MASCOT側で候補となるルールを最大5つ選択しユーザーに提示 します(下図)。

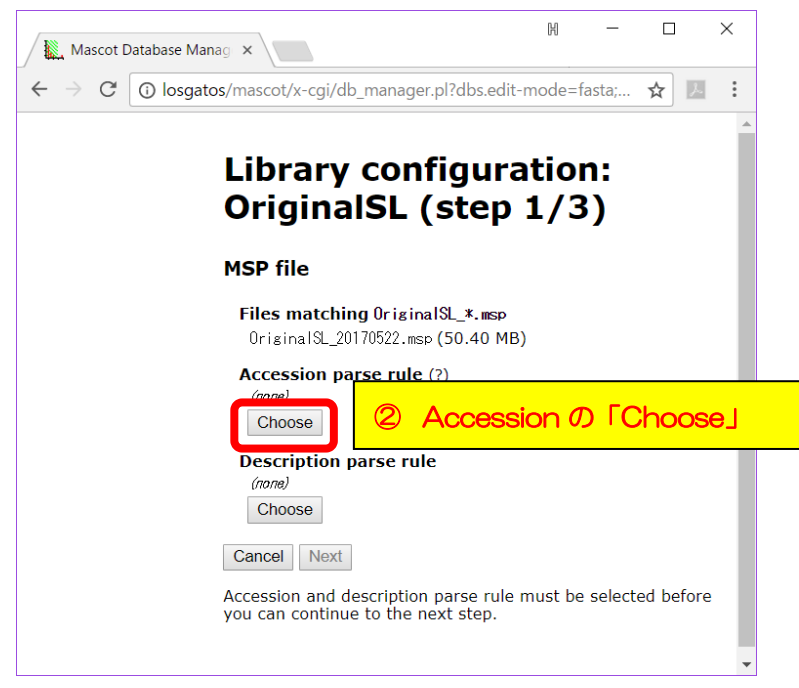

マトリックスサイエンス株式会社

mspファイル内のProtein項目の記述が取り出されたリストが提示されています。そこから Accessionについて最適な抜き出し方をしているルールを選択し、「**Choose**」ボタンを押し ます。

続いて現れる画面で最終的にルールを適用した場合のIDが5例表示されますので、問題が なければ「Choose」ボタンを押します(下図)。正しい設定項目が選択できた場合、P.79を 飛ばし、P.80以降の操作を行ってください。正しい項目が選べなかった場合、P.79の操作を 行います。

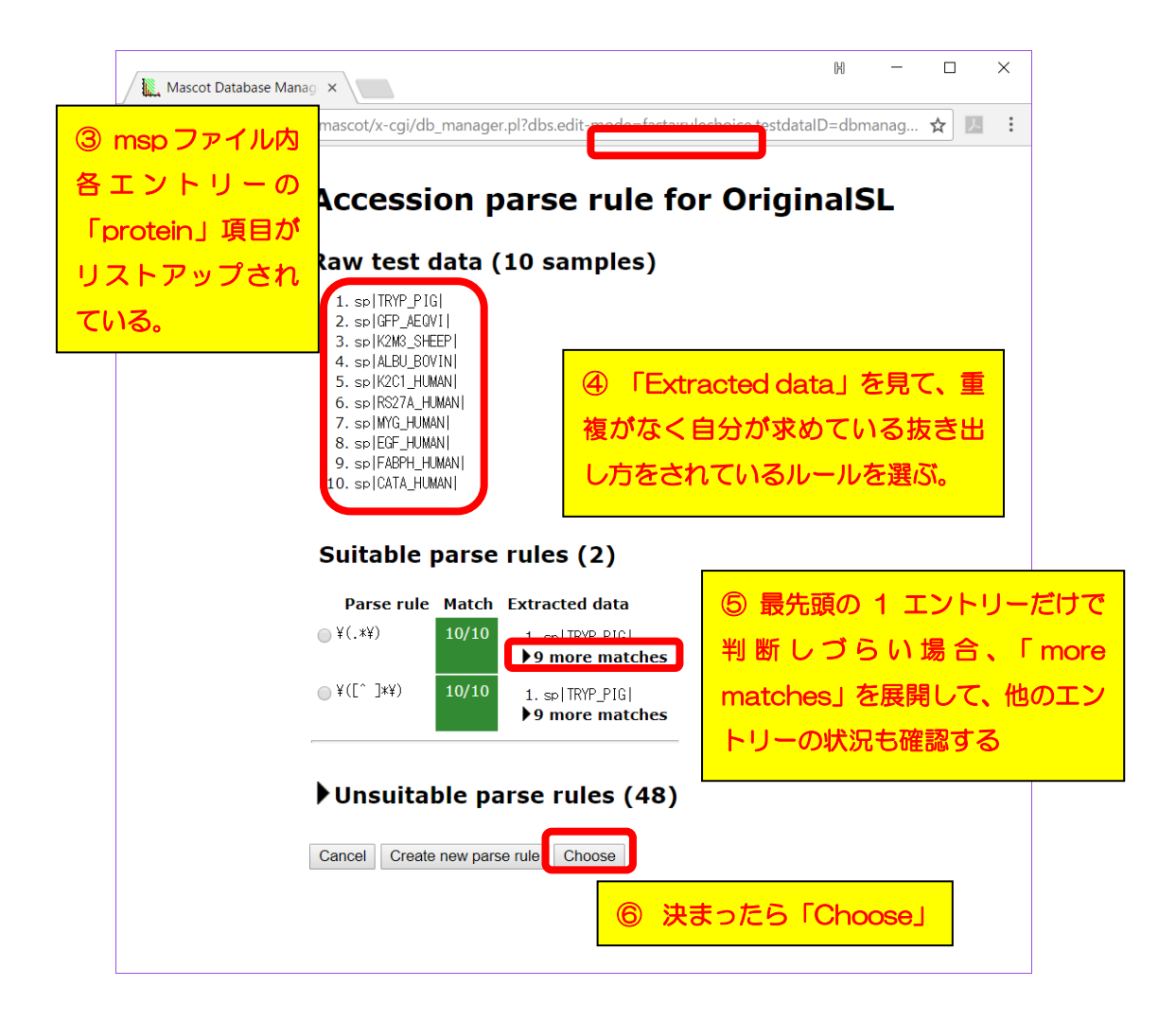

最適な選択肢がない場合、「Create new parse rule」ボタンを押して、条件に合うルール を作成します。ルールは「正規表現」に基づく記述です。詳細はsetup & installation manual または弊社までお問い合わせください。作成後、ルールが問題ないかは「Test」 ボタンを押し、「Match」を見て確認します。確認後問題がなければ、「Confirm」ボタン を押します(下図)。

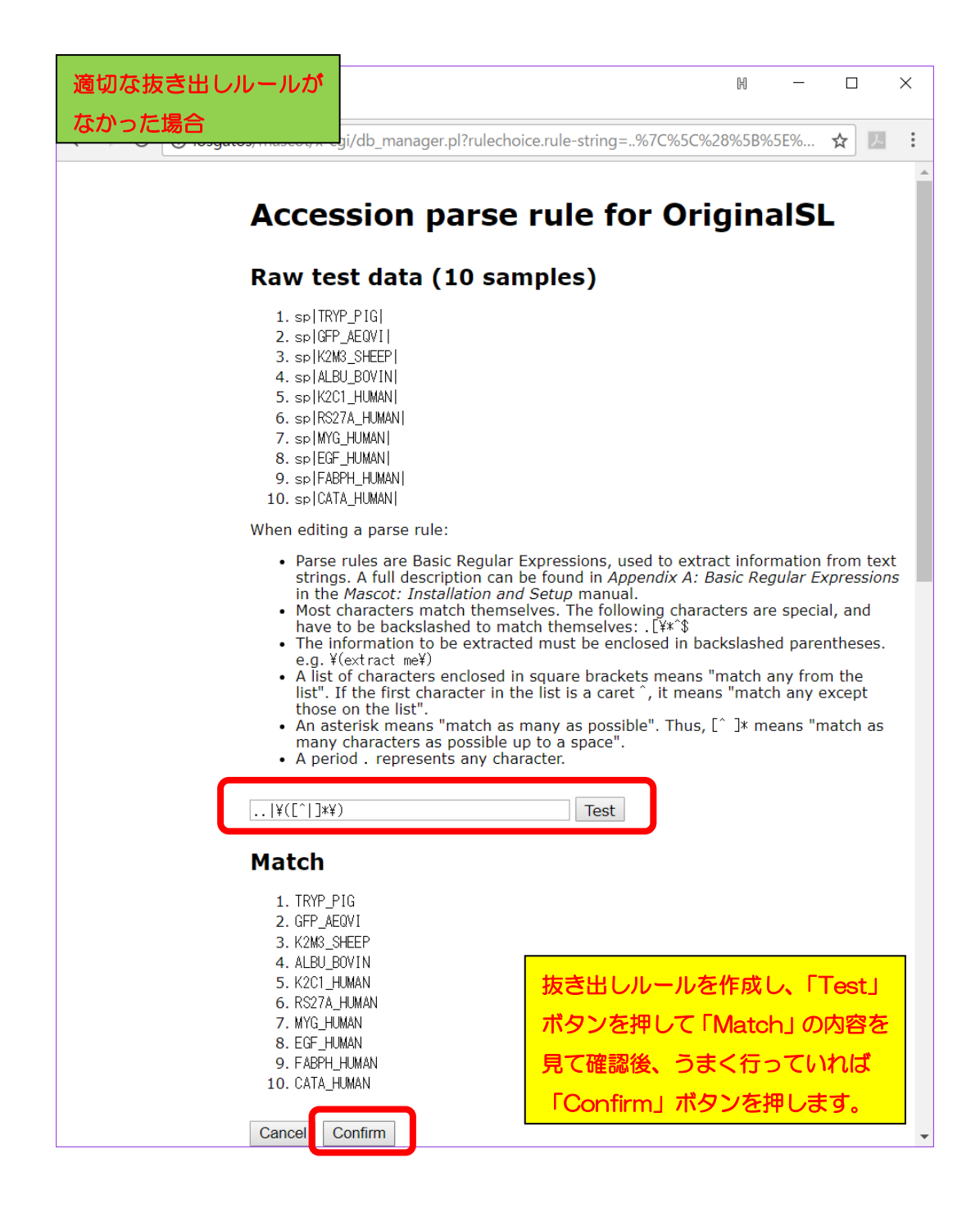

同様の操作を「Description」でも実行します(下図)。実行後、「Next」ボタンを押し ます。

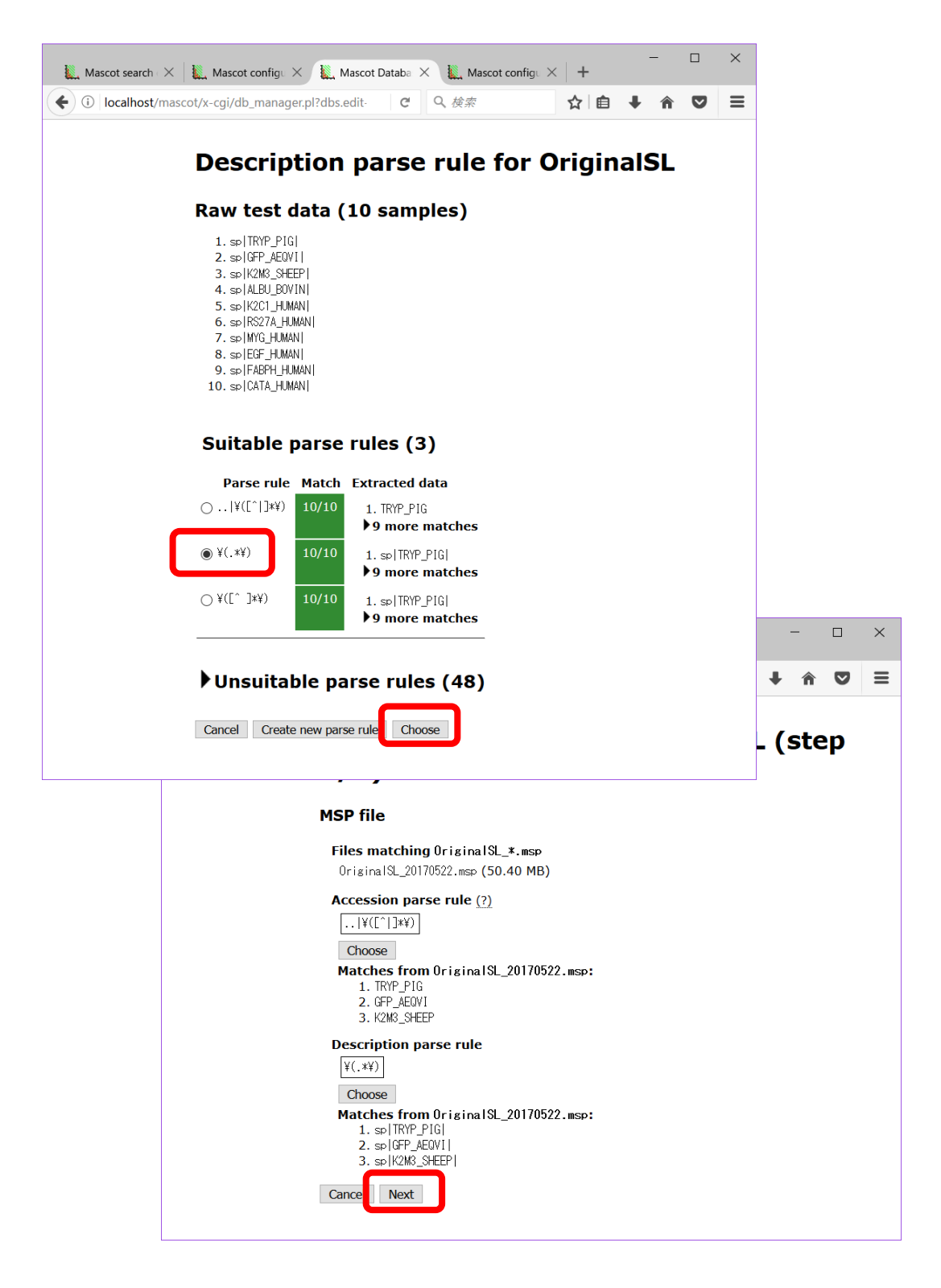

続いて、ピークリストの選出に利用する誤差範囲の設定を行います。検索パラメータとは別に、ピークリストデータベース側に予め行う設定です。誤差の絶対値をAbsolute (Da)に、相対値をRelative (ppm)として入力し、「Next」ボタンを押します(下図)。

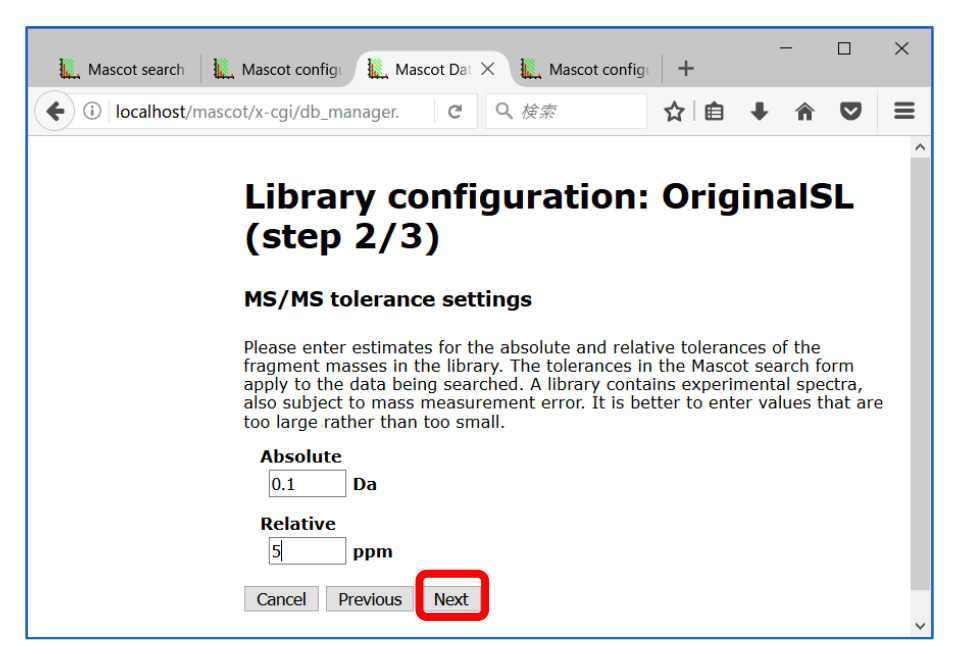

参照する配列データベースを定義します。通常はデフォルトである「SwissProt」を選びま す。また生物種の設定も行います。すべて設定後、「Save and finish」ボタンを押します。

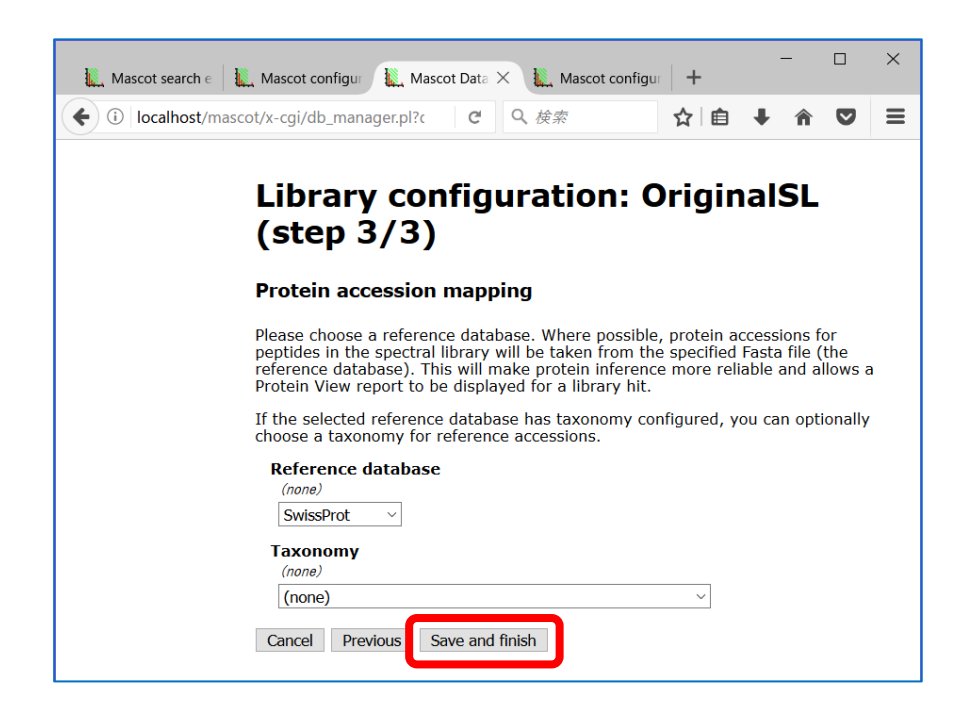

個別のライブラリデータベース設定画面に戻ります。Save直後では Active状態になって いませんので、「Activate」ボタンを押せば、データベースの構築が開始され、検索に利用 する事ができるようになります(下図、上)。Database Status画面 (Home -> Database status)にて、新規に作成したライブラリのstatusが「In use」になると利用可能となります (下図、下)。

| Mascot search e                                                                                                    | Mascot configur 🗽 Mascot Data 🗙 🗽 Mascot configur 🕇                                                                                                    |                          |
|----------------------------------------------------------------------------------------------------|----------------------------------------------------------------------------------------------------|--------------------------|
| ( ilocalhost/masco                                                                                                    | ot/x-cgi/db_manager.pl?c C Q 検索 ☆ 自 ∔ 余 ♡ 〓                                                                                                    | :                        |
| Database Manager<br>Databases (11)<br>Parse rules (16)<br>Scheduled updates<br>(0)<br>Running tasks (0)<br>Settings<br>Fasta | Database: OriginalSL<br>Copy Delete<br>Name<br>OriginalSL<br>Database type<br>Spectral library                                                                                                    |                          |
| Enable predefined<br>definition<br>Synchronise custom<br>definitions                                                         | Database directory<br>C:/inetpub/mascot/sequence/OriginalSL/current<br>Filename pattern<br>OriginalSL_*.msp                                                                                                    |                          |
| Create new Library Enable predefined definition Synchronise custom definitions Create new Spectral library filters           | Files matching OriginalSL_*.msp         OriginalSL_20170522.msp (50.40 MB)         Upload files         Database status         Offline         Activate         Scheduled updates<br>(no schedules defined)         Update now         Main database file URL h         Database 構築開始         ates are disabled. |                          |
| Name<br>Filename<br>Status<br>State Time<br>Mem mapped<br>Number of                                                          | = <u>SwissProt</u><br>= SwissProt_2017_05.fasta Pathname =<br>= In use <u>Statist</u><br>e = Tue Aug 22 16:50:56 # searches = 0<br>d = YES Request to mem map = YES Reque<br>threads = -1 Current = YES Type = Ar                                                                                                 | currer<br>t/cur<br>ess f |
| Name<br>Filename<br>State Time<br>Mem mapped<br>Number of                                                                    | = <u>UriginalSL</u> Family = C:/inetpub/mascot/sequence/UriginalSL,<br>= OriginalSL_20170522.msp Pathname = C:/inetpub/mascot/sequence/Original<br>= Oreating compressed files 20% complete<br>= Wed Aug 23 15:26:09                                                                                              | /curre<br>ISL/cu         |

### 【ファイルの準備方法で「Create from search results」を選択した場合】

公開されたmspファイルを利用するのでなく、過去にご利用のMASCOT Serverで行った fasta検索結果から抽出したピークリストをスペクトルライブラリにするには、「Create from search results」を選び、「Next」ボタンを押します(下図)。

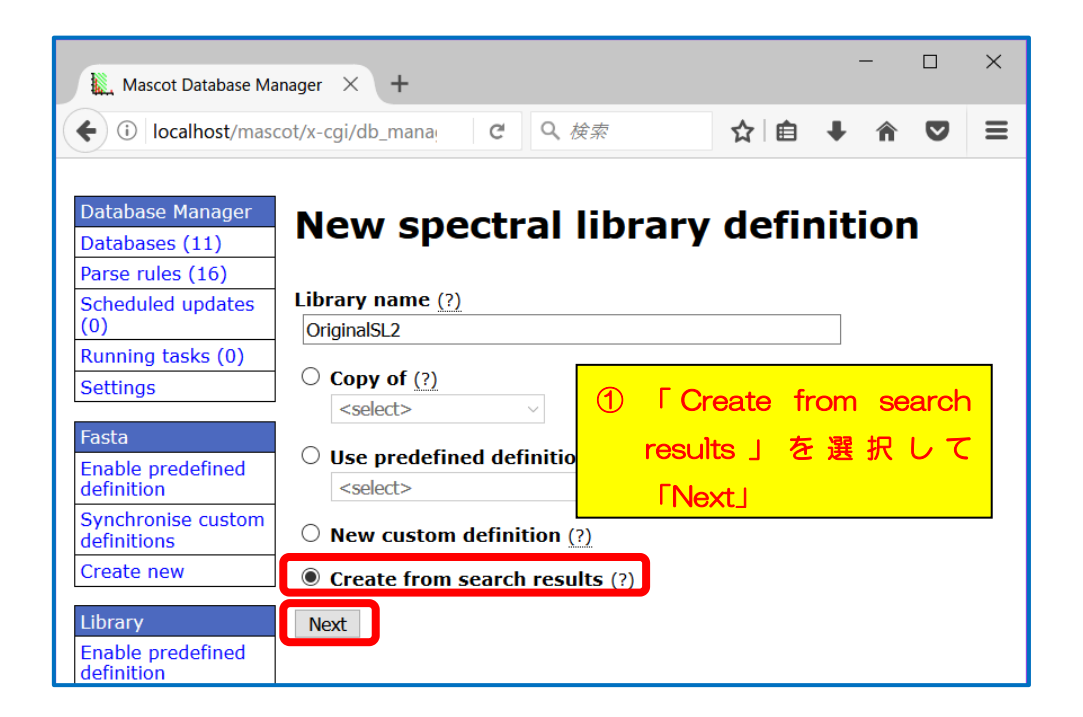

ライブラリファイルの設置場所を定義し、「Next」ボタンを押します(下図)。

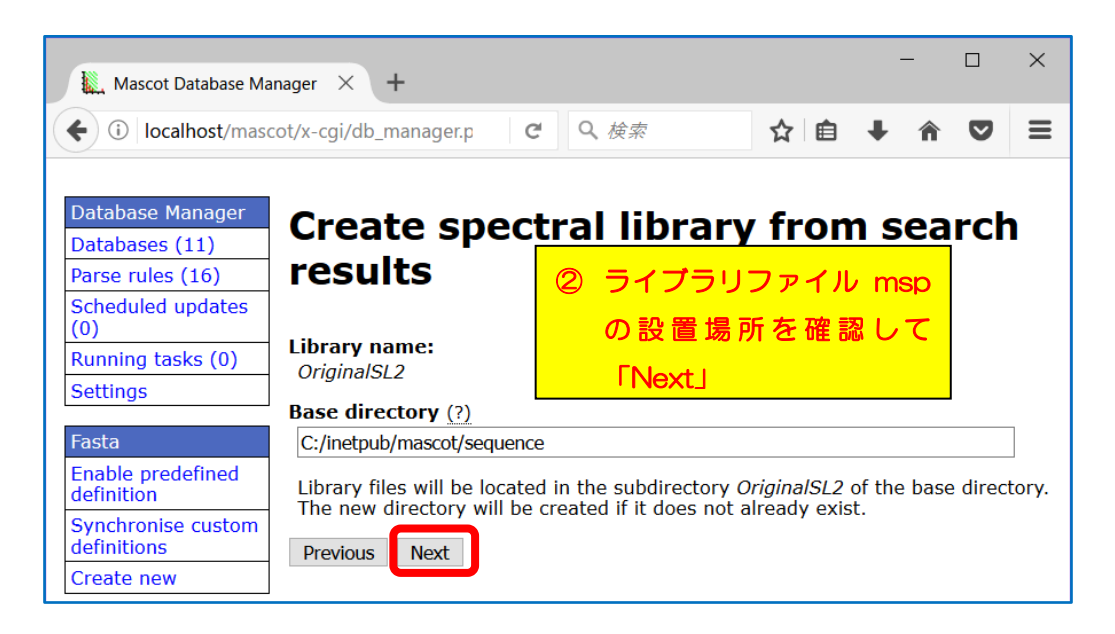

続いて、対応する配列データベースの選択と、ピークリストの選出に利用する誤差範囲の 設定を行います。配列データベースと生物種については検索時に使用したパラメータとできる だけ同じものを選択してください。また誤差範囲は検索パラメータとは別にピークリスト データベース側に行う設定です。絶対値をAbsolute (Da)に、相対値をRelative (ppm)に 近似の値を入力し、「Create」ボタンを押します(下図)。

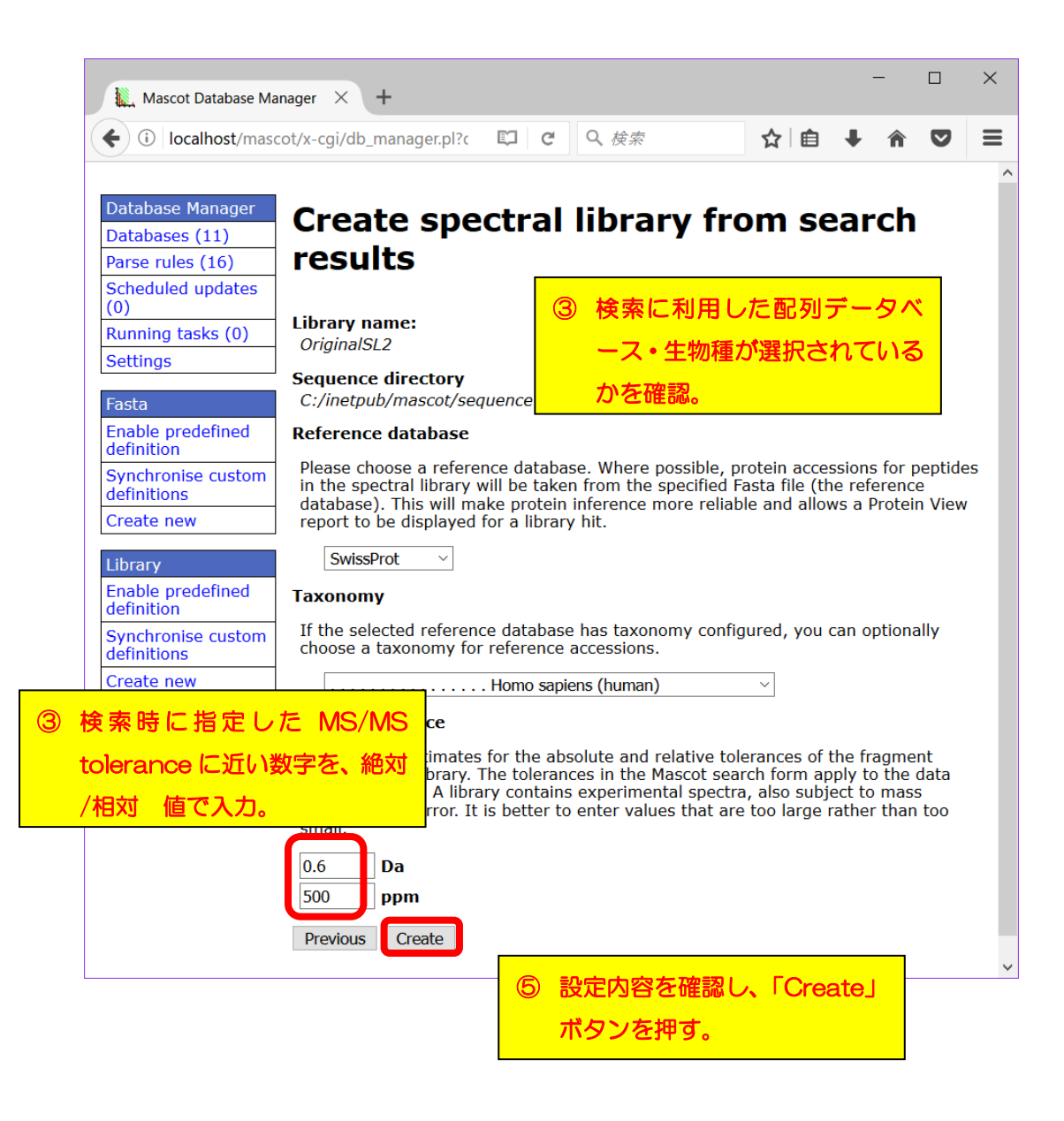

データベースの枠組み設定に続き、過去のfasta検索結果からライブラリとなるスペクトル データを抽出する条件を指定します。「**Edit filters**」ボタンを押します(下図)。

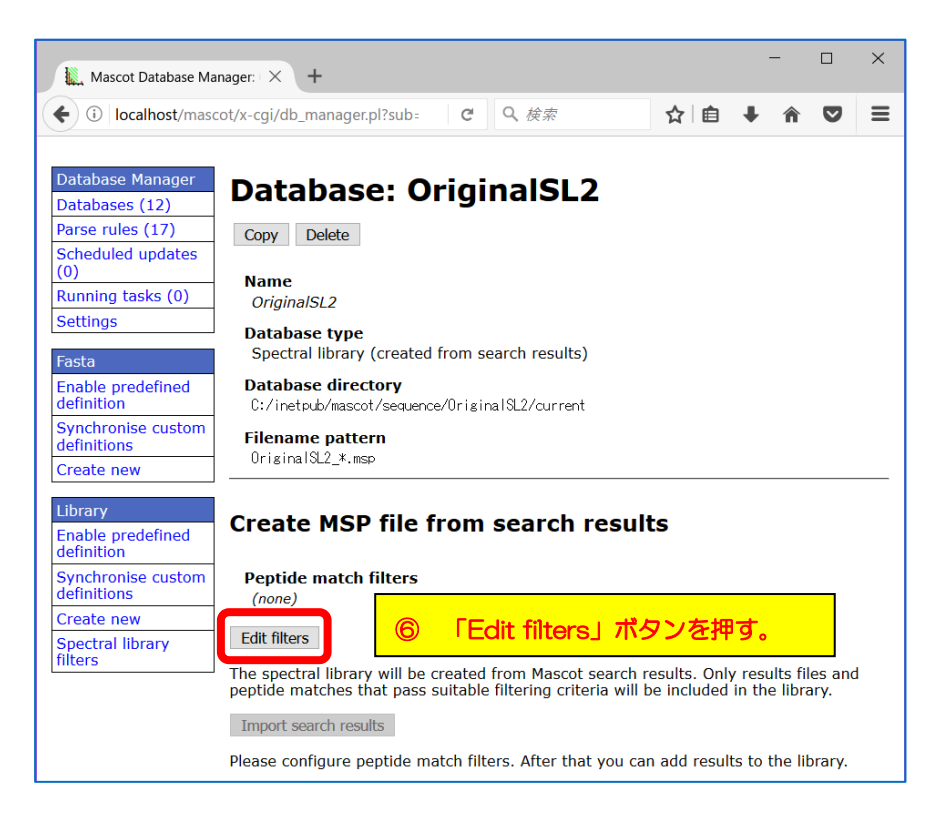

#### 各種条件を指定します(下図並びに次項図)。

|       |             |                                        |                                        | 10                                      |                                        | - <i>~</i>                            | 0.4                                      | \ <del></del>                                     |                                       |                                                         |                                     | <u>ہ</u>                            | -                         |                 |
|-------|-------------|----------------------------------------|----------------------------------------|-----------------------------------------|----------------------------------------|---------------------------------------|------------------------------------------|---------------------------------------------------|---------------------------------------|---------------------------------------------------------|-------------------------------------|-------------------------------------|---------------------------|-----------------|
| st/ma | ascot       | x-cgi/a                                | o_mana                                 | ger.pr?s                                | لب                                     | G                                     | 4 19                                     | 2.96                                              |                                       | ਸ ⊟                                                     | •                                   | n                                   | V                         | -               |
|       |             |                                        |                                        |                                         |                                        |                                       |                                          |                                                   |                                       |                                                         |                                     |                                     |                           |                 |
|       | I           | Рер                                    | tide                                   | e m                                     | ato                                    | h f                                   | ilte                                     | ers f                                             | or                                    | Origi                                                   | ina                                 | ISI                                 | _2                        |                 |
|       | ٦           | he libra                               | iry mus                                | t have                                  | at leas                                | t one                                 | score                                    | or expec                                          | t value                               | filter, typ                                             | ically                              | expect                              | < 0.0                     | 1.              |
|       | E           | ach ind<br>utton.<br>roups t           | ividual<br>To add<br>o be ac           | filter is<br>more g<br>cepted           | in a fi<br>roups,<br>, but w           | lter gr<br>use tl<br>rithin e         | roup. T<br>he ANE<br>each g              | o add m<br>button.<br>oup, on                     | ore filt<br>The p<br>ly one           | ers to the<br>eptide ma<br>filter need                  | group<br>tch m<br>Is to s           | , use<br>ust pa<br>uccee            | the OF<br>ass all<br>d.   | २<br>filte      |
|       | ٦<br>f      | o remo<br>Iters.                       | ve a filt                              | er, leav                                | ve its v                               | alue f                                | ield en                                  | ipty. To i                                        | remove                                | e a filter g                                            | roup,                               | remov                               | /e all i                  | ts              |
|       | F           | ilters a                               | re used                                | in two                                  | compl                                  | emen                                  | tary wa                                  | ays:                                              |                                       |                                                         |                                     |                                     |                           |                 |
|       |             | 1. W<br>co<br>2. W<br>m                | hen Da<br>ntain s<br>hen Da<br>atches  | tabase<br>uitable<br>tabase<br>that pa  | Manag<br>peptid<br>Manag<br>ss the     | er cho<br>e mat<br>er loo<br>filter a | ooses r<br>ches a<br>ps ove<br>are imp   | esults fil<br>re includ<br>r peptide<br>ported to | es to p<br>ed.<br>e matc<br>o the lil | process, or<br>hes in a re<br>prary.                    | nly file<br>esults                  | s that<br>file, o                   | t migh<br>nly             | t               |
|       | F<br>f<br>S | or exar<br>les tha<br>earch,<br>eptide | nple, if<br>were s<br>had Sw<br>matche | you ha<br>searche<br>issProt<br>s, only | ve a fil<br>ed agai<br>as one<br>those | lter DB<br>nst Sv<br>of th<br>that a  | = Swis<br>vissPro<br>e datal<br>ictually | sProt an<br>t are pro<br>bases.) V<br>come fr     | d no o<br>ocesseo<br>When E<br>om Sw  | ther DB fil<br>1. (Or in a<br>database f<br>vissProt ar | ters, t<br>multi<br>Manag<br>e impo | hen o<br>-datal<br>er loo<br>orted. | nly res<br>base<br>ps ove | sult:<br>er it: |
|       |             | Expect                                 | value                                  |                                         |                                        | <u>≤</u>                              | ~ 0.0                                    | 1                                                 | OF                                    | R                                                       |                                     |                                     |                           |                 |
|       | [           | AND<br>Cancel                          | Test                                   | Sav                                     | e                                      |                                       | 7                                        | Expe                                              | əct v                                 | alue ta                                                 | ۶Ľ,                                 | 取り                                  | )込J                       | 515             |
|       |             |                                        |                                        |                                         |                                        |                                       |                                          |                                                   |                                       |                                                         |                                     |                                     |                           |                 |

| Mascot Database Manager × +                                                                                                    |                                                                                                    |                                               | -                   |               | ×  |
|----------------------------------------------------------------------------------------------------|----------------------------------------------------------------------------------------------------|-----------------------------------------------|---------------------|---------------|----|
| ( Iocalhost/mascot/x-cgi/db_manager.pl?sub=sl.filter-editor;transactio                                                                                   | nID=dbi 🗊 C 🔍 検察                                                                                                    | ☆自                                            | <b>F</b>            | ◙             | ≡  |
| Peptide match filters                                                                                                    | for OriginalSL2                                                                                                    |                                               |                     |               |    |
| The library must have at least one score or expe                                                                                                    | ect value filter, typically expect $< 0.01$ .                                                                                                    |                                               |                     |               |    |
| Each individual filter is in a filter group. To add r<br>the AND button. The peptide match must pass a<br>needs to succeed.                              | nore filters to the group, use the OR button. To ad<br>Il filter groups to be accepted, but within each gro                                                     | d more group<br>up, only one                  | s, use<br>filter    |               |    |
| To remove a filter, leave its value field empty. To                                                                                                    | remove a filter group, remove all its filters.                                                                                                    |                                               |                     |               |    |
| Filters are used in two complementary ways:                                                                                                    |                                                                                                    |                                               |                     |               |    |
| <ol> <li>When Database Manager chooses results 1<br/>included.</li> <li>When Database Manager loops over peptio<br/>the library.</li> </ol>              | files to process, only files that might contain suital<br>de matches in a results file, only matches that pas                                                   | ole peptide ma<br>s the filter are            | atches a<br>e impor | are<br>ted to |    |
| For example, if you have a filter DB = SwissProt a<br>against SwissProt are processed. (Or in a multi-<br>Database Manager loops over its peptide matche | nd no other DB filters, then only results files that<br>database search, had SwissProt as one of the data<br>es, only those that actually come from SwissProt a | were searchee<br>bases.) Wher<br>re imported. | t<br>i              |               |    |
| Expect value                                                                                                    |                                                                                                    |                                               |                     | C             | DR |
| AND                                                                                                    |                                                                                                    |                                               |                     |               |    |
| Database name 🛁 🔍 must 🔿 mus                                                                                                    | st not contain ~ SwissProt                                                                                                    |                                               |                     | C             | DR |
| AND                                                                                                    |                                                                                                    |                                               |                     |               |    |
| Cancel Test Save                                                                                                    | ⑧ AND/OR ボタンを使って                                                                                                    | て、条件で                                         | Ŧ                   |               |    |
|                                                                                                    | 組み合わせてください。                                                                                                    |                                               |                     |               |    |

条件を作成したところで、論理的な矛盾がないかをテストするため「Test」ボタンを押します (下図)。画面下部に「**Test result**」の表示があり、緑字で「OK」が出れば問題ありません。 そのまま「**Save**」ボタンを押します。

| Mascot Database Manager X +                                                                                                    |                                                                   |                                                                                                    |                                       |                     | -               |                  | ×  |
|----------------------------------------------------------------------------------------------------|-------------------------------------------------------------------|----------------------------------------------------------------------------------------------------|---------------------------------------|---------------------|-----------------|------------------|----|
| Olahost/mascot/x-cgi/db_manager.pl?sl.filters.show-test=1;sub=sl.                                                                                       | filter-edi 🖾 C                                                    | Q. 検索                                                                                                  | ☆ 自                                   | +                   | Â               | ◙                | Ξ  |
| Peptide match filters                                                                                                    | for Origi                                                         | nalSL2                                                                                                 |                                       |                     |                 |                  |    |
| The library must have at least one score or exp                                                                                                    | ect value filter, typi                                            | cally expect < 0.01.                                                                                   |                                       |                     |                 |                  |    |
| Each individual filter is in a filter group. To add<br>the AND button. The peptide match must pass<br>needs to succeed.                                 | more filters to the g<br>all filter groups to b                   | roup, use the OR button. To ad<br>e accepted, but within each gro                                      | ld more gi<br>oup, only c             | roups,<br>one filt  | use<br>:er      |                  |    |
| To remove a filter, leave its value field empty. To                                                                                                    | o remove a filter gr                                              | oup, remove all its filters.                                                                           |                                       |                     |                 |                  |    |
| Filters are used in two complementary ways:                                                                                                    |                                                                   |                                                                                                    |                                       |                     |                 |                  |    |
| <ol> <li>When Database Manager chooses results<br/>included.</li> <li>When Database Manager loops over pept<br/>the library.</li> </ol>                 | files to process, on<br>de matches in a re                        | y files that might contain suital<br>sults file, only matches that pas                                 | ble peptides the filte                | e mato<br>r are ii  | :hes a<br>mport | re<br>ed to      |    |
| For example, if you have a filter DB = SwissProt a<br>against SwissProt are processed. (Or in a multi-<br>Database Manager loops over its peptide match | and no other DB filt<br>database search, h<br>es, only those that | ers, then only results files that<br>ad SwissProt as one of the data<br>actually come from SwissProt a | were sear<br>ibases.) W<br>ire import | ched<br>/hen<br>ed. |                 |                  |    |
| Expect value $\checkmark$ $\leq$ $\checkmark$ 0.01                                                                                                    |                                                                   |                                                                                                    |                                       |                     |                 | C                | DR |
| AND                                                                                                    |                                                                   |                                                                                                    |                                       |                     |                 |                  | _  |
| Database name                                                                                                    | た条件の組                                                             | み合わせに論理的な                                                                                              | 破綻な                                   | がな                  | いカ              | やを               | R  |
| Cancel Test Save 確認す                                                                                                    | るため、「Te                                                           | est」ボタンを押して                                                                                            | チェッ                                   | っつし                 | ノま              | <mark>ਰ</mark> 。 |    |
|                                                                                                    | いければ緑文                                                            |                                                                                                    | h≢đ                                   | .rs                 |                 | 2                |    |
| Test result OK.                                                                                                    |                                                                   | ちにちしてください                                                                                              | 11059                                 | •••                 | ave             |                  |    |
|                                                                                                    | が押して設定                                                            | を味好してくたさい。                                                                                             | >                                     |                     |                 |                  |    |

元の画面に戻ったのち、「Import search results」ボタンを押してください(下図)。

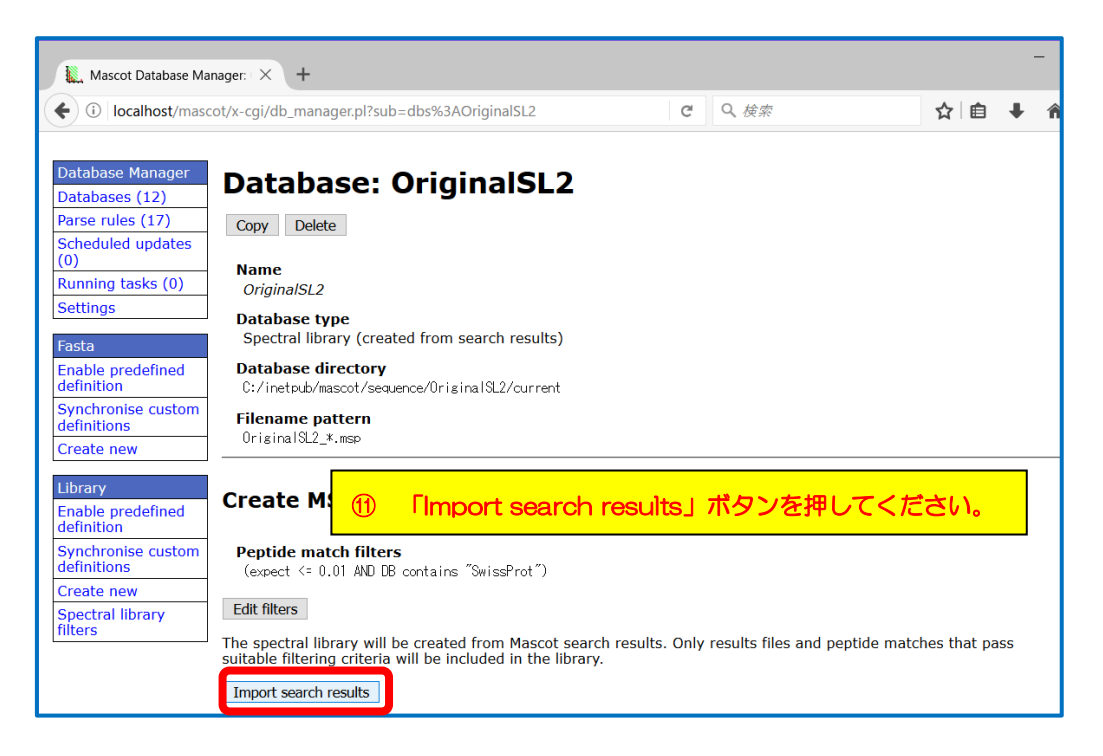

検索日に関するデータの絞り込みを行います。検索の日付、並びにファイルパスのワイルド カード表示による追加の絞り込みが可能です。条件を設定したら「Add import task to queue」 ボタンを押します(下図)。

| Import search results in OriginalSL2                                                                                                    |  |  |  |  |  |  |  |  |
|----------------------------------------------------------------------------------------------------|--|--|--|--|--|--|--|--|
| Please enter a date range and an optional filepath wildcard. Database Manager will search ("crawl") for results files matching the wildcard and whose last-modified time is within the date range. Peptide matches in these files will be imported in the library if the file has not been processed yet and if the matches pass the filter criteria.                                                                                                    |  |  |  |  |  |  |  |  |
| Deculto filo dato rango                                                                                                    |  |  |  |  |  |  |  |  |
| From midnight (0:00) on 2017-07-03 to midnight (23:59) on 2017-07-06                                                                                                    |  |  |  |  |  |  |  |  |
| Filepath wildcard<br>The default is to look in the daily directoria of the Marcel data directory of the Marcel data directory of the |  |  |  |  |  |  |  |  |
| By default, a results file will be skipped if it has already been imported in the library. You can override this behaviour by ticking the following box. (The other way to force an already imported file to be processed is to change the filter criteria; this will reset the import status of results files.)                                                                                                    |  |  |  |  |  |  |  |  |
| □ Include files already imported                                                                                                    |  |  |  |  |  |  |  |  |
| By default, peptide matches are added to the library and existing entries kept. If a new peptide (sequence + mods) with a higher score is found, it will replace the existing entry of the same peptide. If you tick the following box, the entire library contents will be replaced.                                                                                                    |  |  |  |  |  |  |  |  |
| Delete existing library contents 13 「Add import task to queue」ボタンを押して                                                                                                    |  |  |  |  |  |  |  |  |
| Add import task to queue データ取り込みを開始します。                                                                                                    |  |  |  |  |  |  |  |  |

ライブラリの作成、データの取り込みが開始されます。作成の進捗は"**Running tasks**" にて確認できます(下図)。

| 👢 Mascot Database Mar                                                                                        | nager 🗙 👢 Mascot search engine                                                      | Prot: X Mascot search status page X                                              | Mascot Search                            | Log $\times$ +                                            |            | -    |         | ×       | t |
|----------------------------------------------------------------------------------------------------|-------------------------------------------------------------------------------------|----------------------------------------------------------------------------------|------------------------------------------|-----------------------------------------------------------|------------|------|---------|---------|---|
| ( ilocalhost/masc                                                                                            | ot/x-cgi/db_manager.pl?sub=tasks                                                    | Master scalar status page                                                        |                                          | し検索                                                       | ☆ 自        | +    | r 5     | ) =     | = |
| Database Manager<br>Databases (12)<br>Parse rules (17)<br>Scheduled updates<br>Running tasks (1)<br>Settings | ④ データ取<br>「Running<br>Control<br>This page will refresh every 10                    | )込みの進捗につい<br>tasks」にて確認できま<br>seconds.                                           | ヽては<br>す。                                | Mascot (ms=monitor.exe) is<br>below. <b>▶Task process</b> |            |      |         |         | ^ |
| Fasta<br>Enable predefined<br>definition<br>Synchronise custom<br>definitions                                | # Queued task<br>1 Scan for results files betwe<br>dbman_scan_for_library.pl Origin | n 2017-07-03 and 2017-07-06 and imp<br>ISL2start-date 2017-07-03end-date 2017-07 | ort in OriginalSL2<br>-06filepath-vildc: | Added<br>Wed Aug 23 18:0<br>ard/data/*/* 2017             | 7:29       | Cano | el      |         | l |
| Create new                                                                                                   | Waiting for next queued task to                                                     | start                                                                            |                                          |                                                           |            |      |         |         |   |
| Library<br>Enable predefined<br>definition                                                                   | Task log                                                                            |                                                                                  |                                          |                                                           |            |      |         |         |   |
| Synchronise custom                                                                                           | Process end time                                                                    | Command                                                                          |                                          |                                                           |            |      |         |         |   |
| Create new                                                                                                   | [Wed Aug 23 18:04:05 2017]                                                          | dbman_scan_for_library.pl OriginalSL2f                                           | ilepath-wildcard .                       | ./data/*/*searchstart-date                                | 2017-08-07 | end- | ate 201 | 17-08-1 |   |
| Spectral library filters                                                                                     | [Mon Aug 14 16:23:17 2017]                                                          | dbman_download.pl NIST_Mouse_HCD                                                 |                                          |                                                           |            |      |         |         |   |
|                                                                                                    | [Tue Jun 27 12:13:13 2017]                                                          | dbman_download.pl NIST_Human_HCD                                                 |                                          |                                                           |            |      |         |         |   |
| 1                                                                                                    | [Wed May 31 15:10:18 2017]                                                          | dbman_scan_for_library.pl filters4sear                                           | chstart-date 20                          | 17-05-24end-date 2017-05-31                               |            |      |         | >       | ~ |

| 👢 Mascot Database Ma                                                                                                    | nager 🗙 🗽 Mascot search engine   Prote 🗙 🗼 Masc                                                                                                    | ot search status page 🛛 🗶 Mascot SearchLog                                                                                                    | ×   +                                                                                                    |                                                                                                    | -      |        | ×                |
|----------------------------------------------------------------------------------------------------|----------------------------------------------------------------------------------------------------|----------------------------------------------------------------------------------------------------|----------------------------------------------------------------------------------------------------|----------------------------------------------------------------------------------------------------|--------|--------|------------------|
| (i) localhost/masc                                                                                                    | :ot/x-cgi/db_manager.pl?sub=tasks                                                                                                    | C Q 検索                                                                                                    |                                                                                                    | ☆自                                                                                                    | Â      | ◙      | ≡                |
| Database Manager Databases (12) Parse rules (17) Scheduled updates (0) Running tasks (1) Settings Fasta Enable predefined definition Synchronise custom definitions Create new Library Enable predefined definitions Create new Create new | Database Manager processes scheduled tasks one<br>running.<br>Task processing is currently enabled. Task queue<br>control<br>This page will refresh every 10 seconds.<br>No tasks in queue.<br>Title<br>Scan for results files between 2017-07-03 and 20<br>dbaan_scan_for_library.el OriginalSL2start-date 2017-07 | ks<br>at a time in the background as long as Mascot (#<br>① 「Progress」の%ま<br>目安にご利用くださ<br>017-07-06 and import in OriginalSL2<br>-09end-date 2017-07-08filepath-wildcord/data/#/# | scenario exe) is<br>長示を進捗の<br>い。<br>Started Progree<br>Wed Aug<br>23 / F00128<br>2017 Argume<br>isn't nur<br>C./inety<br>/perI64/<br>/DBMan<br>/SLFilter<br>line 154 | SS<br>a]/data<br>705<br>31.dat:<br>nt "SwissProt"<br>meric in sort at<br>jub/mascot<br>ub/mascot<br>ub/mascot<br>ub/mascot<br>ub/mascot<br>site/iib<br>lageer/Workhors<br>rCompiler.pm<br>b. | e      | ancel  |                  |
| filters                                                                                                    | Task log                                                                                                    |                                                                                                    |                                                                                                    |                                                                                                    |        |        |                  |
| < .                                                                                                    | Process end time Command                                                                                                    | rary nl Ariginal82filenath-wildcard /data/#/#                                                                                                    | Ksearchstart-date                                                                                                    | 2017-08-07er                                                                                                    | d-data | 2017-0 | <sup>8-1</sup> ~ |

ライブラリの取り込みについては以上です。

## Spectral library filters

作成済みの library filter の一覧を確認することができます(下図)。

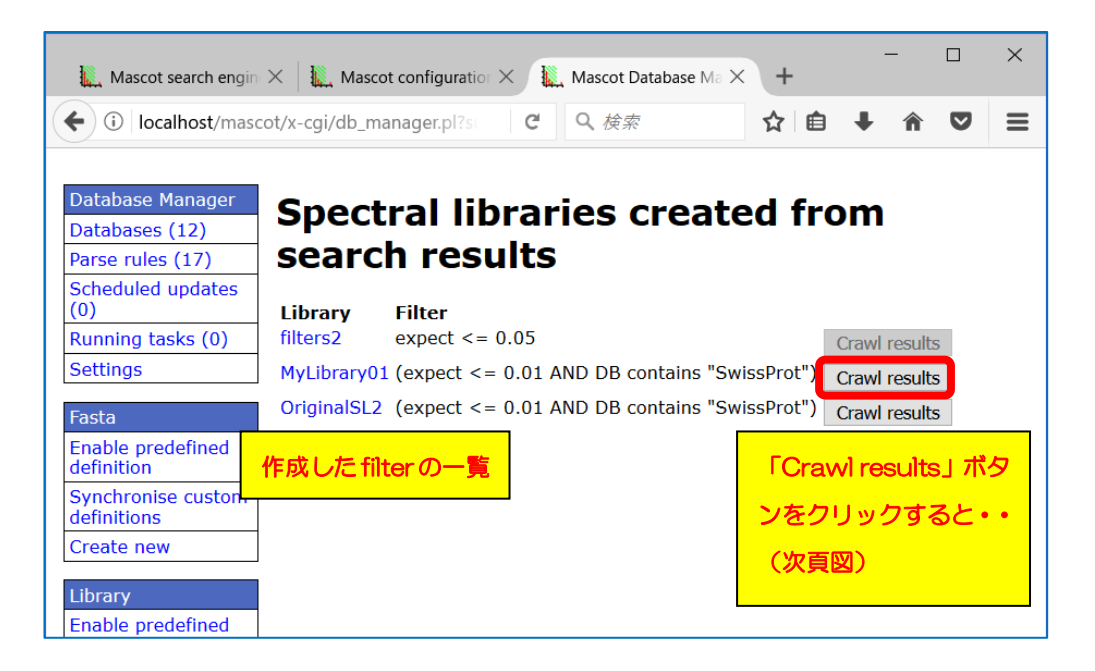

また同じフィルターリング検索を、対象日付を改めて再度スペクトル抽出を行うことができます(次項図)。抽出されたデータからmspファイルが新たに作成され、対象ライブラリのmspファイルと自動的に入れ替わります。

| Mascot search engine                                                                                           | e   🗙 🗽 Mascot configuration 🛛 🔌 🗽 Mascot Da                                                                                                    | atabase Mana 🗙                                                                   | +                                                                    | -                                                         |                                             | ×                  |                   |
|----------------------------------------------------------------------------------------------------|----------------------------------------------------------------------------------------------------|----------------------------------------------------------------------------------|----------------------------------------------------------------------|-----------------------------------------------------------|---------------------------------------------|--------------------|-------------------|
| (i) localhost/masc                                                                                             | cot/x-cgi/db_manager.pl?sl.in 🗊 C 🔍 後家                                                                                                    | 7                                                                                | ☆ 自                                                                  | <b>∔</b> â                                                |                                             | ≡                  |                   |
| Database Manager<br>Databases (12)<br>Parse rules (17)<br>Scheduled updates<br>(0)                             | Import search result<br>Please enter a date range and an optional file<br>search ("crawl") for results files matching the<br>within the date range. Peptide matches in the<br>file has not been processed vet and if the mat                                                                                                | s in My<br>path wildcard.<br>wildcard and w<br>se files will be<br>ches pass the | <b>Libr</b><br>Database<br>vhose last<br>imported i<br>filter criter | <b>ary(</b><br>Manager<br>-modified<br>in the lib<br>ria. | <b>)1</b><br>will<br>d time is<br>rary if t | ^<br>he            |                   |
| Running tasks (U)<br>Settings<br>Fasta<br>Enable predefined<br>definition<br>Synchronise custom<br>definitions | Results file date range<br>From midnight (0:00) on 1970-01-01 to<br>Filepath wildcard<br>The default is to look in the daily directoric<br>/data/*/*                                                                                                    | 「Add i<br>タンを打<br>し、ライ                                                           | import<br>甲すと<br>イプラリ                                                | t task<br>、日作<br>Jの取                                      | 、to c<br>すを排<br>り込る                         | queu<br>旨定し<br>み直し | e」オ<br>レなま<br>レを行 |
| Create new<br>Library<br>Enable predefined<br>definition<br>Synchronise custom<br>definitions                  | By default, a results file will be skipped if it h<br>You can override this behaviour by ticking the<br>already imported file to be processed is to ch<br>import status of results files.)<br>Include files already imported<br>By default, peptide matches are added to the<br>peptide (sequence + mods) with a higher sco | います。<br>リファ-<br>自動的に                                                             | 新たに<br>イルは<br>こ入れ者                                                   | こ作成<br>既存の<br>替わり                                         | され)<br>Dラ-<br>ます。                           | たラ-<br>イプラ<br>。    | ィプラ<br>ラリと        |
| Spectral library<br>filters                                                                                    | entry of the same peptide. If you tick the foll<br>be replaced.<br>Delete existing library contents<br>Add import task to queue                                                                                                    | wing box, the                                                                    | entire libr                                                          | ary conte                                                 | <del>ents win</del>                         | ~                  |                   |

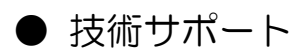

アップグレードに関してご質問等ありましたら弊社技術サポートにご連絡ください。

電子メール :support-jp@matrixscience.com

電話:03-5807-7897 ファックス:03-5807-7896